# USER'S MANUAL

# PA-6222

12" Waterproof True Flat Touch POS Terminal Powered by Intel® Celeron® J1900 Quad-Core

# PA-6222

# 12" Waterproof True Flat Touch POS Terminal Powered by Intel<sup>®</sup> Celeron<sup>®</sup> J1900 Quad-Core

### **COPYRIGHT NOTICE & TRADEMARK**

All trademarks and registered trademarks mentioned herein are the property of their respective owners.

This manual is copyrighted in Jan. 2019. You may not reproduce or transmit in any form or by any means, electronic, or mechanical, including photocopying and recording.

#### DISCLAIMER

This user's manual is meant to assist users in installing and setting up the system. The information contained in this document is subject to change without any notice.

# **CE NOTICE**

This is a class A product. In a domestic environment, this product may cause radio interference in which case users may be required to take adequate measures.

#### FCC NOTICE

This equipment has been tested and found to comply with the limits for a Class A digital device, pursuant to part 15 of the FCC Rules. These limits are designed to provide reasonable protection against harmful interference when the equipment is operated in a commercial environment. This equipment generates, uses, and can radiate radio frequency energy and, if not installed and used in accordance with the instruction manual, may cause harmful interference to radio communications. Operation of this equipment in a residential area is likely to cause harmful interference in which case the user will be required to correct the interference at his own expense.

You are cautioned that any change or modifications to the equipment not expressly approve by the party responsible for compliance could void your authority to operate such equipment.

**CAUTION!** Danger of explosion if battery is incorrectly replaced. Replace only with the same or equivalent type recommended by the manufacturer. Dispose of used batteries according to the manufacturer's instructions.

**WARNING!** Some internal parts of the system may have high electrical voltage. And therefore we strongly recommend that qualified engineers can open and disassemble the system. The LCD and Touchscreen are easily breakable, please handle them with extra care.

# TABLE OF CONTENTS

# CHAPTER 1 INTRODUCTION

| 1-1 | About This Manual        | 2 |
|-----|--------------------------|---|
| 1-2 | POS System Illustration. | 3 |
| 1-3 | System Specifications    | 5 |
| 1-4 | Safety Precautions       | 9 |

# CHAPTER 2 SYSTEM CONFIGURATION

| 2-1 | System External I/O Port & Pin Assignment        | 11 |
|-----|--------------------------------------------------|----|
| 2-2 | Main Board Component Locations & Jumper Settings | 16 |
| 2-3 | VFD Board Component Locations & Pin Assignment   | 31 |
| 2-4 | MSR Board Component Locations & Pin Assignment   | 33 |
| 2-5 | Secondary Cash Drawer                            | 35 |

# CHAPTER 3 SOFTWARE

| 3-1 | Driver                       | 38  |
|-----|------------------------------|-----|
| 3-2 | Embedded Peripheral Devices  | 44  |
| 3-3 | API                          | 70  |
| 3-4 | BIOS Operation               | 78  |
| 3-5 | Watchdog Timer Configuration | 117 |
| 3-6 | BIOS Update Instructions     | 120 |
| 3-7 | System Resource Map          | 124 |

# CHAPTER 4 SYSTEM DIAGRAMS

| Exploded Diagram for Cable cover             | 138 |
|----------------------------------------------|-----|
| Exploded Diagram for Storage                 | 139 |
| Exploded Diagram for Back Cover              | 140 |
| Exploded Diagram for LCD & Touch Panel       | 143 |
| Exploded Diagram for Inside Case             | 145 |
| Exploded Diagram for MSR                     | 147 |
| Exploded Diagram for 2 <sup>nd</sup> Display | 149 |
| Exploded Diagram for Stand                   | 150 |
| Exploded Diagram for PPC Packing             | 152 |
| Exploded Diagram for POS Packing             | 154 |
| Exploded Diagram for Stand Packing           | 155 |
|                                              |     |

# chapter **1**

# **INTRODUCTION**

This chapter gives you the information for the PA-6222. It also outlines the system specifications.

Sections included:

- About This Manual
- POS System Illustration
- System Specifications
- Safety precautions

Experienced users can jump to chapter 2 on page 2-1 for a quick start.

# 1-1. ABOUT THIS MANUAL

Thank you for purchasing our PA-6222 Series System. The PA-6222 is an updated system designed to be comparable with the highest performance of IBM AT personal computers. The PA-6222 provides faster processing speed, greater expandability and can handle more tasks than before. This manual is designed to assist you how to install and set up the whole system. It contains four chapters. Users can configure the system according to their own needs.

#### **Chapter 1 Introduction**

This chapter introduces you to the background of this manual. It also includes illustrations and specifications for the whole system. The final section of this chapter indicates some safety reminders on how to take care of your system.

#### Chapter 2 System Configuration

This chapter outlines the location of motherboard, printer, VFD, MSR components and their function. You will learn how to set the jumpers and configure the system to meet your own needs.

#### Chapter 3 Software

This chapter contains detailed information for driver installations of the Intel<sup>®</sup> Utility, VGA, LAN, Sound, Touch Screen, embedded peripheral devices, BIOS setup & update, Watchdog timer and resource map.

#### Chapter 4 System Diagrams

This chapter shows the exploded diagrams and part numbers of PA-6222 components.

# **1-2. POS SYSTEM ILLUSTRATION**

### Small stand type

### **Front View**

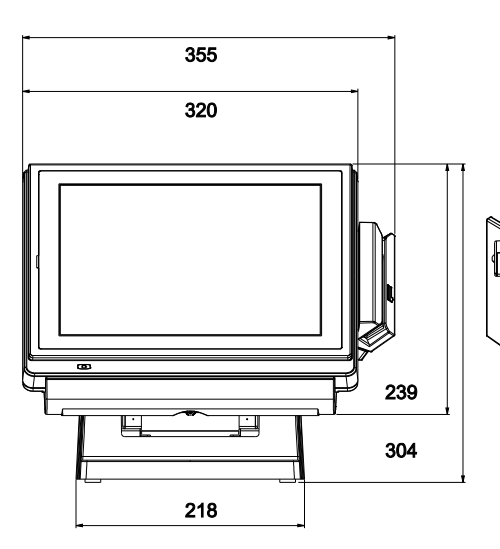

**Rear View** 

Side View

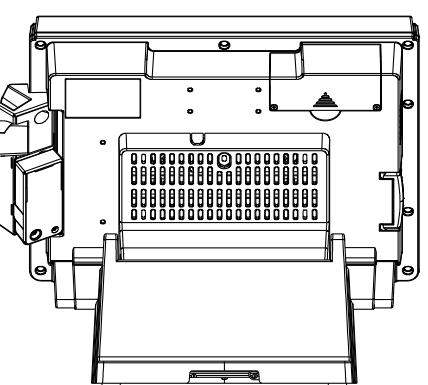

**Top View** 

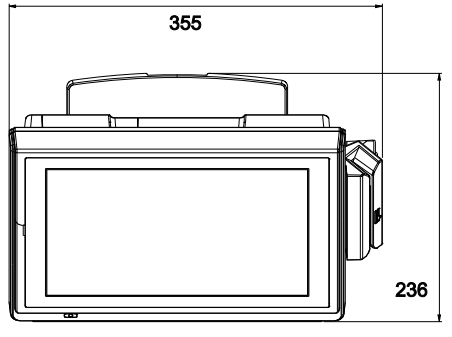

1<sup>8</sup> 50<sup>-</sup> 50<sup>-</sup> 215 236

Unit: mm

# Stand-less type

#### **Front View**

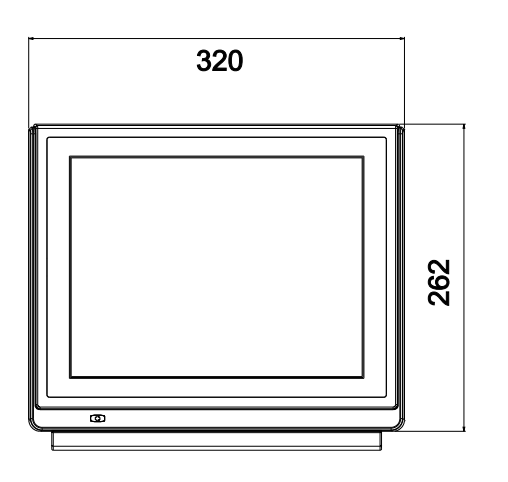

Side View

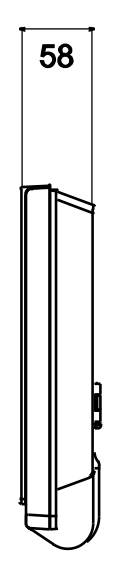

Unit: mm

# **1-3. SYSTEM SPECIFICATIONS**

| System                  |                                                                              |                      |            |            |             |
|-------------------------|------------------------------------------------------------------------------|----------------------|------------|------------|-------------|
| CPU                     | Intel <sup>®</sup> Celeron                                                   | n <sup>®</sup> J1900 |            |            |             |
| Memory                  | DDR3L SO-I                                                                   | DIMM(up              | to 8GB)    |            |             |
| OS Support              | Windows 8                                                                    | .1                   |            |            |             |
|                         | <ul> <li>Windows P</li> </ul>                                                | OSReady              | 7          |            |             |
|                         | Windows 1                                                                    | 0 IoT Ent            | erprise LT | SB 2016    |             |
| LAN                     | 1 x RJ45                                                                     |                      |            |            |             |
| VGA                     | 1 x DB-15                                                                    |                      |            |            |             |
| Wireless LAN (Optional) | 802.11 b/g/n                                                                 |                      |            |            |             |
|                         | AP distance                                                                  | 0°                   | 90°        | 180°       | 270°        |
|                         | 5M                                                                           | -48 dB               | -45 dB     | -49 dB     | -43 dB      |
|                         | 10M                                                                          | -46 dB               | -50 dB     | -52 dB     | -50 dB      |
|                         | 1. Test toleran<br>2. AP: ASUS<br>dBi gain)<br>AP<br>(Distance)<br>Angle: 0° | Angle: 4             | 90° Ang    | rnal anten | na with 3.8 |

| Audio                 | 2W speaker                                      |
|-----------------------|-------------------------------------------------|
| System Weight         | 5kg, PPC only : 3.2kg                           |
| Dimension (W x H x D) | 320 x 303 x 236 mm                              |
| Network               | 10/100/1000M                                    |
| Mounting Type         | Support VESA 75/100                             |
| Line Out              | 1 x phone jack                                  |
| Cash Drawer           | 1 x RJ11(+12/24V selectable)                    |
| DC-in                 | 1 x 4pin DC Power Jack                          |
| Viewing Angel         | 24~30°                                          |
| Serial Ports          | 3 x RJ45, 1 x RJ45 optional(+5V/12V selectable) |

72 W

### Power Supply: 72 Watt power adapter

# Power Consumption (AC):

| System<br>Status | CPU/<br>HDD/ Memory                   | COM & USB Ports to supply<br>power of Rear I/O | Consumption |
|------------------|---------------------------------------|------------------------------------------------|-------------|
| OFF              | Off                                   |                                                | 1.6W        |
| IDLE             | Turns on, but not to execute extra AP | Without                                        | 14.7W       |
| Full             | 100% loading of burn-                 |                                                | 18.7W       |
| Loading          | in test                               | USB dummy load 500mA x4                        | 29.5W       |

### Certificate: CE/ FCC

| Туре           | Standard              | Description                                              |
|----------------|-----------------------|----------------------------------------------------------|
| EMI            | EN 55022 Class A      | -                                                        |
| EMS            | EN 55024              | -                                                        |
| IEC 61000-4-2  | ESD                   | <ul> <li>8kV air discharge</li> </ul>                    |
|                |                       | <ul> <li>4kV contact discharge</li> </ul>                |
| IEC 61000-4-3  | RS                    | 80~1000MHz, 3V/m, 80% AM(1kHz)                           |
| IEC 61000-4-4  | EFT                   | AC Power Port: 1kV                                       |
|                |                       | <ul> <li>DC Power Port: 0.5kV</li> </ul>                 |
|                |                       | <ul> <li>Signal Ports &amp; Telecommunication</li> </ul> |
|                |                       | Ports: 0.5kV                                             |
| IEC 61000-4-5  | Surge                 | <ul> <li>AC Power Port:</li> </ul>                       |
|                |                       | Line to line: 1kV                                        |
|                |                       | Line to earth(GND): 2kV                                  |
|                |                       | <ul> <li>DC Power Port:</li> </ul>                       |
|                |                       | Line to earth(GND): 0.5kV                                |
|                |                       | <ul> <li>Signal and Telecommunication Port:</li> </ul>   |
|                |                       | Line to GND: 1kV                                         |
| IEC 61000-4-6  | CS                    | 0.15~80MHz, 3Vrms, 80% AM, 1kHz                          |
| IEC 61000-4-8  | PFMF                  | 50Hz, 1A/m                                               |
| IEC 61000-4-11 | Voltage Dips          | <ul> <li>&gt; 95% reduction for 0.5 periods</li> </ul>   |
|                |                       | <ul> <li>30% reduction for 25 periods</li> </ul>         |
|                | Voltage Interruptions | > 95% reduction for 250 periods                          |
|                |                       |                                                          |

#### Display

| 1 2              |                                                       |  |
|------------------|-------------------------------------------------------|--|
| Customer Display | 12" TFT LCD                                           |  |
|                  | Resolution: 1024 x 768                                |  |
| Touchscreen      | <ul> <li>Bezel-Free 5-wire resistive touch</li> </ul> |  |
| Brightness       | 500 cd/m <sup>2</sup> LED Backlight                   |  |

#### Environment

| Temperature | <ul> <li>Operating: 0~35°C (32 ~ 95°F)</li> </ul> |  |
|-------------|---------------------------------------------------|--|
|             | <ul> <li>Storage: -5~60°C (-4 ~ 140°F)</li> </ul> |  |
| Humidity    | 20~90%                                            |  |

#### **Optional accessories**

| MSR & i-Button          | JIS-I or II, ISO Track1+2+3                            |
|-------------------------|--------------------------------------------------------|
| Fingerprint             | 8-bit grayscale reader                                 |
| 2 <sup>nd</sup> Display | • 8" LCD or 10.4" LCD                                  |
| Customer Display        | VFD, 20 columns and 2 lines, each column is 5 x 7 dots |

# 1-4. SAFETY PRECAUTIONS

The following messages are safety reminders on how to protect your systems from damages, and extending the life cycle of the system.

- 1. Check the Line Voltage
  - a. The operating voltage for the power supply should be within the range of 100V to 240V AC; otherwise the system may be damaged.
- 2. Environmental Conditions
  - a. Place your PA-6222 on a sturdy, level surface. Be sure to allow enough space around the system to have easy access needs.
  - b. Avoid installing your PA-6222 Series POS system in extremely hot or cold places.
  - c. Avoid exposure to sunlight for a long period of time (for example, in a closed car in summer time. Also avoid the system from any heating device.). Or do not use the PA-6222 when it has been left outdoors in a cold winter day.
  - d. Bear in mind that the operating ambient temperature is between 0°C and 35°C (32°F and 95°F).
  - e. Avoid moving the system rapidly from a hot place to a cold place, and vice versa, because condensation may occur inside the system.
  - f. Protect your PA-6222 against strong vibrations, which may cause hard disk failure.
  - g. Do not place the system too close to any radio-active device. Radio-active device may cause signal interference.
  - h. Always shutdown the operation system before turning off the power.
- 3. Handling
  - a. Avoid placing heavy objects on the top of the system.
  - b. Do not turn the system upside down. This may cause the hard drive to malfunction.
  - c. Do not allow any objects to fall into this product.
  - d. If water or other liquid spills into the product, unplug the power cord immediately.

# SYSTEM CONFIGURATION

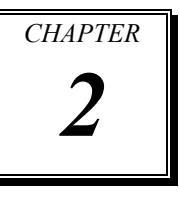

Helpful information that describes the jumper and connector settings, component locations, and pin assignment.

Sections included:

- External I/O Port Pin Assignment
- How to Set Jumpers
- Component Locations & Jumper Settings
  - Mainboard
  - VFD Board (peripheral device)
  - MSR Board (peripheral device)
- Secondary Cash Drawer Port

# 2-1. SYSTEM EXTERNAL I/O PORT & PIN ASSIGNMENT

Rear I/O

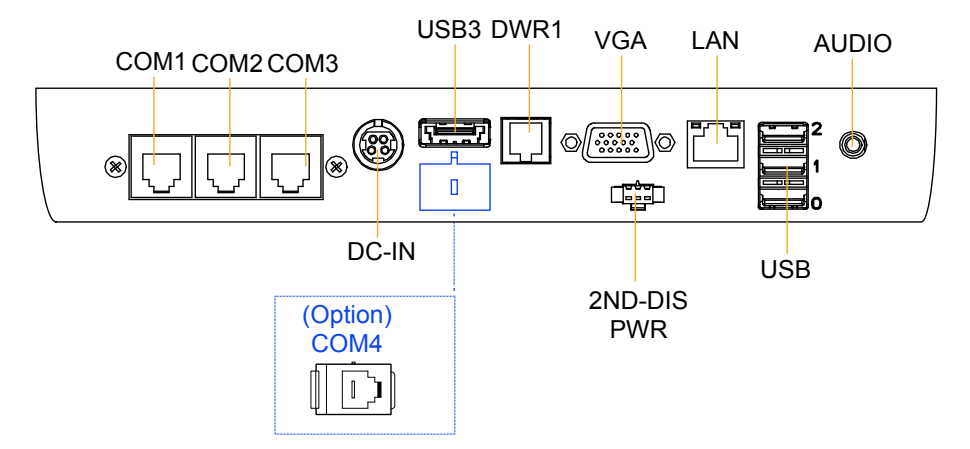

#### Side I/O

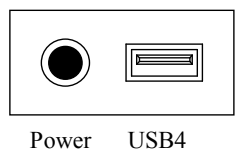

Power button

# **Power Button**

To turn on the system, press the power button on the side of the system briefly.

| ACTION  | ASSIGNMENT |
|---------|------------|
| Click   | 0V         |
| Release | +3.3V      |

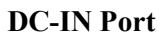

**DC-IN:** DC Power-In Port (rear IO)

| PIN | ASSIGNMENT | PIN | ASSIGNMENT |
|-----|------------|-----|------------|
| 1   | GND        | 3   | +24V       |
| 2   | GND        | 4   | +24V       |

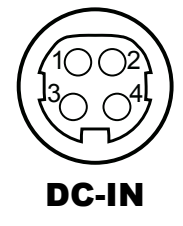

Power Button

# VGA Port

VGA: VGA Port, D-Sub 15-pin (rear IO)

| PIN | ASSIGNMENT | PIN | ASSIGNMENT |
|-----|------------|-----|------------|
| 1   | RED        | 9   | +5V        |
| 2   | GREEN      | 10  | GND        |
| 3   | BLUE       | 11  | NC         |
| 4   | NC         | 12  | DDCA DATA  |
| 5   | GND        | 13  | HSYNC      |
| 6   | GND        | 14  | VSYNC      |
| 7   | GND        | 15  | DDCA CLK   |
| 8   | GND        |     |            |

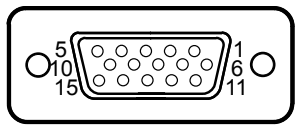

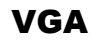

# **COM Port**

#### COM1, COM2, COM3: COM Ports (rear IO)

| PIN | ASSIGNMENT | PIN | ASSIGNMENT                                            |
|-----|------------|-----|-------------------------------------------------------|
| 1   | DCD1/2/3   | 6   | DSR1/2/3                                              |
| 2   | RXD1/2/3   | 7   | RTS1/2/3                                              |
| 3   | TXD1/2/3   | 8   | CTS1/2/3                                              |
| 4   | DTR1/2/3   | 9   | RI/+5V/+12V<br>selectable<br>(Maximum<br>current: 1A) |
| 5   | GND        | 10  | NC                                                    |

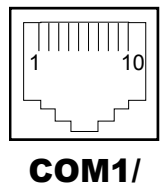

COM1/ COM2/ COM3

# **USB** Port

USB0, USB1, USB2, USB3, USB4: USB Port Type A Ports

- USB0~3: Real I/O
- USB4: Side IO

| PIN | ASSIGNMENT                    | PIN | ASSIGNMENT |
|-----|-------------------------------|-----|------------|
| 1   | +5V(Maximum<br>current: 0.5A) | 3   | D+         |
| 2   | D-                            | 4   | GND        |

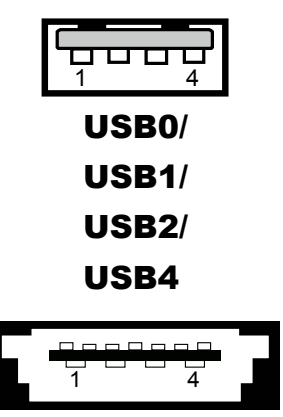

USB3

# LAN Port

#### LAN: LAN RJ45 Port (rear IO)

| PIN | ASSIGNMENT | PIN | ASSIGNMENT |
|-----|------------|-----|------------|
| 1   | MDI_0P     | 5   | MDI_2N     |
| 2   | MDI_0N     | 6   | MDI_1N     |
| 3   | MDI_1P     | 7   | MDI_3P     |
| 4   | MDI_2P     | 8   | MDI_3N     |

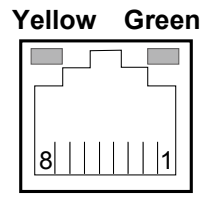

LAN

#### LAN LED Indicator:

Left Side LED

| Yellow Color Blinking | LAN Message Active    |
|-----------------------|-----------------------|
| Off                   | No LAN Message Active |

#### Right Side LED

| Green Color On  | 10/100Mbps LAN Speed Indicator |
|-----------------|--------------------------------|
| Orange Color on | Giga LAN Speed Indicator       |
| Off             | No LAN switch/ hub connected.  |

# 2<sup>nd</sup> Display Power Port (Optional)

**2<sup>nd</sup> DIS PWR:** DV12 Power Supply of 2<sup>nd</sup> Display

| PIN | ASSIGNMENT |
|-----|------------|
| 1   | VCC12      |
| 2   | GND        |
| 3   | VCC12      |

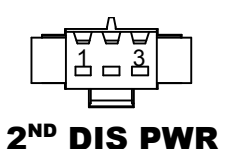

# DC 24V Port (Optional)

DC 24V Port: DC24V power supply for the stand-printer

| PIN | ASSIGNMENT |
|-----|------------|
| P1  | GNDV       |
| P2  | +24V       |
| P3  | NA         |

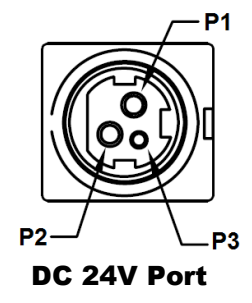

# **Cash Drawer Port**

# DRW1, DRW1-1, DRW1-2: Signal from M/B GPIO (rear I/O)

| PIN | ASSIGNMENT   | PIN | ASSIGNMENT                   |
|-----|--------------|-----|------------------------------|
| 1   | GND          | 4   | +12V/+24V (Max. current: 1A) |
| 2   | Drawer Open  | 5   | NC                           |
| 3   | Drawer Sense | 6   | GND                          |

| DRW1          | Open     |                      | Close |                      |
|---------------|----------|----------------------|-------|----------------------|
| PB-6822RA, RB | Write To |                      | Write | То                   |
|               | 700h     | 588h                 | 000h  | 588h                 |
| PB-6822RC     | Write    | То                   | Write | То                   |
|               | 02h      | SIO LDN<br>06h's 90h | 00h   | SIO LDN<br>06h's 90h |

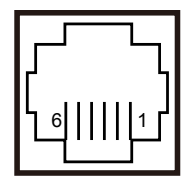

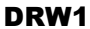

# 2-2. MAINBOARD COMPONENT LOCATIONS & JUMPER SETTINGS

#### M/B: PB-6822

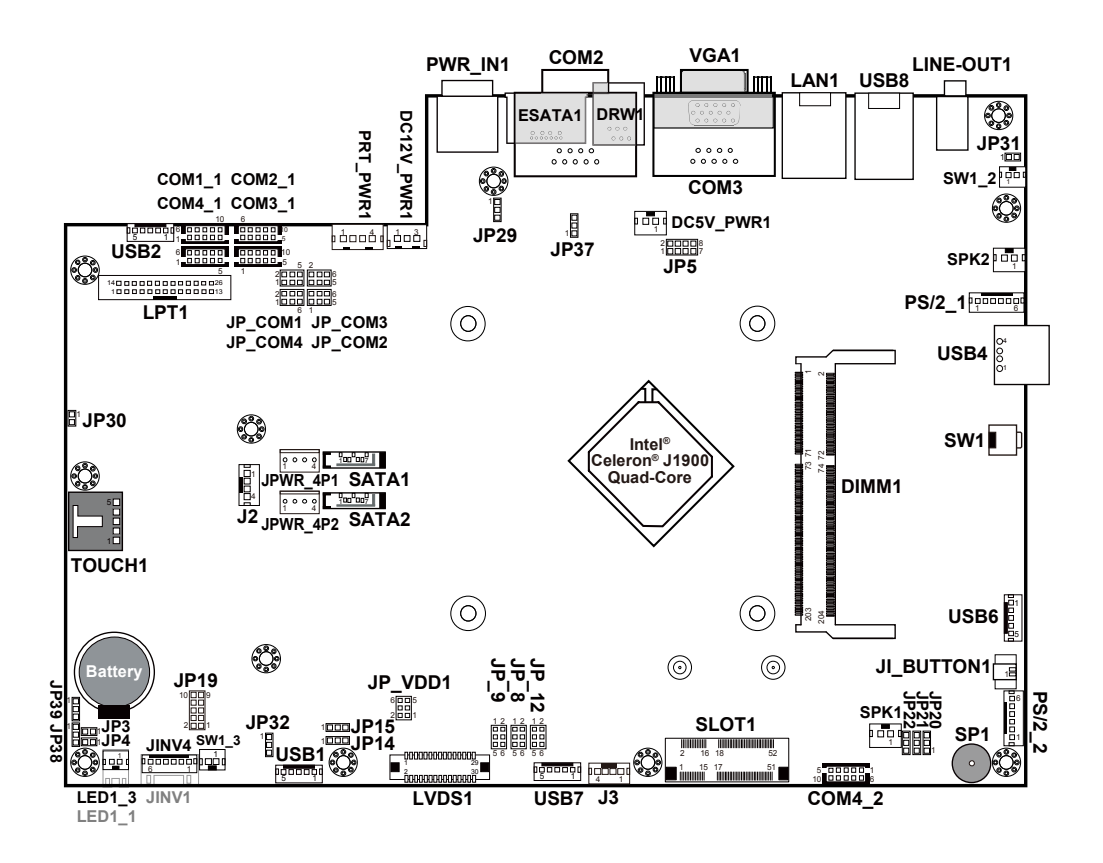

**PB-6822** Mainboard Component Locations

# 2-2-1. How to Set Jumpers

You can configure your board by setting the jumpers. A jumper consists of two or three metal pins with a plastic base mounted on the card, and by using a small plastic "cap", also known as the jumper cap (with a metal contact inside), you are able to connect the pins. So you can set-up your hardware configuration by "opening" or "closing" pins.

Jumpers can be combined into sets that called jumper blocks. When jumpers are all in the block, you have to put them together to set up the hardware configuration. The figure below shows what this looks like.

#### Jumpers & caps

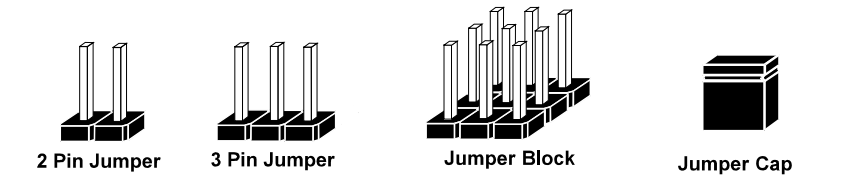

If a jumper has three pins for example, labelled PIN1, PIN2, and PIN3. You can connect PIN1 & PIN2 to create one setting and shorting. You can either connect PIN2 & PIN3 to create another setting. The same jumper diagrams are applied all through this manual. The figure below shows what the manual diagrams look and what they represent.

#### Jumper diagrams

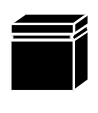

Jumper Cap looks like this

2 pin Jumper looks like this

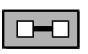

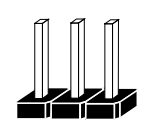

3 pin Jumper looks like this

| _ | _ |
|---|---|
|   |   |
|   |   |

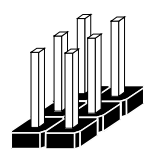

Jumper Block looks like this

#### Jumper settings

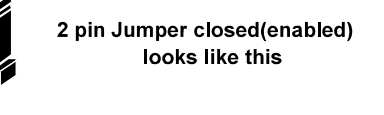

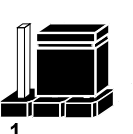

3 pin Jumper 2-3 pin closed(enabled)

looks like this

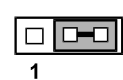

Jumper Block 1-2 pin closed(enabled) looks like this

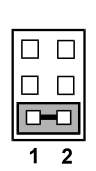

2

# **COM Port RI & Voltage Selection**

#### JP\_COM1, JP\_COM2, JP\_COM3, JP\_COM4: Pin-headers on board

| SELECTION | JUMPER<br>SETTING | JUMPER ILL           | USTRATION            |                      |                        |
|-----------|-------------------|----------------------|----------------------|----------------------|------------------------|
| RI        | 1-2               | 2 🗌 🗌 6<br>1 🔲 🗆 🗆 5 | 2 🗌 🗌 6<br>1 🗌 🗆 🗆 5 | 2 🗌 🗌 6<br>1 🔲 🗌 🗍 5 | 2 🔲 🗆 🗆 6<br>1 🗖 🗆 🗆 5 |
|           |                   | JP_COM1              | JP_COM2              | JP_COM3              | JP_COM4                |
| +12V      | 3-4               | 2 🗆 🗆 6<br>1 🗆 🗆 5   | 2 🗆 🗆 6<br>1 🗖 🗖 5   | 2 🗌 🗖 6<br>1 🗌 🗖 5   | 2 🗌 🗌 6<br>1 🗌 🗖 5     |
|           |                   | JP_COM1              | JP_COM2              | JP_COM3              | JP_ COM4               |
| +5V       | 5-6               | 2 🗆 🗖 6<br>1 🗆 🗖 5   | 2 🗆 🗖 6<br>1 🗆 🗖 5   | 2 🗆 🗖 6<br>1 🗆 🗖 5   | 2 🗆 🗖 6<br>1 🗆 🗖 5     |
|           |                   | JP_COM1              | JP_COM2              | JP_COM3              | JP_ COM4               |

Note: Manufacturing Default is no connection for JP\_COM1, JP\_COM2, JP\_COM3 and JP\_COM4.

#### **Caution:**

- 1. Voltage of external COM 1~ COM4 ports are made to control on BIOS for your convenience. The corresponding jumpers JP\_COM1~ JP\_COM4 are set open (no connection) by default; refer to *Voltage Adjust Configuration* for detailed jumper setting (BIOS default at RI).
- 2. JP\_COM1~ JP\_COM4 are enabled when COM1~ COM4 voltage adjustment is disabled on BIOS
- 3. Voltage of COM port is adjustable by BIOS or jumpers. Either way cannot be applied simultaneously in case of system error, component damage or serious boot failure.

PS: COM4 is optional

| Advanced    |                   |
|-------------|-------------------|
| COM1 select | [Disabled]        |
| COM2 select | [Disabled]        |
| COM3 select | [Disabled]        |
| COM4 select | [Disabled]        |
| Cash drawer | [Cash drawer 12V] |

# **COM Connector**

# COM1-1, COM2-1, COM3-1, COM4-1, COM4-2: COM Connectors

| PIN | ASSIGNMENT | PIN | ASSIGNMENT                                   |
|-----|------------|-----|----------------------------------------------|
| 1   | DCD        | 6   | DSR                                          |
| 2   | RXD        | 7   | RTS                                          |
| 3   | TXD        | 8   | CTS                                          |
| 4   | DTR        | 9   | RI/+5V/+12V selectable<br>(Max. current: 1A) |
| 5   | GND        | 10  | NC                                           |

**Note:** Each COM connector is selectable for RI/+5V/+12V. For details, refer to *COM Port RI & Voltage Selection*.

# **I-Button Connector**

# JI\_BUTTON1: i-Button Connector

| PIN | ASSIGNMENT   |
|-----|--------------|
| 1   | COM3_DTR_R_I |
| 2   | COM3_RXD_R_I |

# I-Button Function Selection

JP20, JP21, JP22: i-Button Function Connectors

| SELECTION | JUMPER SETTING | JUMPER ILLUSTRATION |
|-----------|----------------|---------------------|
| COM 3     | 1-2            | □ 3<br>■ 1          |
|           |                | JP20/JP21/JP22/     |
| i-Button* | 2-3            | □ 3<br>□ 1          |
|           |                | JP20/JP21/JP22/     |

Note: Manufacturing Default is COM3.

\*COM3 & COM3-1 will not function when jumpers JP20, JP21 & JP22 are set as "i-Button."

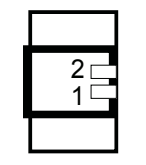

COM1-1/ COM2-1/ COM3-1/ COM4-1

5 00000

10 00000

**COM4-2** 

1

6

**JI\_BUTTON1** 

### **Cash Drawer Control Selection**

JP37: DRW1 control connector

| SELECTION | JUMPER SETTING | JUMPER ILLUSTRATION |
|-----------|----------------|---------------------|
| DRW1      | 2-3            | 1 3<br><b>JP37</b>  |

#### **Cash Drawer Power Selection**

JP29: DRW1 power selection

| SELECTION | JUMPER SETTING | JUMPER ILLUSTRATION |
|-----------|----------------|---------------------|
| +24V      | 1-2            | 1 3<br><b>JP29</b>  |
| +12V      | 2-3            | 1 3<br><b>JP29</b>  |

#### **Caution:**

- 1. Voltage of external DRW1 port is made to control on BIOS for your convenience. The corresponding jumper JP29 is set open (no connection) by default.
- 2. JP29 is enabled when Cash drawer is disabled on BIOS.
- 3. Voltage of cash drawer port is adjustable by BIOS or jumpers. Either way cannot be applied simultaneously in case of system error, component damage or serious boot failure.

| Aptio<br>Advanced   | Setup Utility – Copyright (C) 2013 | American |
|---------------------|------------------------------------|----------|
| COM1 Voltage select | [RI]                               |          |
| COM2 Voltage select | [RI]                               |          |
| COM3 Voltage select | (RI)                               |          |
| COM4 Voltage select | (RI)                               |          |
| Cash drawer         | [Cash drawer 12V]                  |          |

#### **USB** Connector

#### USB1, USB2, USB6, USB7: USB 2.0 connector

| PIN | ASSIGNMENT                 |
|-----|----------------------------|
| 1   | 5V (Maximum current: 0.5A) |
| 2   | D-                         |
| 3   | D+                         |
| 4   | GND                        |
| 5   | GND                        |

Note: USB1 would be used when jumpers JP14 & JP15 are set as 1-2 (short) connected.

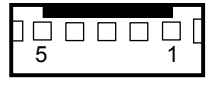

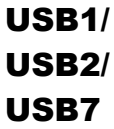

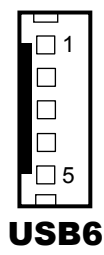

# **LED** Connector

#### LED1\_1, LED1\_3: Power indication LED connector

| PIN | ASSIGNMENT |
|-----|------------|
| 1   | GND        |
| 2   | PWR_LED    |

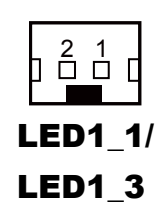

#### **Power Connector**

#### DC12V\_PWR1: DC 12Voltage Provider Connector

| PIN | ASSIGNMENT |  |
|-----|------------|--|
| 1   | VCC12      |  |
| 2   | GND        |  |
| 3   | VCC12      |  |

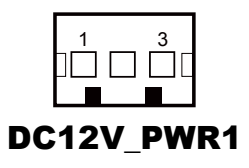

#### **DC5V\_PWR1:** DC 5Voltage Provider Connector

| PIN | ASSIGNMENT |
|-----|------------|
| 1   | 5V         |
| 2   | GND        |

# DC5V\_PWR1

# **Power for Thermal Printer Connector**

**PRT\_PWR1:** Power for Thermal Printer Connector

| PIN | ASSIGNMENT |  |
|-----|------------|--|
| 1   | VCC24SB    |  |
| 2   | VCC24SB    |  |
| 3   | GND        |  |
| 4   | GND        |  |

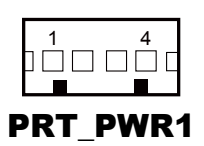

#### **External Speaker Connector**

**SPK1, SPK2:** External speaker connector

| PIN | ASSIGNMENT |
|-----|------------|
| 1   | SPK_GND    |
| 2   | SPK_OUT    |

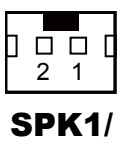

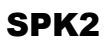

# **Inverter Connector**

| JINV1, JINV4: | Inverter connectors |
|---------------|---------------------|
|---------------|---------------------|

| PIN | ASSIGNMENT  |
|-----|-------------|
| 1   | +12V        |
| 2   | +12V        |
| 3   | GND         |
| 4   | BRCTR       |
| 5   | GND         |
| 6   | LVDS_BKLTEN |

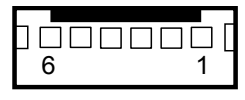

JINV1/ JINV4

# LED Backlight Power Control Selection

JP12: LED backlight power control connectors

| SELECTION                   | JUMPER SETTING                                                     | JUMPER ILLUSTRATION         |  |
|-----------------------------|--------------------------------------------------------------------|-----------------------------|--|
| Control by<br>driver on M/B | 1-3, 2-3<br>It applied to the panel<br>without driver built-in     | 1 2<br>5 0 6<br><b>JP12</b> |  |
| Control by<br>PWM           | 3-5, 4-6<br>It applied to the panel<br>with built-in driver inside | 1 🗆 2<br>5 🚺 6<br>JP12      |  |

Note: Manufacturing Default is Control by PWM.

# **Panel Resolution Selection**

#### JP8, JP9: Panel resolution control connectors

| SELECTION              | JUMPER<br>SETTING              | JUMPER ILLUSTRATION      |                       |  |
|------------------------|--------------------------------|--------------------------|-----------------------|--|
| 1024 x 768<br>(24 bit) | JP8: 1-3, 4-6<br>JP9: 3-5, 4-6 | 1 2<br>5 6<br><b>JP8</b> | 1 🗆 2<br>5 🖸 6<br>JP9 |  |

Note: Manufacturing Default is 1024 x 768 (24bit).

# **LVDS** Connector

#### LVDS1: LVDS Connector

| PIN | ASSIGNMENT | PIN | ASSIGNMENT   |  |
|-----|------------|-----|--------------|--|
| 1   | LVDS_VCC   | 16  | LVDS_CLKA_D+ |  |
| 2   | GND        | 17  | VDS_CLKA_D-  |  |
| 3   | NC         | 18  | GND          |  |
| 4   | NC         | 19  | LVDS_A2_D+   |  |
| 5   | GND        | 20  | LVDS_A2_D-   |  |
| 6   | LVDS_B2_D- | 21  | GND          |  |
| 7   | LVDS_B2_D+ | 22  | LVDS_A1_D+   |  |
| 8   | GND        | 23  | LVDS_A1_D-   |  |
| 9   | LVDS_B1_D- | 24  | GND          |  |
| 10  | LVDS_B1_D+ | 25  | LVDS_A0_D+   |  |
| 11  | LVDS_B3_D+ | 26  | LVDS_A0_D-   |  |
| 12  | LVDS_B3_D- | 27  | LVDS_A3_D+   |  |
| 13  | LVDS_B0_D+ | 28  | LVDS_A3_D-   |  |
| 14  | LVDS_B0_D- | 29  | LVDS_VCC     |  |
| 15  | GND        | 30  | LVDS_VCC     |  |

LVDS1

#### **Touch Panel Connector**

TOUCH1: Touch panel connectors

| PIN | ASSIGNMENT     | PIN | ASSIGNMENT    |
|-----|----------------|-----|---------------|
| 1   | LR (Low Right) | 4   | UR (Up Right) |
| 2   | LL (Low Left)  | 5   | UL (Up Left)  |
| 3   | Probe          |     |               |

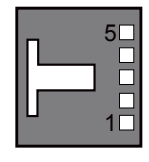

TOUCH1

#### **Touch Panel Signal Interface Selection**

JP14, JP15, JP38, JP39: Control connectors for touch panel signal interface

| SELECTION           | JUMPER<br>SETTING                                | JUMPER ILLUSTRATION                                                                                                    |                    |             |             |
|---------------------|--------------------------------------------------|----------------------------------------------------------------------------------------------------|--------------------|-------------|-------------|
| USB1<br>Connector   | JP14: 1-2<br>JP15: 1-2<br>JP38: 2-3<br>JP39: 2-3 | 1 3<br><b>D</b><br>JP14                                                                                                    | 1 3<br><b>JP15</b> | <b>JP38</b> | <b>JP39</b> |
| USB<br>Interface    | JP14: 2-3<br>JP15: 2-3<br>JP38: 2-3<br>JP39: 2-3 | 1 3<br><b>JP14</b>                                                                                                    | 1 3<br><b>JP15</b> | <b>JP38</b> | <b>JP39</b> |
| RS-232<br>Interface | JP14: 1-2<br>JP15: 1-2<br>JP38: 1-2<br>JP39: 1-2 | 1 3<br><b>1</b><br><b>1</b><br><b>1</b><br><b>1</b><br><b>1</b><br><b>1</b><br><b>1</b><br><b>1</b><br><b>1</b><br><b>1</b> | 1 3<br><b>JP15</b> | <b>JP38</b> | <b>JP39</b> |

Note: 1. Manufacturing Default is USB Interface.

2. The COM2 & COM2-1 connector will not function when JP38 & JP39 are set as 1-2 connected.

3. USB1 connector when JP14 & JP15 are set as 1-2 connected.

#### **Clear CMOS Data Selection**

JP3: Clear CMOS data selection

| SELECTION   | JUMPER SETTING | JUMPER ILLUSTRATION |
|-------------|----------------|---------------------|
| Normal      | Open           | 1<br>□ □<br>JP3     |
| Clear CMOS* | 1-2            | 1<br><br>JP3        |

Note: Manufacturing Default is Normal.

\*To clear CMOS data, you must power-off the computer and set the jumper to "Clear CMOS" as illustrated above. After five to six seconds, set the jumper back to "Normal" and power-on the computer.

#### **MSR/Card Reader Connector**

PS/2\_1, PS/2\_2: MSR/Card reader connectors

| PIN | ASSIGNMENT        |
|-----|-------------------|
| 1   | KB_CLK (Output)   |
| 2   | KB_CLK_C (Input)  |
| 3   | KB_DATA_C (Input) |
| 4   | KB_DATA (Output)  |
| 5   | +5V               |
| 6   | GND               |

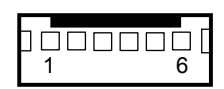

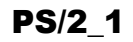

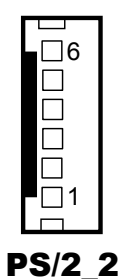

# SATA & SATA Power Connector

| SATA1, SATA2 | : Serial ATA | connectors |
|--------------|--------------|------------|
|--------------|--------------|------------|

| PIN | ASSIGNMENT | PIN | ASSIGNMENT |
|-----|------------|-----|------------|
| 1   | G1         | 5   | RX-        |
| 2   | TX+        | 6   | RX+        |
| 3   | TX-        | 7   | G3         |
| 4   | G2         |     |            |

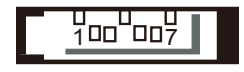

SATA1/ SATA2

**Note:** SATA1 only supports the optional RAID function on board.

| JPWR_4P1, JPWR_ | 4P2: Serial ATA | power connectors |
|-----------------|-----------------|------------------|
|-----------------|-----------------|------------------|

| PIN | ASSIGNMENT |
|-----|------------|
| 1   | VCC        |
| 2   | GND        |
| 3   | GND        |
| 4   | VCC12      |

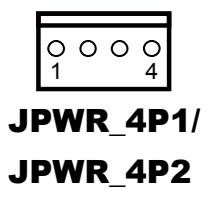

Note: JPWR\_4P1 only supports the optional RAID function on board.

# **Printer Connector**

**LPT1:** Printer connector

| PIN | ASSIGNMENT | PIN | ASSIGNMENT |
|-----|------------|-----|------------|
| 1   | STBJ       | 14  | ALFJ       |
| 2   | PDR0       | 15  | ERRJ       |
| 3   | PDR1       | 16  | PAR_INITJ  |
| 4   | PDR2       | 17  | SLCTINJ    |
| 5   | PDR3       | 18  | GND        |
| 6   | PDR4       | 19  | GND        |
| 7   | PDR5       | 20  | GND        |
| 8   | PDR6       | 21  | GND        |
| 9   | PDR7       | 22  | GND        |
| 10  | ACKJ       | 23  | GND        |
| 11  | BUSY       | 24  | GND        |
| 12  | PE         | 25  | GND        |
| 13  | SLCTJ      | 26  | NC         |

# LPT1

# Mini-PCIe / mSATA Connector

| PIN | ASSIGNMENT | PIN | ASSIGNMENT |  |  |
|-----|------------|-----|------------|--|--|
| 1   | WAKE#      | 27  | GND        |  |  |
| 2   | +3.3V      | 28  | +1.5V      |  |  |
| 3   | Reserved   | 29  | GND        |  |  |
| 4   | GND        | 30  | SMB_CLK    |  |  |
| 5   | Reserved   | 31  | PETn2      |  |  |
| 6   | +1.5V      | 32  | SMB_DATA   |  |  |
| 7   | CLKREQ#    | 33  | PETp2      |  |  |
| 8   | Reserved   | 34  | GND        |  |  |
| 9   | GND        | 35  | GND        |  |  |
| 10  | Reserved   | 36  | NC         |  |  |
| 11  | REFCLK1-   | 37  | GND        |  |  |
| 12  | Reserved   | 38  | NC         |  |  |
| 13  | REFCLK1+   | 39  | +3.3V      |  |  |
| 14  | Reserved   | 40  | GND        |  |  |
| 15  | GND        | 41  | +3.3V      |  |  |
| 16  | Reserved   | 42  | Reserved   |  |  |
| 17  | Reserved   | 43  | GND        |  |  |
| 18  | GND        | 44  | Reserved   |  |  |
| 19  | Reserved   | 45  | NC         |  |  |
| 20  | Reserved   | 46  | Reserved   |  |  |
| 21  | GND        | 47  | NC         |  |  |
| 22  | PERST#     | 48  | +1.5V      |  |  |
| 23  | PERn2      | 49  | NC         |  |  |
| 24  | +3.3SB     | 50  | GND        |  |  |
| 25  | PERp2      | 51  | Reserved   |  |  |
| 26  | GND        | 52  | +3.3V      |  |  |
|     |            |     |            |  |  |

SLOT1: Mini-PCIe connector, not support USB function

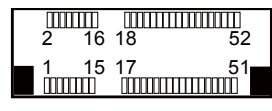

SLOT1

# 2-3. VFD BOARD COMPONENT LOCATIONS & PIN ASSIGNMENT

### VFD Board: MB-4103, LD720

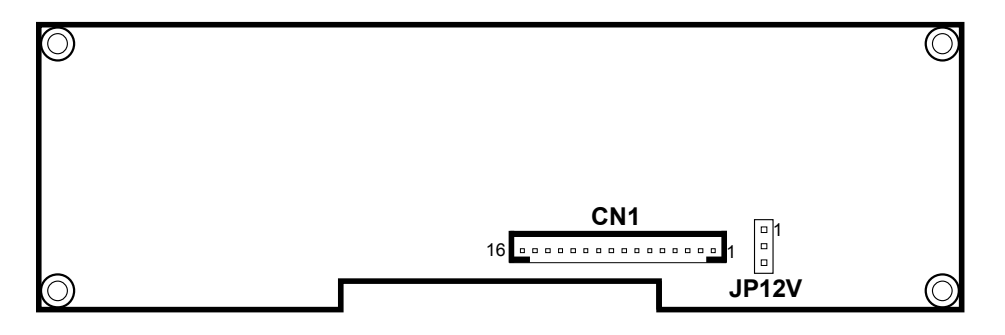

MB-4103 & LD720 VFD Board Component Locations

## **Power Switch Selection**

| JP12V: | Power | Switch | Selection |
|--------|-------|--------|-----------|
|--------|-------|--------|-----------|

| SELECTION | JUMPER SETTING | JUMPER ILLUSTRATION |
|-----------|----------------|---------------------|
| OFF       | 1-2            |                     |
| ON        | 2-3            | JP12V               |

Note: Manufacturing Default is ON.

### **RS-232 Serial Interface Connector**

| CN1: RS-232 serial interfac | e wafer |
|-----------------------------|---------|
|-----------------------------|---------|

| PIN | ASSIGNMENT | PIN | ASSIGNMENT |
|-----|------------|-----|------------|
| 1   | GND        | 9   | NC         |
| 2   | TXD        | 10  | NC         |
| 3   | RXD        | 11  | NC         |
| 4   | DTR        | 12  | NC         |
| 5   | DSR        | 13  | NC         |
| 6   | RTS        | 14  | NC         |
| 7   | CTS        | 15  | NC         |
| 8   | +12V/+5V   | 16  | NC         |

| 1 | 6 |   |   |   |   |   |   |   |   |   |   |   | 1 |
|---|---|---|---|---|---|---|---|---|---|---|---|---|---|
| c | - | ٥ | 0 | 0 | 0 | ٥ | 0 | 0 | 0 | 0 | 0 | 0 |   |
|   |   |   |   |   | С | : | N | 1 |   |   |   |   |   |
#### 2-4. MSR BOARD COMPONENT LOCATIONS & PIN ASSIGNMENT

#### **ID TECH**

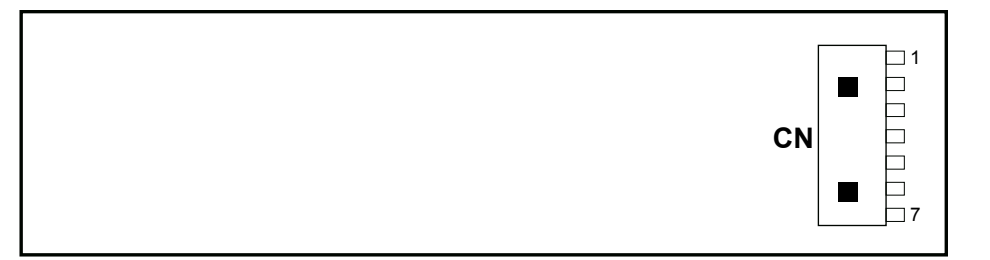

#### **ID-TECH MSR Board Component Locations**

#### **Main Connector**

CN:

| PIN | ASSIGNMENT             | PIN | ASSIGNMENT             |
|-----|------------------------|-----|------------------------|
| 1   | Chassis Ground         | 5   | K-CLK                  |
|     |                        |     | (Computer connections) |
| 2   | P-CLK                  | 6   | K-DATA                 |
|     | (Keyboard connections) |     | (Computer connections) |
| 3   | P-DATA                 | 7   | GND                    |
|     | (Keyboard connections) |     |                        |
| 4   | +5V Vcc                |     |                        |

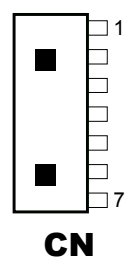

#### **MB-3012**

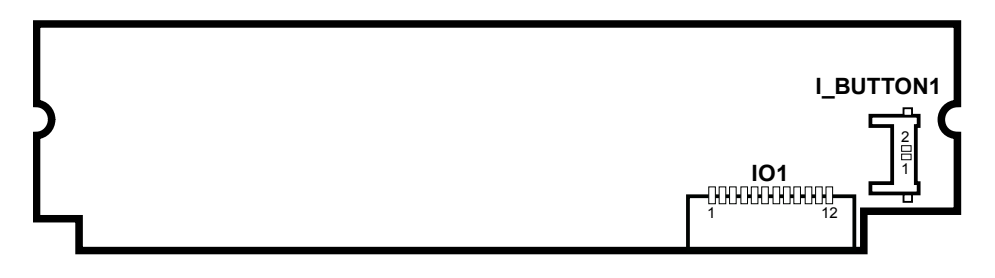

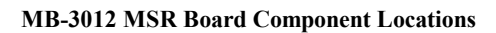

#### **Information Button Reader**

**I\_BUTTON1:** Information button reader

| PIN | ASSIGNMENT |
|-----|------------|
| 1   | I_B1       |
| 2   | GND        |

# 

#### **Output Connector**

#### IO1: Output wafer

| PIN | ASSIGNMENT  | PIN | ASSIGNMENT |
|-----|-------------|-----|------------|
| 1   | CLK_KB      | 7   | RX_MSR     |
| 2   | CLK_PC      | 8   | TX_MSR     |
| 3   | DATA_KB     | 9   | GND        |
| 4   | DATA_PC     | 10  | USB_D+_R   |
| 5   | +5V         | 11  | USB_DR     |
| 6   | CHASSIS GND | 12  | GND        |

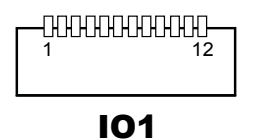

#### 2-5. Secondary Cash Drawer

#### 2-5-1. DRW1-2 Port (Only for PA-6222RC)

DRW1 is used by default. If you need a second port, adopt either way below.

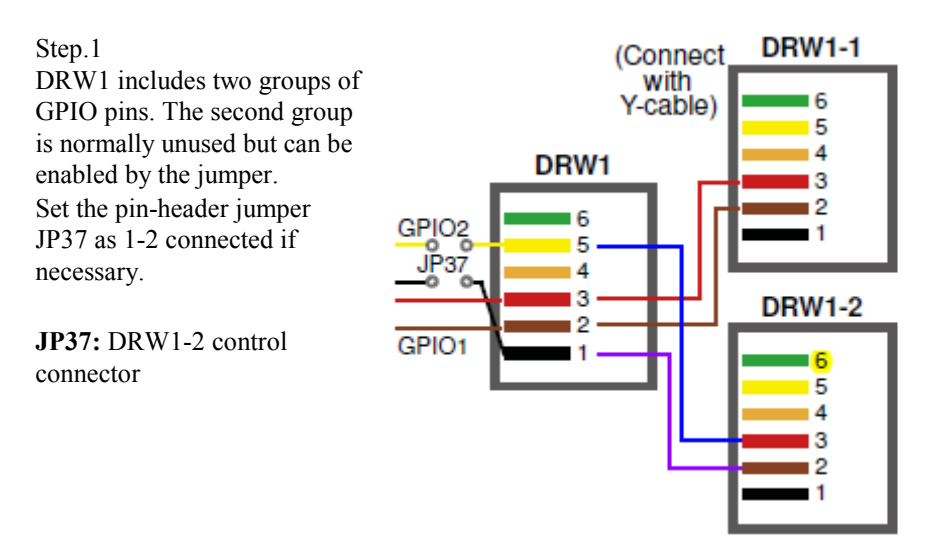

| SELECTIO<br>N  | JUMPER SETTING | JUMPER ILLUSTRATION |
|----------------|----------------|---------------------|
| DRW1-2<br>Open | 1-2            | <b>JP37</b>         |
| GND            | 2-3            | JP37                |

Note: Manufacturing Default is GND.

#### Step.2

You can split DRW1 into two channels of DRW1-1 & DRW1-2 with the Y-Cable (optional unit).

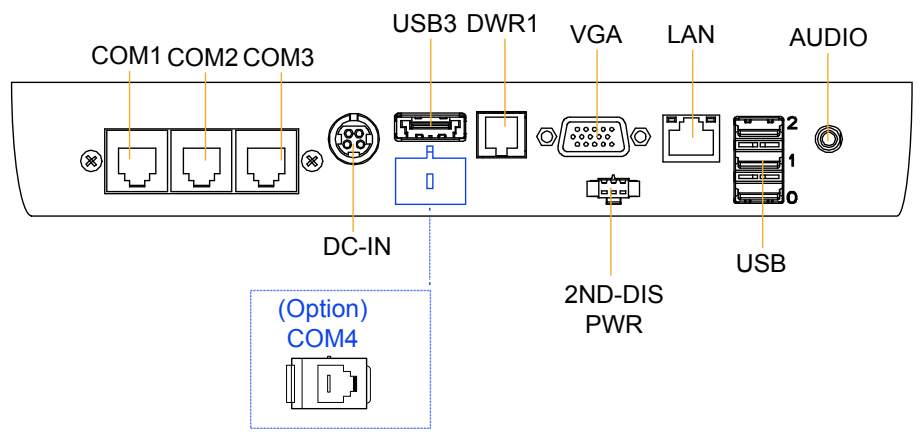

Step.3

DRW1, DRW1-1, DRW1-2 shares the same power source (refer to Cash Drawer Power Selection for adjustment, default at 12V). DRW1, DRW1-1, DRW1-2: Signal from M/B GPIO (rear I/O)

| PIN | ASSIGNMENT   | PIN | ASSIGNMENT                   |
|-----|--------------|-----|------------------------------|
| 1   | GND          | 4   | +12V/+24V (Max. Current: 1A) |
| 2   | Drawer Open  | 5   | NC                           |
| 3   | Drawer Sense | 6   | GND                          |

| DRW1-1        |          | Open              | Close |                   |  |
|---------------|----------|-------------------|-------|-------------------|--|
| PB-6822RA, RB | Write    | То                | Write | То                |  |
|               | 700h     | 588h              | 000h  | 588h              |  |
| PB-6822RC     | Write To |                   | Write | То                |  |
|               | 02h      | SIO LDN06h's 90h  | 00h   | SIO LDN 06h's 90h |  |
| DRW1-2        | OPEN     |                   | CLOSE |                   |  |
| PB-6822RA, RB | Write    | То                | Write | То                |  |
|               | N/A      | N/A               | N/A   | N/A               |  |
| PB-6822RC     | Write To |                   | Write | То                |  |
|               | 04h      | SIO LDN 06h's 90h | 00h   | SIO LDN 06h's 90h |  |

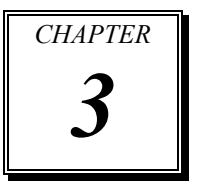

# SOFTWARE

This chapter provides the detailed information of driver utilities and BIOS settings for the system.

Sections included:

- Driver
  - Intel<sup>®</sup> Chipset Device Software Installation Utility
  - VGA Driver Utility
  - LAN Driver Utility
  - Sound Driver Utility
  - Touchscreen Driver Utility
  - For Intel Trusted Execution Engine Interface
- Embedded Peripheral Device
  - VFD
  - MSR
- API
- BIOS Operation
  - Setup
  - Watchdog Timer Configuration
  - Update Procedure
  - System Resource Map

#### 3-1. DRIVER

#### 3-1-1. Introduction

Enclosed with the PA-6222 Series package is our driver utilities which comes in a DVD-ROM format.

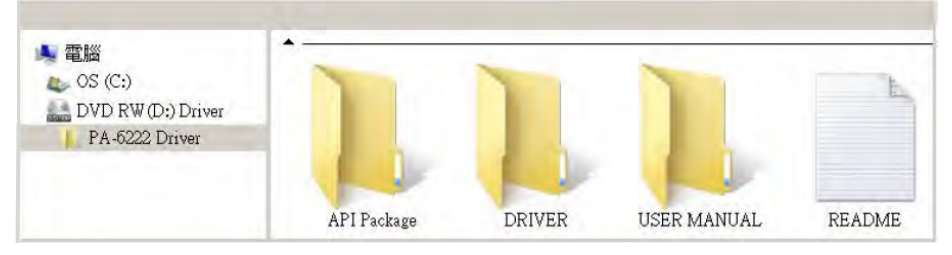

#### 3-1-1-1. API Package Folder

Refer to the "3-3 API" for the details. +--->\DEMO PROJECT\ +--->\ProxAPI standard\ +--->\Document\

#### 3-1-1-2. Driver Folder

 The sequence of setup is "Main Chip -> VGA -> LAN -> SOUND -> TXE -> TOUCH[Device folder]"
 You will be prompted to reboot when installation is complete.
 +--->\Flash BIOS\AFUa.bat
 +--->\Plaform\
 +--->\Device\

#### 3-1-1-3. User Manual Folder

\AdbeRdr930\_en\_US.exe (PDF File reader)

#### 3-1-1-4. README

The DRIVER DISC introduction

#### 3-1-2. Intel<sup>®</sup> Chipset Device Software Installation Utility

#### 3-1-2-1. Introduction

The Intel<sup>®</sup> Chipset Software Installation Utility installs Windows \*.INF files to the target system. These files outline to the operating system how to configure the Intel chipset components in order to ensure the following features function properly:

- SATA Storage Support (SATA & SATA II)
- USB Support (1.1 & 2.0)
- Identification of Intel<sup>®</sup> Chipset Components in Device Manager

#### 3-1-2-2. Installation of Intel<sup>®</sup> Chipset Driver

The utility pack is to be installed only for POSReady 7, Windows 8.1 and Windows 10 series, and it should be installed right after the OS installation. Please follow the steps below:

- 1. Connect the USB CD-ROM device to PA-6222 and insert the driver disk.
- 2. Enter the "Main Chip" folder where the Chipset driver is located (depending on your OS platform).
- 3. Click **Setup.exe** file for driver installation.
- 4. Follow the on-screen instructions to complete the installation.
- 5. Once the installation is completed, shut down the system and restart PA-6222 for the changes to take effect.

#### 3-1-3. VGA Driver Utility

The VGA interface embedded with PA-6222 can support a wide range of display types. You can have dual displays via CRT & LVDS interfaces work simultaneously.

#### 3-1-3-1. Installation of VGA Driver

To install the Graphics driver, follow the steps below:

- 1. Connect the USB-CD ROM device to PA-6222 and insert the driver disk.
- 2. Enter the "Graphics" folder where the VGA driver is located (depending on your OS platform).
- 3. Click Setup.exe file for driver installation.
- 4. Follow the on-screen instructions to complete the installation.
- 5. Once the installation is completed, shut down the system and restart PA-6222 for the changes to take effect.

#### 3-1-4. LAN Driver Utility

PA-6222 is enhanced with LAN function that can support various network adapters. Installation platform for the LAN driver is listed as follows:

#### 3-1-4-1. Installation of LAN Driver

To install the LAN Driver, follow the steps below:

- 1. Connect the USB DVD-ROM device to PA-6222 and insert the driver disk.
- 2. Enter the "LAN Chip" folder where the LAN driver is located (depending on your OS platform).
- 3. Click **Setup.exe** file for driver installation.
- 4. Follow the on-screen instructions to complete the installation.
- 5. Once the installation is completed, shut down the system and restart PA-6222 for the changes to take effect.

### For more details on the Installation procedure, please refer to the Readme.txt file found on LAN Driver Utility.

#### 3-1-5. Sound Driver Utility

The sound function enhanced in this system is fully compatible with Windows POSReady 7 & Windows 8 & Windows 10 series. Below, you will find the content of the Sound driver.

#### 3-1-5-1. Installation of Sound Driver

To install the Sound Driver, follow the steps below:

- 1. Connect the USB DVD-ROM device to PA-6222 and insert the driver disk.
- 2. Enter the "Sound Codec" folder where the sound driver is located (depending on your OS platform).
- 3. Click Setup.exe file for driver installation.
- 4. Follow the on-screen instructions to complete the installation.
- 5. Once the installation is completed, shut down the system and restart PA-6222 for the changes to take effect.

#### 3-1-6. Touchscreen Driver Utility

The touchscreen driver utility can only be installed on Windows POSReady 7 & Windows 8 & Windows 10 series, and it should be installed right after the OS installation.

#### 3-1-6-1. Installation of Touchscreen Driver

To install the touchscreen driver, follow the steps below:

- 1. Connect the USB DVD-ROM device to PA-6222 and insert the driver disk.
- 2. Enter the "Device\Touch Controller" folder where the touchscreen driver is located.
- 3. Click **Setup.exe** file for driver installation.
- 4. Follow the on-screen instructions to complete the installation.
- 5. Once the installation is completed, shut down the system and restart PA-6222 for the changes to take effect.

#### 3-1-7. Fingerprint Driver Utility (Optional)

The fingerprint driver utility can only be installed on a Windows platform, and it should be installed right after the OS installation.

#### 3-1-7-1. Installation of Fingerprint Driver

To install the fingerprint driver, follow the steps below:

- 1. Connect the USB DVD-ROM device to PA-6222 and insert the driver disk.
- 2. Enter the "Device\Embedded Fingerprint" folder where the fingerprint driver is located.
- 3. Click **Setup.exe** file for driver installation.
- 4. Follow the on-screen instructions to complete the installation.
- 5. Once the installation is completed, shut down the system and restart PA-6222 for the changes to take effect.

#### 3-1-8. RFID Module Driver Utility (Optional)

The RFID driver utility can only be installed on Windows POSReady7 & Windows 8 & Windows 10 series, and it should be installed right after the OS installation.

#### 3-1-8-1. Installation of RFID Module Driver

To install the RFID driver, follow the steps below:

- 1. Connect the USB DVD-ROM device to PA-6222 and insert the driver disk.
- 2. Enter the "Device\RFID" folder where the RFID Module driver is located.
- 3. Click Autorun.exe file for driver installation.
- 4. Select Mifare Demo Software V1.5R8.
- 5. Follow the on-screen instructions to complete the installation.
- 6. Once the installation is completed, shut down the system and restart PA-6222 for the changes to take effect.

#### 3-1-9. Wireless Module Driver Utility (Optional)

The wireless driver utility can only be installed on Windows POSReady7 & Windows 8 & Windows 10 series, and it should be installed right after the OS installation.

#### 3-1-9-1. Installation of Wireless Driver

To install the wireless driver, follow the steps below:

- 1. Connect the USB DVD-ROM device to PA-6222 and insert the driver disk.
- 2. Enter the "Device\WIFI module" folder where the wireless driver is located.
- 3. Click **exe** file for driver installation.
- 4. Follow the on-screen instructions to complete the installation.
- 5. Once the installation is completed, shut down the system and restart PA-6222 for the changes to take effect.

#### 3-1-10. For Intel Trusted Execution Engine Interface

#### 3-1-10-1. Introduction

For POSReady 7 only. Pre-install Microsoft's Kernel-Mode Driver Framework (KMDF) version 1.11 before you install the Intel(R) Trusted Execution Engine (TXE) driver in order to avoid errors in Device Manager.

## 3-1-10-2. Installation Instructions for Kernel-Mode Driver Framework (KMDF)

To install the Kernel-Mode Driver Framework (KMDF), follow the steps below:

- 1. Insert the driver disk into a CD ROM device.
- 2. (For POSReady 7 only) Enter the "Windows 7 KMDF" folder where the Chipset driver is located (depending on your OS platform).
- 3. (For POSReady 7 only) Click **Setup kmdf-1.11 exe** file for driver installation.
- 4. Enter the "Intel(R) TXE Package" folder where the Chipset driver is located (depending on your OS platform).
- 5. Click **Setup TXE.exe** file for driver installation.

#### **3-2. EMBEDDED PERIPHERAL DEVICES**

Command lists and driver installation guide for peripheral devices of the system - VFD and MSR – are explicitly included in this section.

#### 3-2-1. VFD: MB-4103 (RS-232)

#### 3-2-1-1. Command List

#### 1. VFD Registry Operation

Registry Path: [HKEY\_LOCAL\_MACHINE\SOFTWARE\OLEforRetail\ServiceOPOS\ LineDisplay\Prox-PMP4000]

| Registry Name | Default Data          | Notes |
|---------------|-----------------------|-------|
| Default Value | LineDisplay.PMP4000.1 | -     |
| BaudRate      | 9600                  | -     |
| BitLength     | 8                     | -     |
| Parity        | 0                     | -     |
| Port          | COM1                  | -     |
| Stop          | 1                     | -     |

1. OPOS VFD Service Object and Method Relations

| Method        | Status of support | Notes |
|---------------|-------------------|-------|
| Open          | 0                 | -     |
| Close         | 0                 | -     |
| ClaimDevice   | 0                 | -     |
| ReleaseDevice | 0                 | -     |
| Enable        | 0                 | -     |
| Disable       | 0                 | -     |
| DisplayText   | 0                 | -     |
| DisplayTextAt | 0                 | -     |
| ClearText     | 0                 | -     |

#### 3-2-1-2. OPOS Driver

The **MB4000\_OposSetup.exe** program sets up the registry information and example program of VFD for OPOS program uses.

1. Installation

Below steps guide you to install the MB4000\_OposSetup program.

- Run the MB4000\_OposSetup setup file
- This setup also installs the Prox-PMP4000 program.
- Follow the wizard instructions to complete the installation.
- 2. Launching Program

Below steps guide you to load the Prox-PMP4000 program.

- Click *LineDisplay* folder from the path *Start/Programs/Protech OPOS*.
- Click Prox-PMP4000 to launch the program.

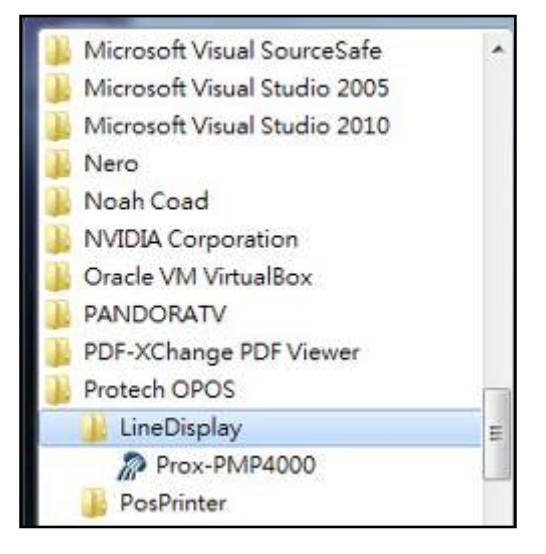

#### 3. OPOS Control Object of Prox-PMP4000 program

Main screen buttons:

| 1 | Open   | Close   | Text   | Clear | Normal | -        |
|---|--------|---------|--------|-------|--------|----------|
| 1 | Claim  | Rlesse  | TextAt | X:    | Y:     | Attribut |
| 0 | Enable | Disable |        |       |        |          |

| Button/Item | Description                                                    |
|-------------|----------------------------------------------------------------|
| Text        | Display text at the current cursor position.                   |
| TextAt      | Display the string of characters at the specified "y" and "x". |
| Clear       | Clear the current window by displaying                         |
| Attribute   | Normal, blink, reverse, blink, reverse                         |

#### 4. MB4103 type

| Key Name  | Туре   | Default Value | Note                      |
|-----------|--------|---------------|---------------------------|
| BaudRate  | String | 9600          | UART Baud Rate (default)  |
| BitLength | String | 8             | UART Data Bit (default)   |
| Parity    | String | 0             | UART Parity Bit (default) |
| Port      | String | COM1          | UART Port (default)       |
| Stop      | String | 1             | UART Stop Bit (default)   |

#### 5. OPOS APIs Support List

|            | Catagory      |                       |            | OPOS    |                |
|------------|---------------|-----------------------|------------|---------|----------------|
|            |               | Name                  | Mutability | APG     | VFD .SO        |
|            | Турс          |                       |            | Version |                |
| Properties | common bool   | AutoDisable           | R/W        | 1.2     | Not Applicable |
| Properties | common long   | BinaryConversion      | R/W        | 1.2     | Not Applicable |
| Properties | common long   | CapPowerReporting     | Read only  | 1.3     | Not Applicable |
| Properties | common        | CheckHealthText       | Read only  | 1.0     | Supported      |
|            | string        |                       |            |         |                |
| Properties | common bool   | Claimed               | Read only  | 1.0     | Supported      |
| Properties | common long   | DataCount             | Read only  | 1.2     | Not Applicable |
| Properties | common bool   | DataEventEnabled      | Read only  | 1.0     | Not Applicable |
| Properties | common bool   | DeviceEnabled         | R/W        | 1.0     | Not Applicable |
| Properties | common bool   | FreezeEvents          | R/W        | 1.0     | Not Applicable |
| Properties | common long   | OpenResult            | Read only  | 1.5     | Not Applicable |
| Properties | common bool   | OutputID              | Read only  | 1.0     | Not Applicable |
| Properties | common bool   | PowerNotify           | R/W        | 1.3     | Not Applicable |
| Properties | common bool   | PowerState            | Read only  | 1.3     | Not Applicable |
| Properties | common long   | ResultCode            | Read only  | 1.0     | Supported      |
| Properties | common long   | ResultCodeExtended    | Read only  | 1.0     | Not Applicable |
| Properties | common long   | State                 | Read only  | 1.0     | Supported      |
| Properties | common        | ControlObject         | Read only  | 1.0     | Not Applicable |
|            | string        | Description           |            |         |                |
| Properties | common long   | ControlObject Version | Read only  | 1.0     | Not Applicable |
| Properties | common        | ServiceObject         | Read only  | 1.0     | Supported      |
|            | string        | Description           |            |         |                |
| Properties | common long   | ServiceObject Version | Read only  | 1.0     | Supported      |
| Properties | common        | DeviceDescription     | Read only  | 1.0     | Supported      |
|            | string        |                       |            |         |                |
| Properties | common        | ControlObject         | Read only  | 1.0     | Not Applicable |
|            | string        | Description           |            |         |                |
| Properties | specific long | CapBlink              | Read only  | 1.0     | Not Applicable |
| Properties | specific bool | CapBlinkRate          | Read only  | 1.6     | Not Applicable |
| Properties | specific bool | CapBrightness         | Read only  | 1.0     | Not Applicable |
| Properties | specific long | CapCharacterSet       | Read only  | 1.0     | Not Applicable |
| Properties | specific long | CapCursorType         | Read only  | 1.6     | Not Applicable |
| Properties | specific bool | CapCustomGlyph        | Read only  | 1.6     | Not Applicable |
| Properties | specific bool | CapDescriptors        | Read only  | 1.0     | Not Applicable |
| Properties | specific bool | CapHMarquee           | Read only  | 1.0     | Not Applicable |
| Properties | specific bool | CapICharWait          | Read only  | 1.0     | Not Applicable |
| Properties | specific long | CapReadBack           | Read only  | 1.6     | Not Applicable |
| Properties | specific long | CapReverse            | Read only  | 1.6     | Not Applicable |
| Properties | specific bool | CapVMarquee           | Read only  | 1.0     | Not Applicable |
| Properties | specific long | BlinkRate             | R/W        | 1.6     | Not Applicable |
| Properties | specific long | DeviceWindows         | Read only  | 1.0     | Not Applicable |

|            | Category        | Nama                  | Mutability  | OPOS<br>APC | VED SO          |
|------------|-----------------|-----------------------|-------------|-------------|-----------------|
|            | Туре            | Ivanic                | withability | Version     | VID.50          |
| Properties | specific long   | DeviceRows            | Read only   | 1.0         | Not Applicable  |
| Properties | specific long   | DeviceColumns         | Read only   | 1.0         | Not Applicable  |
| Properties | specific long   | DeviceDescriptors     | Read only   | 1.0         | Not Applicable  |
| Properties | specific long   | DeviceBrightness      | R/W         | 1.0         | Not Applicable  |
| Properties | specific long   | CharacterSet          | R/W         | 1.0         | Not Applicable  |
| Properties | specific string | CharacterSetList      | Read only   | 1.0         | Not Applicable  |
| Properties | specific long   | CurrentWindow         | R/W         | 1.0         | Not Applicable  |
| Properties | specific long   | Rows                  | Read only   | 1.0         | Not Applicable  |
| Properties | specific long   | Columns               | Read only   | 1.0         | Not Applicable  |
| Properties | specific long   | CursorRow             | R/W         | 1.0         | Not Applicable  |
| Properties | specific long   | CursorColumn          | R/W         | 1.0         | Not Applicable  |
| Properties | specific long   | CursorType            | R/W         | 1.6         | Not Applicable  |
| Properties | specific bool   | CursorUpdate          | R/W         | 1.0         | Not Applicable  |
| Properties | specific long   | MarqueeType           | R/W         | 1.0         | Not Applicable  |
| Properties | specific long   | MarqueeFormat         | R/W         | 1.0         | Not Applicable  |
| Properties | specific long   | MarqueeUnitWait       | R/W         | 1.0         | Not Applicable  |
| Properties | specific long   | MarqueeRepeatWait     | R/W         | 1.0         | Not Applicable  |
| Properties | specific long   | InterCharacterWait    | R/W         | 1.0         | Not Applicable  |
| Properties | specific string | CustomGlyphList       | Read only   | 1.6         | Not Applicable  |
| Properties | specific long   | GlyphHeight           | Read only   | 1.6         | Not Applicable  |
| Properties | specific long   | GlyphWidth            | Read only   | 1.6         | Not Applicable  |
| Methods    | common          | Open                  | -           | 1.0         | Supported       |
| Methods    | common          | Close                 | -           | 1.0         | Supported       |
| Methods    | common          | Claim                 | -           | 1.0         | Supported       |
| Methods    | common          | ClaimDevice           | -           | 1.0         | Supported       |
| Methods    | common          | Release               | -           | 1.0         | Supported       |
| Methods    | common          | ReleaseDevice         | -           | 1.0         | Supported       |
| Methods    | common          | CheckHealth           | -           | 1.0         | Not Applicable  |
| Methods    | common          | ClearInput            | -           | 1.0         | Not Applicable  |
| Methods    | common          | ClearOutput           | -           | 1.0         | Not Applicable  |
| Methods    | common          | DirectIO              | -           | 1.0         | Not Applicable  |
| Methods    | specific        | DisplayText           | -           | 1.0         | Supported       |
| Methods    | specific        | DisplayTextAt         | -           | 1.0         | Supported       |
| Methods    | specific        | ClearText             | -           | 1.0         | Supported       |
| Methods    | specific        | ScrollText            | -           | 1.0         | Not Applicable  |
| Methods    | specific        | SetDescriptor         | -           | 1.0         | Not Applicable  |
| Methods    | specific        | ClearDescriptors      | -           | 1.0         | Not Applicable  |
| Methods    | specific        | CreateWindow          | -           | 1.0         | Not Applicable  |
| Methods    | specific        | DestroyWindow         | -           | 1.0         | Not Applicable  |
| Methods    | specific        | RefreshWindow         | -           | 1.0         | Not Applicable) |
| Methods    | specific        | ReadCharacterAtCursor | -           | 1.6         | Not Applicable  |
| Methods    | specific        | DefineGlyph           | -           | 1.6         | Not Applicable  |

|        | Category<br>Type | Name                    | Mutability | OPOS<br>APG<br>Version | VFD .SO        |
|--------|------------------|-------------------------|------------|------------------------|----------------|
| Events | common           | DataEvent               | -          | 1.0                    | Not Applicable |
| Events | common           | DirectIOEvent           | -          | 1.0                    | Not Applicable |
| Events | common           | ErrorEvent              | -          | 1.0                    | Not Applicable |
| Events | common           | OutputComplete<br>Event | -          | 1.0                    | Not Applicable |
| Events | common           | StatusUpdate<br>Event   | -          | 1.3                    | Not Applicable |

#### **3-2-2.** MSR: MB-3102 (PS/2)

#### 3-2-2-1. OPOS Driver

The **MB301X\_OposSetup.exe** program sets up the registry information of MSR reader for OPOS program uses.

1. Installation

Below steps guide you to install the MB301X\_OposSetup program.

- Run the **OPOSMSR\_Setup.exe** setup file.
- This setup also installs the Prox-PMP3000 program.
- Follow the wizard instructions to complete the installation.
- 2. Launching Program

Below steps guide you load the Prox-PMP3000 program.

- Click MSR folder from the path Start/Programs/Protech OPOS.
- Click Prox-PMP3000 to launch the program.

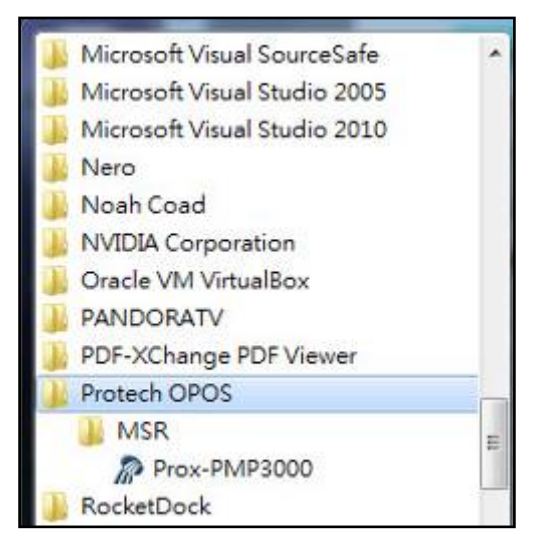

#### 3. Configuration of **Prox-PMP3000** program

a.) Main screen & Control tab items:

| MSR_Method :                                                                   | MSR Properites : Device : PMP3000 Control Description Track Control Track Data Passed Data |
|--------------------------------------------------------------------------------|--------------------------------------------------------------------------------------------|
| Open<br>Claim<br>DeviceEnabled<br>DeviceEventEnabled<br>CheckHealth<br>Release | Claimed<br>AutoDisable<br>DeviceEnabled<br>FreezeEvents<br>DataEventEnabled                |
| Close                                                                          |                                                                                            |
| Clear Report<br>Test Report :                                                  |                                                                                            |
|                                                                                |                                                                                            |

| Button/Item  | Description                                                           |
|--------------|-----------------------------------------------------------------------|
| СОМ          | (dropdown list) To set COM port number (only for USRT/USB interface). |
| AutoDisable  | (check box) Set auto-disable                                          |
| FreeseEvents | (check box) Set freeze events                                         |

b.) Description tab: S.O and C.O information

| Control  | Description     | Track Control     | Track Data | Parsed Data |
|----------|-----------------|-------------------|------------|-------------|
| DeviceC  | ontrolDescript  | ion :             |            |             |
| OPOS I   | MSR Control I   | .6.000 (Public, 1 | y CRM/RCS  | -Dayton]    |
| DeviceC  | ontrolVersion   | 1                 |            |             |
| 100600   | 0               |                   |            |             |
| DeviceS  | erviceDescripti | on :              |            |             |
| PROTE    | ICH OPOS M      | SR Service Obje   | 31         | U)          |
| DeviceS  | erviceVersion   | :                 |            |             |
| 100755   | 0               |                   |            |             |
| Physical | DeviceDescrip   | dion :            |            |             |
| PROTE    | ICH OPOS M      | SR                |            |             |
| Physical | DeviceName :    |                   |            |             |
| OPOS.    | PMP3000MSF      | 023               |            |             |
|          |                 |                   |            |             |

c.) Track Control tab items

| Control | Description | Track Control | Track Data | Parsed Data |       |
|---------|-------------|---------------|------------|-------------|-------|
| 🔽 De    | ecodeData   |               | Error      | ReportingT  | ype : |
| 🔽 Pa    | rseDecodel  | Data          | CAR        | D           |       |
| 🗖 Tr    | ansmitSenti | nels          | Track      | sToRead :   |       |
|         |             |               | Trac       | ks123       |       |

| Button/Item         | Description                                                                                                    |
|---------------------|----------------------------------------------------------------------------------------------------|
| DecodeData          | Set decode data properties applicable).                                                                                                    |
| ParseDecodeData     | Set parse decode data properties                                                                                                    |
| TransmitSentinels   | Set transmit-sentinels properties                                                                                                    |
| ErrorReporting Type | Card, track                                                                                                    |
| TracksToRead        | Track1, track2, track3, tracks12, tracks13, tracks14, tracks23, tracks24, tracks34, tracks123, tracks124, tracks134, tracks234, tracks1234 (Tracks4 is not applicable). |

d.) Track Data tab items

| Control | Description    | Track Control | Track Data | Parsed Data |
|---------|----------------|---------------|------------|-------------|
| Trackl  | Data :         | N 7           |            |             |
| Tracki  | DiscretionaryE | Data :        |            |             |
| Tradit2 | Data :         |               |            |             |
| Track2  | DiscretionaryE | Data :        |            |             |
| Tradit3 | Data :         |               |            |             |
| Tracks  | Data :         |               |            |             |

#### **Button/Item**

TracksData

Description

(Row) Display data of all tracks (Track4 is not applicable).

e.) Parsed Data tab items

| Control | Description  | Track Control | Track Data | Parsed Data |
|---------|--------------|---------------|------------|-------------|
| Acco    | ontNumber :  |               |            |             |
| Бхрі    | rationDate : |               |            |             |
| First   | Name :       | -             |            |             |
| Mide    | ileInitial : |               |            |             |
| Sura    | əme ;        | -             |            |             |
| Title   | :            |               |            |             |
| Suffi   | x :          | -             |            |             |
| Serv.   | iceCode :    | -             |            |             |

#### **Button/Item** Parsed Data

Description

Display special properties.

#### 4. MB301X type (RS232/PS2)

| Key Name | Туре   | Default Value | Note          |
|----------|--------|---------------|---------------|
| default  | string | PMP3000       | OPOS S.O Link |

#### 5. OPOS APIs support List

|            | Category<br>Type | Name                 | Mutability | OPOS<br>APG | VFD .SO        |  |
|------------|------------------|----------------------|------------|-------------|----------------|--|
| D          |                  | A (Dist)             | DAV        | Version     | C. margarta 1  |  |
| Properties |                  | AutoDisable          | R/W        | 1.2         | Supported      |  |
| Properties | common long      | BinaryConversion     | R/W        | 1.2         | Not Applicable |  |
| Properties | common long      | CapPowerReporting    | Read only  | 1.3         | Supported      |  |
| Properties | string           | CheckHealthText      | Read only  | 1.0         | Supported      |  |
| Properties | common bool      | Claimed              | Read only  | 1.0         | Supported      |  |
| Properties | common long      | DataCount            | Read only  | 1.2         | Supported      |  |
| Properties | common bool      | DataEventEnabled     | R/W        | 1.0         | Supported      |  |
| Properties | common bool      | DeviceEnabled        | R/W        | 1.0         | Supported      |  |
| Properties | common bool      | FreezeEvents         | R/W        | 1.0         | Supported      |  |
| Properties | common long      | OpenResult           | Read only  | 1.5         | Supported      |  |
| Properties | common long      | OutputID             | Read only  | 1.0         | Not Applicable |  |
| Properties | common long      | PowerNotify          | R/W        | 1.3         | Not Applicable |  |
| Properties | common long      | PowerState           | Read only  | 1.3         | Not Applicable |  |
| Properties | common long      | ResultCode           | Read only  | 1.0         | Supported      |  |
| Properties | common long      | ResultCodeExtended   | Read only  | 1.0         | Supported      |  |
| Properties | common long      | State                | Read only  | 1.0         | Not Applicable |  |
| Properties | common           | ControlObject        | Read only  | 1.0         | Not Applicable |  |
|            | string           | Description          |            |             |                |  |
| Properties | common long      | ControlObjectVersion | Read only  | 1.0         | Not Applicable |  |
| Properties | common           | ServiceObject        | Read only  | 1.0         | Supported      |  |
|            | string           | Description          |            |             |                |  |
| Properties | common long      | ServiceObjectVersion | Read only  | 1.0         | Not Applicable |  |
| Properties | common<br>string | DeviceDescription    | Read only  | 1.0         | Supported      |  |
| Properties | common string    | DeviceName           | Read only  | 1.0         | Supported      |  |
| Properties | specific bool    | CapISO               | Read only  | 1.0         | Supported      |  |
| Properties | specific bool    | CapJISOne            | Read only  | 1.0         | Supported      |  |
| Properties | specific bool    | CapJISTwo            | Read only  | 1.0         | Supported      |  |
| Properties | specific bool    | CapTransmitSentinels | Read only  | 1.5         | Supported      |  |
| Properties | specific long    | TracksToRead         | R/W        | 1.0         | Supported      |  |
| Properties | specific bool    | DecodeData           | R/W        | 1.0         | Not Applicable |  |
| Properties | specific bool    | ParseDecodeData      | R/W        | 1.0         | Supported      |  |
| Properties | specific long    | ErrorReportType      | R/W        | 1.2         | Not Applicable |  |
| Properties | specific string  | Track1Data           | Read only  | 1.0         | Supported      |  |
| Properties | specific string  | Track2Data           | Read only  | 1.0         | Supported      |  |
| Properties | specific string  | Track3Data           | Read only  | 1.0         | Supported      |  |
| Properties | specific string  | Track4Data           | Read only  | 1.5         | Not Applicable |  |
| Properties | specific string  | AccountNumber        | Read only  | 1.0         | Supported      |  |
| Properties | specific string  | ExpirationDate       | Read only  | 1.0         | Supported      |  |
| Properties | specific string  | Title                | Read only  | 1.0         | Supported      |  |

|            | Category<br>Type   | Name                        | Mutability | OPOS<br>APG<br>Version | VFD .SO        |
|------------|--------------------|-----------------------------|------------|------------------------|----------------|
| Properties | specific string    | FirstName                   | Read only  | 1.0                    | Supported      |
| Properties | specific string    | MiddleInitial               | Read only  | 1.0                    | Supported      |
| Properties | specific string    | Surname                     | Read only  | 1.0                    | Supported      |
| Properties | specific string    | Suffix                      | Read only  | 1.0                    | Supported      |
| Properties | specific string    | ServiceCode                 | Read only  | 1.0                    | Supported      |
| Properties | specific<br>binary | Track1<br>DiscretionaryData | Read only  | 1.0                    | Supported      |
| Properties | specific<br>binary | Track2<br>DiscretionaryData | Read only  | 1.0                    | Supported      |
| Properties | specific bool      | TransmitSentinels           | R/W        | 1.5                    | Supported      |
| Methods    | common             | Open                        | -          | 1.0                    | Supported      |
| Methods    | common             | Close                       | -          | 1.0                    | Supported      |
| Methods    | common             | Claim                       | -          | 1.0                    | Supported      |
| Methods    | common             | ClaimDevice                 | -          | 1.5                    | Supported      |
| Methods    | common             | Release                     | -          | 1.0                    | Supported      |
| Methods    | common             | ReleaseDevice               | -          | 1.5                    | Supported      |
| Methods    | common             | CheckHealth                 | -          | 1.0                    | Not Applicable |
| Methods    | common             | ClearInput                  | -          | 1.0                    | Supported      |
| Methods    | common             | ClearOutput                 | -          | 1.0                    | Not Applicable |
| Methods    | common             | DirectIO                    | -          | 1.0                    | Not Applicable |
| Events     | common             | DataEvent                   | -          | 1.0                    | Supported      |
| Events     | common             | DirectIOEvent               | -          | 1.0                    | Not Applicable |
| Events     | common             | ErrorEvent                  | -          | 1.0                    | Not Applicable |
| Events     | common             | OutputCompleteEvent         | -          | 1.0                    | Not Applicable |
| Events     | common             | StatusUpdateEvent           | -          | 1.0                    | Not Applicable |

#### 3-2-3. MSR: GIGA-TMS MJR243R (RS-232)

#### 3-2-3-1. Command List

#### 1. MSR Registry Operation

Registry Path: [HKEY\_LOCAL\_MACHINE\SOFTWARE\OLEforRetail\ServiceOPOS\ MSR\MJR243]

| Registry Name        | Default Data | Notes                        |
|----------------------|--------------|------------------------------|
| CapISO               | 1            | Capability for reading       |
|                      |              | ISO track data               |
| CapJISOne            | 1            | (reserved)                   |
| СарЛЅТwo             | 1            | (reserved)                   |
| CapTransmitSentinels | 1            | Capability for reading       |
|                      |              | Transmit Sentinels           |
| Debug                | 0            | Enable the tracing,          |
|                      |              | and create a log file        |
| Description          | GIGATMS      | Description for SO driver    |
|                      | MSR POS      |                              |
| DeviceName           | MJR243       | Devive Name for CO open      |
| FileName             | (NULL)       | (reserved)                   |
| HardwareProvider     | 0            | (reserved)                   |
| Model                | MJR243       | Device model name            |
| Parity               | None         | Parity for the communication |
|                      |              | port                         |
| Port                 | COM4         | Comport                      |
| Protocol             | Hardware     | Communication Control        |
| Baudrate             | 19200        | RS232 baudrate               |

#### 2. OPOS MSR Service Object and Method Relations

| Method                   | Status of support by the driver | Notes     |
|--------------------------|---------------------------------|-----------|
| Open                     | 0                               | -         |
| Close                    | 0                               | -         |
| Claim                    | 0                               | -         |
| ClaimDevice              | 0                               | -         |
| Release                  | 0                               | -         |
| ReleaseDevice            | 0                               | -         |
| ClearInput               | 0                               | -         |
| ClearInputProperties     | 0                               | -         |
| DataEvent                | 0                               | -         |
| Claimed                  | 0                               | Read only |
| DataCount                | 0                               | Read only |
| DataEventEnabled         | 0                               | R/W       |
| DeviceEnabled            | 0                               | R/W       |
| FreezeEvents             | 0                               | R/W       |
| OpenResult               | 0                               | Read only |
| ResultCode               | 0                               | Read only |
| ResultCodeExtended       | 0                               | Read only |
| State                    | 0                               | Read only |
| ControlObjectDescription | 0                               | Read only |
| ControlObjectVersion     | 0                               | Read only |
| ServiceObjectDescription | 0                               | Read only |
| ServiceObjectVersion     | 0                               | Read only |
| DeviceDescription        | 0                               | Read only |
| DeviceName               | 0                               | Read only |
| CapISO                   | 0                               | Read only |
| CapTransmitSentinels     | 0                               | Read only |
| AccountNumber            | 0                               | Read only |
| DecodeData               | 0                               | R/W       |
| ExpirationDate           | 0                               | Read only |
| FirstName                | 0                               | Read only |
| MiddleInitial            | 0                               | Read Only |
| ParseDecodeData          | 0                               | R/W       |
| ServiceCode              | 0                               | Read Only |
| Suffix                   | 0                               | Read Only |
| Surname                  | 0                               | Read Only |
| Title                    | 0                               | Read Only |
| Track1Data               | 0                               | Read Only |
| Track1DiscretionaryData  | 0                               | Read Only |

| Method                  | Status of support by the driver | Notes     |
|-------------------------|---------------------------------|-----------|
| Track2Data              | 0                               | Read Only |
| Track2DiscretionaryData | 0                               | Read Only |
| Track3Data              | 0                               | Read Only |
| TracksToRead            | 0                               | R/W       |
| TransmitSentinels       | 0                               | R/W       |

#### 3-2-3-2. OPOS MSR Register

The **OPOS MSR Register** program sets up the registry information of MSRHK reader for OPOS program uses.

#### 1. Installation

Below steps guide you to install the OPOS MSR Register program.

- Insert the setup CD
- Run the setup file **OPOSMSR\_Setup.exe** located in the Software folder of CD.
- This setup also installs the **OPOS MSR Tester** program.
- · Follow the wizard instructions to complete the installation.
- 2. Launching Program

Below steps guide you to load the OPOS MSR Register program.

- Click OPOS folder from the path Start/Programs/GIGA TMS.
- · Click OPOS MSR Register to launch the program.

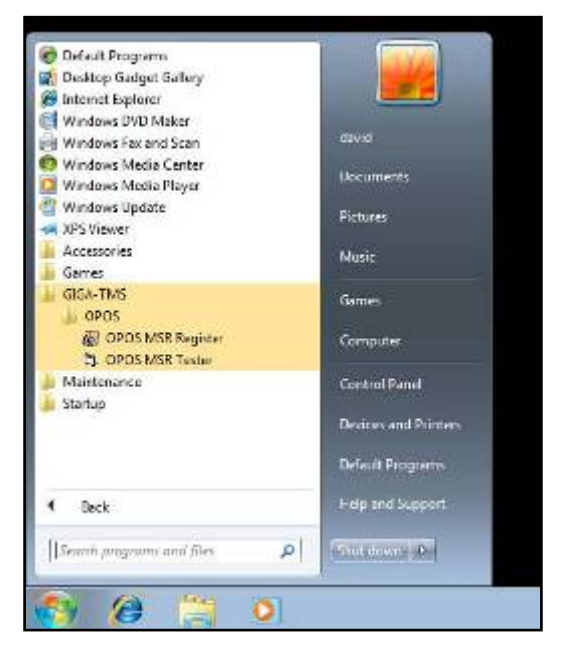

- 3. Configuration of **OPOS MSR Register** program
- a.) Main screen buttons/items:

| Control Object                                                               |        |
|------------------------------------------------------------------------------|--------|
| Service Object<br>MJR243<br>MSR250-RS232<br>MSR250-HID<br>MSRHK<br>MSRHK-HID | Reg -> |
|                                                                              | Exit   |

| Button/Item    | Description                                                                                                    |
|----------------|----------------------------------------------------------------------------------------------------|
| Control Object | (Check box) Register the OPOSMSR.ocx common<br>control object driver. This needs to be checked to run the<br>OPOS MSR Tester program.                                                                                                   |
| Service Object | (Left pane) The Service Object driver types. So far only<br>four types are supported. Each type support specific MSR<br>readers. For more details, please refer to the section<br><i>OPOS MSR Service Object and Method Relations</i> . |
| Service Object | (Right pane) The registered MSR with specified device name.                                                                                                    |
| Reg→           | Create a new device name for selected MSR.                                                                                                    |
| ← Unreg        | Remove selected device name from registry.                                                                                                    |
| Exit           | End the program.                                                                                                    |

b.) Follow the steps below to register the MSRHK OPOS information.Step 1: Select an item in Service Object List box (left pane). Make sure the correct item is selected.

Step 2: Click **Reg→** button

Step 3: In the OPOS MSR Setting screen, enter the device name and click OK.

c.) Example 1. MAGTEK USB HID

| Control Object                                |            |             |            |
|-----------------------------------------------|------------|-------------|------------|
| ervice Object                                 |            |             |            |
| MJR243<br>MSR250-RS232<br>MSR250-HID<br>MSRHK | Reg >      |             |            |
| 😸 OPOS MSR S                                  | etting     |             |            |
| Device Name:                                  | MSR250HID  | Model Name: | MSR250-HIC |
| Port                                          | COMT (1) 🔍 |             |            |
| Reset                                         | Default    | Test        | Connection |
|                                               | ок         |             | Cancel     |

 $d.) \quad Example \ 2. \ PROMAG \ MSR/MJR \ PART-NO, \ K \ eyboard \ mode.$ 

| NO POS POSMSR Register             |              | 12         |            |           |
|------------------------------------|--------------|------------|------------|-----------|
| 🕑 Contro Object                    |              |            |            |           |
| Service Object                     |              | -          |            |           |
| NJF243<br>N5R250-R5232<br>N5R250-E | iep->        |            |            |           |
| N35577                             | 🙌 OPOS MSR 5 | etting     |            | 0         |
|                                    | Cevice Name: | ИЗЛНК      | Mode Name: | MERIHK    |
|                                    | 46           | CSNII () - |            |           |
| -                                  | Reas         | Derait     | - Tag      | Seconda - |
|                                    |              | ок         | -          | Cancel    |
|                                    | -            |            | 12         | 10        |

e.) Example 3. PROGRAM MSR PART-NO, HID mode.

| Cont<br>Service (<br>MJR24<br>MSR25<br>MSR25 | ml Object<br>Object<br>30-RS232<br>50-RS232 | Reg ->   |             |            |
|----------------------------------------------|---------------------------------------------|----------|-------------|------------|
| MSRH<br>ISBRE                                | Refine                                      | <- Unreg |             |            |
|                                              | Device Name:<br>Port                        |          | Model Name: | MSRHK-HID  |
|                                              | Reset                                       | OK       | Test C      | Connection |

If your system doesn't have any other common control driver, then click Control Object check box.

Note: To run the OPOPS MSR Tester program, the Control Object must be checked.

4. MJR243 type

| Key Name             | Туре   | Default Value | Note                             |
|----------------------|--------|---------------|----------------------------------|
| CapISO               | string | 1             | Capability for reading ISO       |
|                      |        |               | track data                       |
| CapJISOne            | string | 1             | (reserved)                       |
| CapJISTwo            | string | 1             | (reserved)                       |
| CapTransmitSentinels | string | 1             | Capability for reading           |
|                      |        |               | Transmit Sentinels               |
| Debug                | string | 0             | Enable the tracing, and create a |
|                      |        |               | log file                         |
| Description          | string | GIGATMS       | Description for SO driver        |
|                      |        | MSR POS       |                                  |
| DeviceName           | string | MJR243        | Devive Name for CO open          |
| FileName             | string | (NULL)        | (reserved)                       |
| HardwareProvider     | string | 0             | (reserved)                       |
| Model                | string | MJR243        | Device model name                |
| Parity               | string | None          | Parity for the communication     |
|                      |        |               | port                             |
| Port                 | string | COM4          | Comport Number                   |
| Protocol             | string | Hardware      | Communication Control            |

| Key Name | Туре   | Default Value | Note           |
|----------|--------|---------------|----------------|
| Baudrate | string | 19200         | RS232 baudrate |

#### 5. OPOS APIs support list

|            | Catagory         |                               |            | OPOS    |                |
|------------|------------------|-------------------------------|------------|---------|----------------|
|            | Type             | Name                          | Mutability | APG     | MSR .SO        |
|            | Турс             |                               |            | Version |                |
| Properties | common bool      | AutoDisable                   | R/W        | 1.2     | Not Applicable |
| Properties | common long      | BinaryConversion              | R/W        | 1.2     | Not Applicable |
| Properties | common bool      | CapCompare<br>FirmwareVersion | Read only  | 1.9     | Not Applicable |
| Properties | common long      | CapPowerReporting             | Read only  | 1.3     | Not Applicable |
| Properties | common bool      | CapStatisticsReporting        | Read only  | 1.8     | Not Applicable |
| Properties | common bool      | CapUpdateFirmware             | Read only  | 1.9     | Not Applicable |
| Properties | common bool      | CapUpdateStatistics           | Read only  | 1.8     | Not Applicable |
| Properties | common<br>string | CheckHealthText               | Read only  | 1.0     | Not Applicable |
| Properties | common bool      | Claimed                       | Read only  | 1.0     | Supported      |
| Properties | common long      | DataCount                     | Read only  | 1.2     | Supported      |
| Properties | common bool      | DataEventEnabled              | R/W        | 1.0     | Supported      |
| Properties | common bool      | DeviceEnabled                 | R/W        | 1.0     | Supported      |
| Properties | common bool      | FreezeEvents                  | R/W        | 1.0     | Supported      |
| Properties | common long      | OpenResult                    | Read only  | 1.5     | Supported      |
| Properties | common long      | OutputID                      | Read only  | 1.0     | Not Applicable |
| Properties | common long      | PowerNotify                   | R/W        | 1.3     | Not Applicable |
| Properties | common long      | PowerState                    | Read only  | 1.3     | Not Applicable |
| Properties | common long      | ResultCode                    | Read only  | 1.0     | Supported      |
| Properties | common long      | ResultCodeExtended            | Read only  | 1.0     | Supported      |
| Properties | common long      | State                         | Read only  | 1.0     | Supported      |
| Properties | common<br>string | ControlObject<br>Description  | Read only  | 1.0     | Supported      |
| Properties | common long      | ControlObjectVersion          | Read only  | 1.0     | Supported      |
| Properties | common<br>string | ServiceObject<br>Description  | Read only  | 1.0     | Supported      |
| Properties | common long      | ServiceObjectVersion          | Read only  | 1.0     | Supported      |
| Properties | common<br>string | DeviceDescription             | Read only  | 1.0     | Supported      |
| Properties | common<br>string | DeviceName                    | Read only  | 1.0     | Supported      |
| Properties | specific bool    | CapISO                        | Read only  | 1.0     | Supported      |
| Properties | specific bool    | CapJISOne                     | Read only  | 1.0     | Not Applicable |
| Properties | specific bool    | CapJISTwo                     | Read only  | 1.0     | Not Applicable |
| Properties | specific bool    | CapTransmit<br>Sentinels      | Read only  | 1.5     | Supported      |
| Properties | specific long    | CapWriteTracks                | Read only  | 1.1     | Not Applicable |

|            | Category<br>Type   | Name                        | Mutability | OPOS<br>APG<br>Version | MSR .SO        |
|------------|--------------------|-----------------------------|------------|------------------------|----------------|
| Properties | specific string    | AccountNumber               | Read only  | 1.0                    | Supported      |
| Properties | specific bool      | DecodeData                  | R/W        | 1.0                    | Supported      |
| Properties | specific long      | EncodingMaxLength           | Read only  | 1.1                    | Not Applicable |
| Properties | specific long      | ErrorReportType             | R/W        | 1.2                    | Not Applicable |
| Properties | specific string    | ExpirationDate              | Read only  | 1.0                    | Supported      |
| Properties | specific string    | FirstName                   | Read only  | 1.0                    | Supported      |
| Properties | specific string    | MiddleInitial               | Read only  | 1.0                    | Supported      |
| Properties | specific bool      | ParseDecodeData             | R/W        | 1.0                    | Supported      |
| Properties | specific string    | ServiceCode                 | Read only  | 1.0                    | Supported      |
| Properties | specific string    | Suffix                      | Read only  | 1.0                    | Supported      |
| Properties | specific string    | Surname                     | Read only  | 1.0                    | Supported      |
| Properties | specific string    | Title                       | Read only  | 1.0                    | Supported      |
| Properties | specific<br>binary | Track1Data                  | Read only  | 1.0                    | Supported      |
| Properties | specific<br>binary | Track1<br>DiscretionaryData | Read only  | 1.0                    | Supported      |
| Properties | specific<br>binary | Track2Data                  | Read only  | 1.0                    | Supported      |
| Properties | specific<br>binary | Track2<br>DiscretionaryData | -          | 1.0                    | Supported      |
| Properties | specific<br>binary | Track3Data Read only        |            | 1.0                    | Supported      |
| Properties | specific<br>binary | Track4Data Read only        |            | 1.5                    | Not Applicable |
| Properties | specific long      | TracksToRead                | R/W        | 1                      | Supported      |
| Properties | specific long      | TracksToWrite               | R/W        | 1.1                    | Not Applicable |
| Properties | specific bool      | TransmitSentinels           | R/W        | 1.5                    | Supported      |
| Methods    | common             | Open                        | -          | 1                      | Supported      |
| Methods    | common             | Close                       | -          | 1                      | Supported      |
| Methods    | common             | Claim                       | -          | 1                      | Supported      |
| Methods    | common             | ClaimDevice                 | -          | 1.5                    | Supported      |
| Methods    | common             | Release                     | -          | 1                      | Supported      |
| Methods    | common             | ReleaseDevice               | -          | 1.5                    | Supported      |
| Methods    | common             | CheckHealth                 | -          | 1                      | Not Applicable |
| Methods    | common             | ClearInput                  | -          | 1                      | Supported      |
| Methods    | common             | ClearInput<br>Properties    | -          | 1.1                    | Supported      |
| Methods    | common             | ClearOutput                 | out -      |                        | Not Applicable |
| Methods    | common             | DirectIO                    | -          | 1                      | Not Applicable |
| Methods    | common             | Compare<br>FirmwareVersion  | -          | 1.9                    | Not Applicable |
| Methods    | common             | ResetStatistics             | -          | 1.8                    | Not Applicable |
| Methods    | common             | RetrieveStatistics          | -          | 1.8                    | Not Applicable |

|         | Category<br>Type | Name                | Mutability | OPOS<br>APG<br>Version | MSR .SO        |
|---------|------------------|---------------------|------------|------------------------|----------------|
| Methods | common           | UpdateFirmware      | -          | 1.9                    | Not Applicable |
| Methods | common           | UpdateStatistics    | -          | 1.8                    | Not Applicable |
| Events  | common           | DataEvent           | -          | 1.0                    | Supported      |
| Events  | common           | DirectIOEvent       | -          | 1.0                    | Not Applicable |
| Events  | common           | ErrorEvent          | -          | 1.0                    | Not Applicable |
| Events  | common           | OutputCompleteEvent | -          | 1.0                    | Not Applicable |
| Events  | common           | StatusUpdateEvent   | -          | 1.0                    | Not Applicable |

#### 3-2-3-3. OPOS MSR Tester

The **OPOS MSR Tester** program is used to get the track data of MSRHK reader via the OPOS driver. Before running the program, make sure the device name registry information for MSRHK reader has been already created by OPOS MSR Register program.

1. Installation

The installation of **OPOS MSR Tester** program goes together with OPOS MSR Register program.

2. Launching Program

Below steps guide you to load the OPOS MSR Tester program.

- Click OPOS folder from the path Start\Programs\GIGA TMS.
- Click **OPOS MSR Tester** to launch the program.

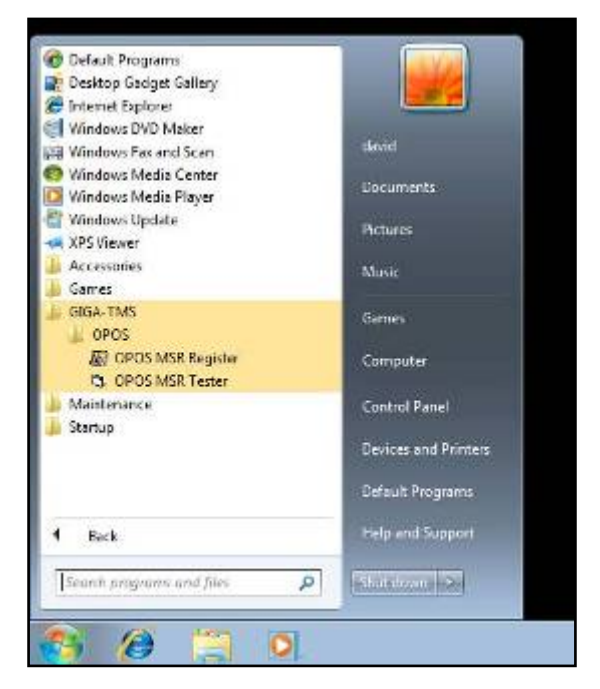

- 3. Configuration for OPOS MSR Tester Program
- a.) Main screen buttons/items:

| COPOS - MSR Teste    | r V1.0R5   | × |
|----------------------|------------|---|
| Device Name:         |            |   |
| Please swipe a card. |            |   |
| Account number:      |            |   |
| Expiration date:     |            |   |
| First Name:          |            |   |
| Sumame:              |            |   |
| Middle initials:     |            |   |
| Track1:              |            |   |
| Track2:              |            |   |
| Track3:              |            |   |
| Track4:              |            |   |
| Clear                | Open Close |   |
|                      |            |   |

| Button/Item | Description                                                       |
|-------------|-------------------------------------------------------------------|
| Device Name | (Combo box) Enter the device name that to be loaded to            |
|             | the program.                                                      |
| Track Data  | (Text boxes) Show the raw and parsed track data.                  |
| Clear       | (Button) Clear all the track data in the text boxes.              |
|             | Open: (Button) Open the OPOS driver and ready to get track data.  |
| Close       | (Button) Close the OPOS driver.                                   |
| Message     | (Text box) Display the result message of running the OPOS driver. |

- b.) To start using OPOS driver to get track data, follow the steps below.
  - Step 1: Entering the Device Name.
  - Step 2: Clicking Open button.
  - Step 3: Swiping card to get track data.

c.) Example 1. MAGTEK USB HID.

| S OPOS - MSR Tester                     | r V1.0R5   |          |
|-----------------------------------------|------------|----------|
| Device Name:                            | MSR250-HID | •        |
| Please swipe a card.                    |            |          |
| Account number:                         |            | _        |
| Expiration date:                        |            | _        |
| First Name:                             |            |          |
| Sumame:                                 |            |          |
| Middle initials:                        |            | _        |
| Track1:                                 |            |          |
| Track2:                                 |            |          |
| Track3:                                 |            |          |
| Track4:                                 | [          |          |
| Clear                                   | Open       | Close    |
| 15:45:10: Open: 0<br>15:45:10: Claim: 0 |            | <u>^</u> |

d.) Example 2. PROMAG MSR/MJR PART-NO, Keyboard mode

| Device Name:        | MODILIK |      | * |      |
|---------------------|---------|------|---|------|
| Please swipe a care | L       |      |   |      |
| Account number:     |         |      |   |      |
| Expiration date:    |         |      |   |      |
| First Name:         |         |      |   |      |
| Sumame:             |         |      |   |      |
| Middle initials:    |         |      |   |      |
| Track1:             |         |      |   |      |
| Track2              |         |      |   |      |
| Track3.             |         |      |   |      |
| Track4:             |         |      |   |      |
| Clear               |         | Open | c | lose |
| 22:44:18: Open: 0   |         |      |   |      |
e.) Example 3. PROMAG MSR PART-NO, HID mode

| S OPOS - MSR Tester                                                                     | ¥1.0R6                                           |       |  |
|-----------------------------------------------------------------------------------------|--------------------------------------------------|-------|--|
| Device Name:                                                                            | MSRHK-HID                                        |       |  |
| Please swipe a card.                                                                    |                                                  |       |  |
| Account number:                                                                         | 9999991234567890                                 |       |  |
| Expiration date:                                                                        | 0412                                             |       |  |
| First Name:                                                                             | JOANNE                                           |       |  |
| Sumame:                                                                                 | STERLING                                         |       |  |
| Middle initials:                                                                        |                                                  |       |  |
| Track1:                                                                                 | B9999991234567890^STERLING/JOANNE^04121011445    |       |  |
| Track2                                                                                  | 9999991234567890+04121011445                     |       |  |
| Track3:                                                                                 | 019999991234567890=00101220100005095016020000005 |       |  |
| Track4:                                                                                 | [                                                |       |  |
| Clear                                                                                   | Open                                             | Close |  |
| 16:25:57: Open: 0<br>16:25:57: Claim: 0<br>16:26:09: DataEvent Co<br>16:26:13: Close: 0 | unt 1                                            | <     |  |

# 3-3. API

# 3-3-1. API Package Content

You can find API Package files in the enclosed Manual/Driver CD. Depending on machine types, the API Package may include the following files.

| Function DLL |                   |           |                              |
|--------------|-------------------|-----------|------------------------------|
| Directory    | Function          | File Name | Description                  |
| ProxAPI      | multilangXML.d    | 11        | Driver to open XML file      |
| standard\    | Initial.xml       |           | XML file to initiate the API |
|              |                   |           | Package                      |
|              | ProxAP.exe        |           | API program executable file  |
|              | XML Files\Model   |           | XML file for each model      |
|              | Name*\Initial.xml |           |                              |
|              | Version.ini       |           | Version information          |

| Sample Program   |                          |                           |
|------------------|--------------------------|---------------------------|
| Directory        | Contents / File Name     | Description               |
| DEMO             | DEMO PROJECT\GPIO Sample | C# VB6 VB.net Source Code |
| <b>PROJECT</b> \ | Code                     |                           |
|                  | DEMO PROJECT\Digital     | C# VB6 VB.net Source Code |
|                  | Sample Code              |                           |

## 3-3-2. API Procedure

Take VB2005 .NET for example.

1. First you must declare a function. You may create a module in your project and fill in the function.

Example: Cash drawer

Declare Function GetCashDrawerStatus Lib CashDrawer.dll (ByVal num\_drawer as short) As Boolean

Declare Function CashDrawerOpen Lib CashDrawer.dll (ByVal num\_drawer as short) As Boolean

- 2. Then create a button to call API Function.
- a.) Call Cash drawer open event:

Private Sub cash\_btn1\_Click (ByVal Sender As System.Object, ByVal e As System.EventArgs) Handles cash\_btn1.Click CashDrawerOpen(1), "1" specifies the cash drawer 1 port CashDrawerOpen(2), "2" specifies the cash drawer 2 port Timer1.start

b.) Detect Cash drawer status:

A timer event can be created.

```
Private Sub Timer1 Tick (ByVal Sender As System.Object, ByVal e As
System.EventArgs) Handles Timer1.Tick
   Dim Receive Status1 as Boolean
   Dim Receive Status2 as Boolean
   Receive Status1 = CashDrawerOpen(&H1)
   If Receive Status1 = true then
     Text1.text = "cash drawer1 open" 'enter text into textbox.
Else
Text1.text = "cash drawer1 close" enter text into textbox.
End if
   Receive Status2 = CashDrawerOpen(&H2)
   If Receive Status2 = true then
     Text2.text = "cash drawer2 open" 'enter text into textbox.
Else
Text2.text = "cash drawer2 close" enter text into textbox.
End if
End sub
```

PA-6222 SERIES USER'S MANUAL

# 3-3-3. Sample Code

1. VB Declaration Method

Declare Function GetCashDrawerStatus Lib CashDrawer.dll (ByVal num\_drawer as short) As Boolean

Declare Function CashDrawerOpen Lib CashDrawer.dll (ByVal num\_drawer as short) As Boolean

Call Function

Open cash drawer: CashDrawerOpen(1) Open cash drawer1 CashDrawerOpen(2) Open cash drawer2

Check cash drawer status: Dim receive\_status as Boolean Check cash drawer1 status Receive\_Status = CashDrawerOpen(&H1) Check cash drawer2 status Receive\_Status = CashDrawerOpen(&H2) 2. C# Declaration Method

Public class PortAccess { [DllImport("CashDrawer.dll",EntryPoint = "Initial\_CashDrawer")] Public static extern void Initial\_CashDrawer(); [DllImport("CashDrawer.dll",EntryPoint= "GetCashDrawerStatus")] Public static extern bool GetCashDrawerStatus() [DllImport("CashDrawer.dll",EntryPoint = "CashDrawerOpen")] Public static extern bool CashDrawerOpen(short num\_drawer);}

Call Function

| Open cash drawer1                |                             |
|----------------------------------|-----------------------------|
| PortAccess.CashDrawerOpen(0x01); | //check cash drawer1 status |
| Open cash drawer2                |                             |
| PortAccess.CashDrawerOpen(0x02); | //check cash drawer2 status |
|                                  |                             |

Bool bstatus;

bstatus = PortAccess.GetCashDrawerStatus(0x01); bstatus = PortAccess.GetCashDrawerStatus(0x02); //Before get cash drawer status, need to initial cash drawer first 3. VB.NET extern function:

Declare Function SetMinSec Lib "WatchDog.dll" (ByVal kind As Short,ByVal delay\_time As Short) As Boolean Declare Function Stopwatchdog Lib "WatchDog.dll" ( ) As Short Declare Function Setwatchdog Lib "WatchDog.dll" (ByVal value As Short) As Boolean

Declare Function Digital\_Initial Lib "Digital.dll" () As Long Declare Function Digital\_Set Lib "Digital.dll"(ByVal hex\_value As Short) As Long Declare Function Digital\_Get Lib "Digital.dll" () As Short

Declare Function GPIO\_Initial Lib "GPIO.dll" () As Long Declare Function GPIO\_SetPort Lib "GPIO.dll"(ByVal direct As long) Declare Function GPIO\_Set Lib "GPIO.dll"(ByVal dout\_value As long) As Boolean Declare Function GPIO\_Get Lib "GPIO.dll"() As Short

Declare Function GetCashDrawerStatus Lib CashDrawer.dll (ByVal num\_drawer as short) As Boolean Declare Function CashDrawerOpen Lib CashDrawer.dll (ByVal num\_drawer as short) As Boolean

4. VB 6 extern function:

Declare Function CashDrawerOpen Lib "CashDrawer.dll" (ByVal num\_drawer As Integer) As Boolean Declare Function GetCashDrawerStatus Lib "CashDrawer.dll" (ByVal num\_drawer As Integer) As Boolean

**Note:** VB.net short = integer VB6

# 3-3-4. Cash Drawer

| Turtsch API Packaga (Damo)                                                                                                    |                                                                                                    |
|----------------------------------------------------------------------------------------------------|----------------------------------------------------------------------------------------------------|
| Probability         Control (API)         Product (API)         Product ( | System SMBUS Cash Drawer Watch dog Hardware Monitor About<br>Cash Drawer Test<br>Cash Drawer I<br>OPEN<br>Cash Drawer Sterus:<br>Cash Drawer 2 |
| Load XML                                                                                                    | Cash Drawer Status:                                                                                                    |

| Button/Item        | Description                                                                   |                     |  |
|--------------------|-------------------------------------------------------------------------------|---------------------|--|
| OPEN (button)      | Tap to open the cash drawer.                                                  |                     |  |
| Cash Drawer Status | Cash drawer status will be displayed after <b>OPEN</b> is tapped.             |                     |  |
|                    | <ul><li>Drawer is closed as shown:</li><li>Drawer is open as shown:</li></ul> | Cash Drawer Status: |  |
|                    |                                                                               | Close               |  |
|                    |                                                                               | Cash Drawer Status: |  |
|                    |                                                                               | Open                |  |

# 3-3-5. API Function

The API program-related sample programs, developed in VB.Net and C#, are provided for easy use of the API Package. Refer to the main API functions listed as below.

| API Function |                       | DL               | L              |
|--------------|-----------------------|------------------|----------------|
| Cash Drawer  | CashDrawerOpen        | multilangXML.dll | CashDrawer.dll |
|              | GerCasiiDiawei Status |                  |                |

# 3-3-6. Cash Drawer Function

#### CashDrawerOpen

|          | bool CashDrawerOpen (short num_drawer);                                          |
|----------|----------------------------------------------------------------------------------|
| Purpose: | Open the cash drawer API.                                                        |
| Value:   | num_drawer = 1 (Open the Cash Drawer1)<br>num_drawer = 2 (Open the Cash Drawer2) |
| Return:  | True (1) on success, False (0) on failure                                        |
| Example: | CashDrawerOpen(0x01); // Open the Cash Drawer1                                   |

### GetCashDrawerStatus

## bool GetCashDrawerStatus (short num\_drawer);

| Get the cash drawer status.                                         |  |  |
|---------------------------------------------------------------------|--|--|
| num_drawer = 1 (Get the Cash Drawer1 status)                        |  |  |
| num_drawer = 2 (Get the Cash Drawer2 status)                        |  |  |
| True (1) on success, False (0) on failure                           |  |  |
| Short data;                                                         |  |  |
| data= GetCashDrawerStatus( $0x01$ ); // Get the Cash Drawer1 status |  |  |
| if (data)                                                           |  |  |
| MsgBox("open1"); // Cash Drawer1 status "Open"                      |  |  |
| Else                                                                |  |  |
| MsgBox("close1"); // Cash Drawer1 status "Close"                    |  |  |
| Endif                                                               |  |  |
|                                                                     |  |  |

# 3-4. BIOS Operation

# 3-4-1. Introduction

The system uses an AMI Aptio BIOS that is stored in the Serial Peripheral Interface Flash Memory (SPI Flash) and can be updated. The SPI Flash contains the BIOS Setup program, Power-on Self-Test (POST), the PCI auto-configuration utility, LAN EEPROM information, and Plug and Play support.

Aptio is AMI's BIOS firmware based on the UEFI (Unified Extensible Firmware Interface) Specifications and the Intel Platform Innovation Framework for EFI. The UEFI specification defines an interface between an operating system and platform firmware. The interface consists of data tables that contain platform-related information, boot service calls, and runtime service calls that are available to the operating system and its loader. These provide standard environment for booting an operating system and running pre-boot applications. Following illustration shows Extensible Firmware Interface's position in the software stack.

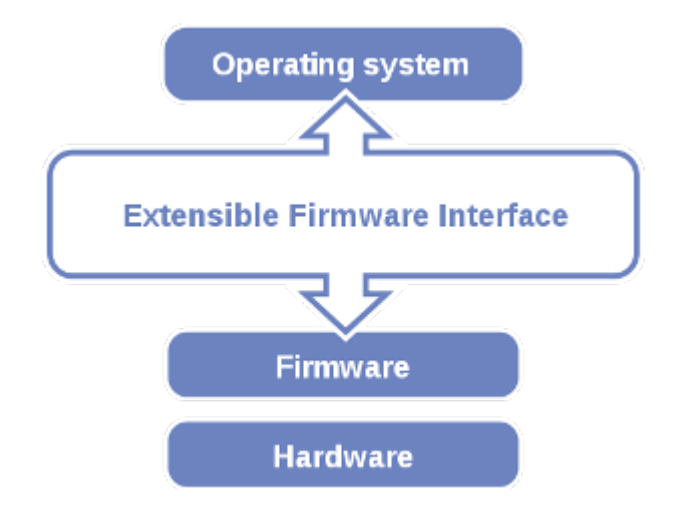

EFI BIOS provides an user interface allow users the ability to modify hardware configuration, e.g. change system date and time, enable or disable a system component, decide bootable device priorities, setup personal password, etc., which is convenient for modifications and customization of the computer system and allows technicians another method for finding solutions if hardware has any problems.

The BIOS Setup program can be used to view and change the BIOS settings for the computer. The BIOS Setup program is accessed by pressing the <Del> or <ESC> key after the POST memory test begins and before the operating system boot begins. The settings are shown below.

## 3-4-2. Entering Setup

When the system is powered on, the BIOS will enter the Power-On Self Test (POST) routines and the following message will appear on the lower screen:

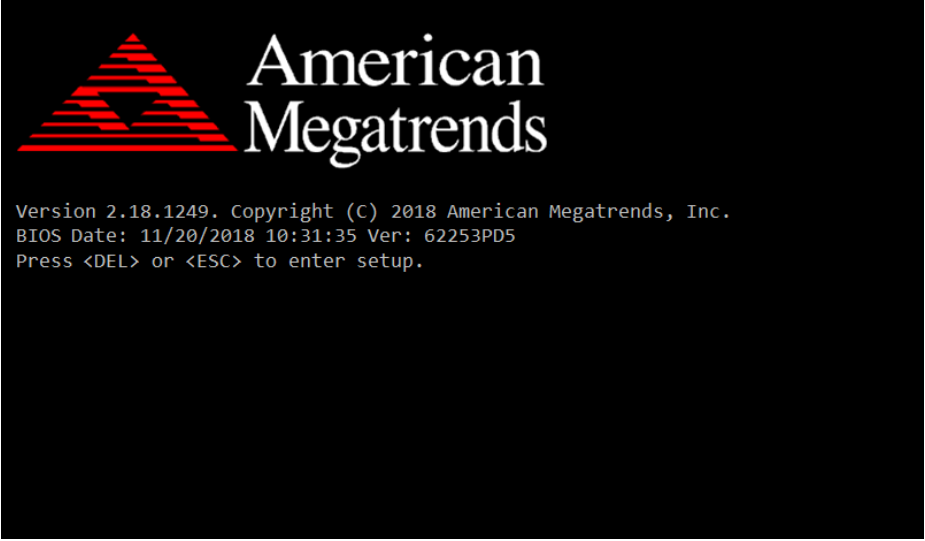

POST Screen

As long as this message is present on the screen, you may press the <Del> key (the one that shares the decimal point at the bottom of the number keypad) to access the Setup program. In a moment, the main menu of the Aptio Setup Utility will appear on the screen:

| Aptio Setup Utility –<br>Main Advanced Chipset Security                                                 | Copyright (C) 2018 American<br>Boot Save & Exit                                         | Megatrends, Inc.                                                                                                    |
|----------------------------------------------------------------------------------------------------|-----------------------------------------------------------------------------------------|----------------------------------------------------------------------------------------------------|
| BIOS Information<br>BIOS Vendor<br>Core Version<br>Compliancy<br>Project Version<br>Build Date and Time | American Megatrends<br>5.010<br>UEFI 2.4; PI 1.3<br>62253PD5 x64<br>11/20/2018 10:31:35 | Choose the system default<br>language                                                                                                    |
| TXE Information<br>Sec RC Version<br>TXE FW Version                                                     | 00.05.00.00<br>01.01.04.1145                                                            |                                                                                                    |
| System Language                                                                                         | [English]                                                                               |                                                                                                    |
| System Date<br>System Time                                                                              | [sat 07/14/2018]<br>[03:45:34]                                                          | <pre>++: Select Screen 14: Select Item Enter: Select +/-: Change Opt. F1: General Help F2: Previous Values F3: Optimized Defaults F4: Save &amp; Exit ESC: Exit</pre> |
| Version 2.17.1249. C                                                                                    | opyright (C) 2018 American M                                                            | egatrends, Inc.                                                                                                    |

**BIOS Setup Program Initialization Screen** 

You may move the cursor by up/down keys to highlight the individual menu items. As you highlight each item, a brief description of the highlighted selection will appear at the bottom of the screen.

# 3-4-3. Main

| Aptio Setup Utility –<br>Main Advanced Chipset Security                                                 | Copyright (C) 2018 American<br>Boot Save & Exit                                         | Megatrends, Inc.                                                                                                    |
|----------------------------------------------------------------------------------------------------|-----------------------------------------------------------------------------------------|----------------------------------------------------------------------------------------------------|
| BIOS Information<br>BIOS Vendor<br>Core Version<br>Compliancy<br>Project Version<br>Build Date and Time | American Megatrends<br>5.010<br>UEFI 2.4; PI 1.3<br>62253PD5 x64<br>11/20/2018 10:31:35 | Choose the system default<br>language                                                                                                    |
| TXE Information<br>Sec RC Version<br>TXE FW Version<br>System Language                                  | 00.05.00.00<br>01.01.04.1145<br>[English]                                               |                                                                                                    |
| System Date<br>System Time                                                                              | [Sat 07/14/2018]<br>[03:45:34]                                                          | <pre>++: Select Screen 14: Select Item Enter: Select +/-: Change Opt. F1: General Help F2: Previous Values F3: Optimized Defaults F4: Save &amp; Exit ESC: Exit</pre> |
| Version 2.17.1249. Copyright (C) 2018 American Megatrends, Inc.                                         |                                                                                         |                                                                                                    |

#### Main Screen

| BIOS Setting            | Options               | Description/Purpose                                                                                                  |
|-------------------------|-----------------------|----------------------------------------------------------------------------------------------------|
| BIOS Vendor             | No changeable options | Displays the BIOS vendor.                                                                                            |
| Core Version            | No changeable options | Displays the current BIOS core version.                                                                              |
| Compliancy              | No changeable options | Displays the current UEFI version.                                                                                   |
| Project Version         | No changeable options | Displays the version of the BIOS currently installed on the platform.                                                |
| Build Date and<br>Time  | No changeable options | Displays the date of current BIOS version.                                                                           |
| TXE Firmware<br>Version | No changeable options | Displays the current TXE Version                                                                                     |
| Sec RC<br>Version       | No changeable options | Displays the current Sec RC version.                                                                                 |
| System<br>Language      | English               | BIOS Setup language.                                                                                                 |
| System Date             | Month, day, year      | Sets the system date. The format is<br>[Day Month/ Date/ Year]. Users can<br>directly enter values or use <+> or <-> |

| <b>BIOS Setting</b> | Options              | Description/Purpose                                                                                                    |
|---------------------|----------------------|----------------------------------------------------------------------------------------------------|
|                     |                      | arrow keys to increase/decrease it. The "Day" is automatically changed.                                                                                    |
| System Time         | Hour, minute, second | Sets the system time. The format is<br>[Hour: Minute: Second]. Users can<br>directly enter values or use <+> or <-><br>arrow keys to increase/decrease it. |

# 3-4-4. Advanced

| Aptio Setup Utility – Copyright (C) 2016 American<br>Main Advanced Chipset Security Boot Save & Exit                                                                                                    | Megatrends, Inc.                                                                                                    |
|----------------------------------------------------------------------------------------------------|----------------------------------------------------------------------------------------------------|
| <ul> <li>ACPI Settings</li> <li>Hardware Monitor</li> <li>F81866 Watchdog</li> <li>CPU Configuration</li> <li>IDE Configuration</li> <li>OS Selection</li> <li>Voltage/RI Adjust Configureation</li> <li>CSM Configuration</li> <li>USB Configuration</li> <li>SIO Configuration</li> </ul> | System ACPI Parameters.                                                                                                    |
|                                                                                                    | <pre>++: Select Screen tl: Select Item Enter: Select +/-: Change Opt. F1: General Help F2: Previous Values F3: Optimized Defaults F4: Save &amp; Exit ESC: Exit</pre> |
| Version 2.17.1249. Copyright (C) 2016 American Me                                                                                                    | egatrends, Inc.                                                                                                    |

#### **Advanced Screen**

| BIOS Setting                       | Options  | Description/Purpose                                         |
|------------------------------------|----------|-------------------------------------------------------------|
| ACPI Settings                      | Sub-Menu | System ACPI Parameters.                                     |
| Hardware Monitor                   | Sub-Menu | Monitors hardware status.                                   |
| F81866 Watchdog                    | Sub-Menu | F81866 Watchdog Parameters.                                 |
| CPU Configuration                  | Sub-Menu | CPU Configuration Parameters.                               |
| IDE Configuration                  | Sub-Menu | SATA Configuration Parameters.                              |
| OS Selection                       | Sub-Menu | OS Selection.                                               |
| Voltage/RI Adjust<br>Configuration | Sub-Menu | Voltage Adjustment settings.                                |
| CSM Configuration                  | Sub-Menu | Configures Option ROM execution, boot options filters, etc. |
| USB Configuration                  | Sub-Menu | USB Configuration Parameters.                               |
| SIO Configuration                  | Sub-Menu | SIO Configuration Parameters.                               |

### 3-4-4-1. ACPI Settings

| Aptio Setup Utility –<br>Advanced           | Copyright (C) 2016 American | Megatrends, Inc.                                                                                       |
|---------------------------------------------|-----------------------------|----------------------------------------------------------------------------------------------------|
| ACPI Settings                               |                             | Enables or Disables BIOS ACPI                                                                          |
| Enable ACPI Auto Configuration              |                             | Huto configuration.                                                                                    |
| Enable Hibernation<br>Lock Legacy Resources | [Enabled]<br>[Disabled]     |                                                                                                    |
|                                             |                             | ++: Select Screen<br>↑↓: Select Item                                                                   |
|                                             |                             | Enter: Select<br>+/-: Change Opt.<br>F1: General Help<br>F2: Previous Values<br>F3: Optimized Defaults |
|                                             |                             | F4: Save & Exit<br>ESC: Exit                                                                           |
|                                             |                             |                                                                                                    |
| Version 2.17.1249. Co                       | pyright (C) 2016 American M | legatrends, Inc.                                                                                       |

**ACPI Settings Screen** 

| <b>BIOS Setting</b>      | Options                 | Description/Purpose                                                                                                    |
|--------------------------|-------------------------|----------------------------------------------------------------------------------------------------|
| Enable ACPI              | - Disabled              | Enables or Disables ACPI feature.                                                                                            |
| Auto                     | - Enabled               |                                                                                                    |
| Configuration            |                         |                                                                                                    |
| Enable<br>Hibernation    | - Disabled<br>- Enabled | Enables or Disables System ability to<br>Hibernate (OS/S4 Sleep State). This<br>option may be not effective with some<br>OS. |
| Lock Legacy<br>Resources | - Disabled<br>- Enabled | Enables or Disables Lock of Legacy Resources.                                                                                |

| Aptio<br>Advanced                                                                                  | Setup Utility – Copyright                                                                             | C) 2016 American ⊧    | Megatrends, Inc.                                                                                                    |
|----------------------------------------------------------------------------------------------------|----------------------------------------------------------------------------------------------------|-----------------------|----------------------------------------------------------------------------------------------------|
| Pc Health Status                                                                                   |                                                                                                    |                       |                                                                                                    |
| CPU Temperature<br>System temperature<br>VCORE<br>VCC5<br>VCC12<br>VCC3V<br>VCS8V<br>VSB3V<br>VBAT | : +45 %<br>: +35 %<br>: +0.848 %<br>: +5.087 %<br>: +11.968<br>: +3.312 %<br>: +3.344 %<br>: +3.248 % | /<br>/<br>/<br>/<br>/ | <pre>#*: Select Screen t1: Select Item Enter: Select +/-: Change Opt. F1: General Help F2: Previous Values F3: Optimized Defaults F4: Save &amp; Exit ESC: Exit</pre> |
|                                                                                                    | inn 0 47 4040 - One initiat (0)                                                                       | - 001C Amonicon Nov   | Kataanda Taa                                                                                                    |

## 3-4-4-2. Hardware Monitor

Hardware Monitor Screen

| BIOS Setting | Options                | Description/Purpose                    |
|--------------|------------------------|----------------------------------------|
| CPU          | No changeable options  | Displays the processor's temperature.  |
| Temperature  |                        |                                        |
| System       | No changeable options  | Displays the system's temperature      |
| temperature  |                        |                                        |
| VCORE        | No changeable options  | Displays the voltage level of +VCORE   |
|              |                        | in supply.                             |
| VCC5         | No changeable entions  | Displays voltage level of VCC5 in      |
| VCCS         | No changeable options  | supply.                                |
| VCC12        | No changeable options  | Displays the voltage level of VCC12 in |
| VCC12        | No enangeable options  | supply.                                |
| VCC3V        | No changeable options  | Displays the voltage level of VCC3V    |
| VCCJV        | No changeable options  | in supply.                             |
| VSP3V        | No changeable options  | Displays the voltage level of VSB3V    |
| v 5D5 v      | No changeable options  | in supply.                             |
| VBAT         | No changeable options  | Displays the voltage level of VBAT in  |
| VDAT         | The enangeable options | supply.                                |

### 3-4-4-3. F81866 Watchdog

| Aptio Setup Utility –<br>Advanced                | Copyright (C) 2016 American  | Megatrends, Inc.                                                                                                    |
|--------------------------------------------------|------------------------------|----------------------------------------------------------------------------------------------------|
| F81866 Watchdog                                  |                              | F81866 Watchdog timer settings                                                                                                    |
| Enable Watchdog                                  |                              | Enable/Disable                                                                                                    |
| Watchdog timer unit<br>Count for Timer (Seconds) | [15]<br>10                   |                                                                                                    |
|                                                  |                              | <pre>++: Select Screen 14: Select Item Enter: Select +/-: Change Opt. F1: General Help F2: Previous Values F3: Optimized Defaults F4: Save &amp; Exit ESC: Exit</pre> |
| Version 2.17.1249. Co                            | opyright (C) 2016 American M | egatrends, Inc.                                                                                                    |

F81866 Watchdog screen

| <b>BIOS Setting</b>             | Options                                   | Description/Purpose                                  |
|---------------------------------|-------------------------------------------|------------------------------------------------------|
| Enable<br>WatchDog              | - Enabled<br>- Disable                    | Enables/ Disables Watch dog timer.                   |
| Watchdog<br>timer unit          | - 1s<br>- 60s                             | Selects seconds or minutes                           |
| Count for<br>Timer<br>(Seconds) | Multiple options<br>ranging from 1 to 255 | Sets the desired value (seconds) for watchdog timer. |

## 3-4-4-4. CPU Configuration

| Aptio Setup Utility -<br>Advanced                      | Copyright (C) 2016 American | Megatrends, Inc.                                                                                                    |
|--------------------------------------------------------|-----------------------------|----------------------------------------------------------------------------------------------------|
| CPU Configuration                                      |                             | Socket specific CPU Information                                                                                                    |
| ▶ Socket 0 CPU Information                             |                             |                                                                                                    |
| CPU Speed<br>64-bit                                    | 2001 MHz<br>Supported       |                                                                                                    |
| Limit CPUID Maximum<br>Intel Virtualization Technology | [Disabled]<br>[Enabled]     |                                                                                                    |
|                                                        |                             |                                                                                                    |
|                                                        |                             | <pre>++: Select Screen f4: Select Item Enter: Select +/-: Change Opt. F1: General Help F2: Previous Values F3: Optimized Defaults F4: Save &amp; Exit ESC: Exit</pre> |
| Version 2 17 1249 Co                                   | nuright (C) 2016 American M | egatrends. Inc.                                                                                                    |

**CPU Configuration Screen** 

| BIOS Setting   | Options               | Description/Purpose                     |
|----------------|-----------------------|-----------------------------------------|
| Socket 0 CPU   | Sub-Menu              | Reports CPU Information.                |
| Information    |                       |                                         |
| CPU Speed      | No changeable options | Reports the current CPU Speed           |
| 64-bit         | No changeable options | Reports if the processor supports Intel |
|                |                       | x86-64 (amd64) implementation.          |
| Limit CPUID    | - Disabled            | Enables for legacy operating systems    |
| Maximum        | - Enabled             | to boot processors with extended        |
|                |                       | CPUID functions. When this option is    |
|                |                       | enabled, the processor will limit the   |
|                |                       | maximum CPUID input value to 03h        |
|                |                       | when queried. When disabled, the        |
|                |                       | processor will return the actual        |
|                |                       | maximum CPUID input value of the        |
|                |                       | processor when queried. Set             |
|                |                       | "Disabled" for WinXP.                   |
| Intel          | - Disabled            | When enabled, a VMM (Virtual            |
| Virtualization | - Enabled             | Machine Monitor) can utilize the        |
| Technology     |                       | additional hardware capabilities        |
|                |                       | provided by Vanderpool Technology       |
|                |                       | (VT).                                   |

| SUCKET O CFU INTORNATION                                                                            |                                                      |                                                                                                    |
|----------------------------------------------------------------------------------------------------|------------------------------------------------------|----------------------------------------------------------------------------------------------------|
| Intel(R) Celeron(R) CPU J1900<br>CPU Signature<br>Microcode Patch<br>Max CPU Speed<br>Min CPU Speed | 0 1.99GHZ<br>30678<br>835<br>1990 MHZ<br>1334 MHZ    |                                                                                                    |
| Processor Cores<br>Intel HT Technology<br>Intel VT-x Technology                                     | 4<br>Not Supported<br>Supported                      |                                                                                                    |
| L1 Data Cache<br>L1 Code Cache<br>L2 Cache<br>L3 Cache                                              | 24 kB × 4<br>32 kB × 4<br>1024 kB × 2<br>Not Present | <pre>++: Select Screen 14: Select Item Enter: Select +/-: Change Opt. F1: General Help F2: Previous Values F3: Optimized Defaults F4: Save &amp; Exit ESC: Exit</pre> |

Socket 0 CPU Information Screen

| <b>BIOS Setting</b> | Options               | Description/Purpose                   |
|---------------------|-----------------------|---------------------------------------|
| CPU Signature       | No changeable options | Reports the CPU Signature             |
| Microcode           | No changeable options | Reports the CPU Microcode Patch       |
| Patch               |                       | Version.                              |
| Max CPU             | No changeable options | Reports the maximum CPU Speed.        |
| Speed               |                       |                                       |
| Min CPU             | No changeable options | Reports the minimum CPU Speed         |
| Speed               |                       |                                       |
| Processor Cores     | No changeable options | Displays the number of physical cores |
|                     |                       | in the processor.                     |
| Intel HT            | No changeable options | Reports if Intel Hyper-Threading      |
| Technology          |                       | Technology is supported by processor  |
| Intel VT-x          | No changeable options | Reports if Intel VT-x Technology is   |
| Technology          |                       | supported by the processor.           |
| L1 Data Cache       | No changeable options | Displays the size of L1 Data Cache.   |
| L1 Code Cache       | No changeable options | Displays the size of L1 Code Cache.   |
| L2 Cache            | No changeable options | Displays the size of L2 Cache.        |
| L3 Cache            | No changeable options | Displays the size of L3 Cache.        |

## 3-4-4-5. IDE Configuration

| Aptio Setup Utility -<br>Advanced         | Copyright (C) 2016 American | Megatrends, Inc.                                                                                                    |
|-------------------------------------------|-----------------------------|----------------------------------------------------------------------------------------------------|
| IDE Configuration                         |                             | Enable / Disable Serial ATA                                                                                                    |
| Serial-ATA (SATA)<br>SATA Test Mode       | [Enabled]<br>[Disabled]     |                                                                                                    |
| SATA Speed Support<br>SATA Mode           | [Gen2]<br>[AHCI Mode]       |                                                                                                    |
| SATA Port 0(Note∗1)<br>SATA Port0 HotPlug | [Enabled]<br>[Disabled]     |                                                                                                    |
| SATA PortO<br>Not Present                 |                             | <pre>++: Select Screen 11: Select Item Enter: Select +/-: Change Opt. F1: General Help F2: Previous Values F3: Optimized Defaults F4: Save &amp; Exit ESC: Exit</pre> |
| Version 2.17.1249. Co                     | pyright (C) 2016 American M | egatrends, Inc.                                                                                                    |

**IDE Configuration Screen** 

| <b>BIOS Setting</b> | Options     | Description/Purpose                          |
|---------------------|-------------|----------------------------------------------|
| Serial-ATA          | - Disabled  | Enables or disables SATA Device.             |
| (SATA)              | - Enabled   |                                              |
| SATA Test           | - Disabled  | Enables or disables SATA Test Mode.          |
| Mode                | - Enabled   |                                              |
| SATA Speed          | - GEN1      | • Gen1 mode sets the device to 1.5 Gbit/s    |
| Support             | - GEN2      | speed.                                       |
|                     |             | • Gen2 mode sets the device to 3 Gbit/s      |
|                     |             | speed (in case it is compatible).            |
| SATA Mode           | - IDE mode  | Configures SATA as following:                |
|                     | - AHCI mode | • <b>IDE:</b> Set SATA operation mode to IDE |
|                     |             | mode.                                        |
|                     |             | • AHCI: SATA works as AHCI (Advanced         |
|                     |             | Host Controller Interface) mode for          |
|                     |             | achieving better performance.                |
| SATA Port 0         | - Disabled  | Enables or disables SATA port 0 Device.      |
| (Note*1)            | - Enabled   |                                              |

| <b>BIOS Setting</b>    | Options                 | Description/Purpose                                                                                                    |
|------------------------|-------------------------|----------------------------------------------------------------------------------------------------|
| SATA Port 0<br>HotPlug | - Disabled<br>- Enabled | Enables or disables SATA port 0 Device HotPlug.                                                                                                    |
| SATA Port 0            | - [drive]               | Displays the drive installed on this SATA port<br>0. Shows [Empty] if no drive is installed.<br>If the mother board supports RAID, it will<br>show ASMT109x- Conf (0.1GB) |

Note\*1: If the board support RAID function, the switch controls RAID SATA Port (SATA1 and SATA2) on board.

| Aptio<br>Advanced            | Setup Utility – Copyright   | (C) 2016 American | Megatrends, Inc.                                                                                                    |
|------------------------------|-----------------------------|-------------------|----------------------------------------------------------------------------------------------------|
| OS Selection<br>OS Selection | [Windows                    | 7]                | OS Selection                                                                                                    |
|                              |                             |                   | ++: Select Screen<br>14: Select Item<br>Enter: Select<br>+/-: Change Opt.<br>F1: General Help<br>F2: Previous Values<br>F3: Optimized Defaults<br>F4: Save & Exit<br>ESC: Exit |
| Vens.                        | ion 2.17.1249. Copyright (C | ) 2016 American M | egatrends, Inc.                                                                                                    |

# 3-4-4-6. OS Selection

### **OS Selection Screen**

| <b>BIOS Setting</b> | Options                           | Description/Purpose         |
|---------------------|-----------------------------------|-----------------------------|
| OS Selection        | - Windows 8.x & 10<br>- Windows 7 | Operating System Selection. |

| Aptio Se                                                                | tup Utility – Copyright (C)                                          | 2016 American  | Megatrends,                                                                                 | Inc.                                                  |
|-------------------------------------------------------------------------|----------------------------------------------------------------------|----------------|---------------------------------------------------------------------------------------------|-------------------------------------------------------|
| Huvanceu                                                                |                                                                      |                |                                                                                             |                                                       |
| COM1 select<br>COM2 select<br>COM3 select<br>COM4 select<br>Cash drawer | [Disabled]<br>[Disabled]<br>[Disabled]<br>[Disabled]<br>[Cash drawer | 12V]           | ++: Select S<br>++: Select S<br>+-: Select S<br>Enter: Select<br>+/-: Change<br>F1: General | RI 12V and 5V<br>Screen<br>(tem<br>tt<br>Opt.<br>Help |
|                                                                         |                                                                      |                | F2: Previous<br>F3: Optimize<br>F4: Save & E<br>ESC: Exit                                   | s Values<br>ed Defaults<br>xit                        |
| Version                                                                 | 2.17.1249. Copyright (C) 20                                          | 16 American Me | egatrends, Ir                                                                               |                                                       |

## 3-4-4-7. Voltage Adjustment Configuration

Voltage Adjustment Configuration Screen

| BIOS Setting | Options           | Description/Purpose          |
|--------------|-------------------|------------------------------|
| COM1 Voltage | - Disabled        | Selects COM1 Port voltage.   |
| Select       | - RI              |                              |
|              | -12V              |                              |
|              | -5V               |                              |
| COM2 Voltage | - Disabled        | Selects COM2 Port voltage.   |
| Select       | - RI              |                              |
|              | -12V              |                              |
|              | -5V               |                              |
| COM3 Voltage | - Disabled        | Selects COM3 Port voltage.   |
| Select       | - RI              |                              |
|              | -12V              |                              |
|              | -5V               |                              |
| COM4 Voltage | - Disabled        | Selects COM4 Port voltage.   |
| Select       | - RI              |                              |
|              | -12V              |                              |
|              | -5V               |                              |
| Cash drawer  | - Cash drawer 12V | Selects Cash drawer voltage. |
|              | - Cash drawer 24V | -                            |

### 3-4-4-8. CSM Configuration

This menu provides advanced CSM (Compatibility Support Module) configurations such as Enable/Disable CSM Support, configure Option ROM execution, boot options filters, etc.

| Aptio Setup Utility –<br>Advanced                | Copyright (C) 2016 American                         | Megatrends, Inc.                                                                                                    |
|--------------------------------------------------|-----------------------------------------------------|----------------------------------------------------------------------------------------------------|
| Compatibility Support Module Config              | uration                                             | Enable/Disable CSM Support.                                                                                                    |
| CSM Support                                      |                                                     |                                                                                                    |
| CSM16 Module Version                             | 07.76                                               |                                                                                                    |
| GateA20 Active<br>Option ROM Messages            | [Upon Request]<br>[Force BIOS]                      |                                                                                                    |
| Boot option filter                               | [Legacy only]                                       |                                                                                                    |
| Option ROM execution                             |                                                     |                                                                                                    |
| Network<br>Storage<br>Video<br>Other PCI devices | [Do not launch]<br>[Legacy]<br>[Legacy]<br>[Legacy] | <pre>++: Select Screen 11: Select Item Enter: Select +/-: Change Opt. F1: General Help F2: Previous Values F3: Optimized Defaults F4: Save &amp; Exit ESC: Exit</pre> |
| Version 2.17.1249. Co                            | pyright (C) 2016 American M                         | egatrends, Inc.                                                                                                    |

**CSM Configuration Screen** 

| BIOS Setting | Options               | Description/Purpose                  |
|--------------|-----------------------|--------------------------------------|
| CSM Support  | - Disabled            | Disables or Enables CSM support      |
|              | - Enabled             |                                      |
| CSM16        | No changeable options | Displays the current CSM version.    |
| Module       |                       |                                      |
| Version      |                       |                                      |
| GateA20      | - Upon Request        | Selects Gate A20 operation mode.     |
| Active       | - Always              | • Upon Request: GA20 can be          |
|              |                       | disabled using BIOS services.        |
|              |                       | Always: Do not allow disabling       |
|              |                       | GA20; this option is useful when any |
|              |                       | RT code is executed above 1MB.       |
| Option ROM   | - Force BIOS          | Sets the display mode for Option ROM |
| Messages     | - Keep Current        | messages.                            |

| BIOS Setting | Options           | Description/Purpose                   |
|--------------|-------------------|---------------------------------------|
| Boot option  | - UEFI and Legacy | This option controls what kind of     |
| filter       | - Legacy only     | devices the system can boot.          |
|              | - UEFI only       |                                       |
| Network      | - Do not launch   | Controls the execution of UEFI or     |
|              | - UEFI only       | Legacy PXE                            |
|              | - Legacy only     |                                       |
| Storage      | - Do not launch   | Controls the execution of UEFI or     |
|              | - UEFI only       | Legacy Storage                        |
|              | - Legacy only     |                                       |
| Video        | - Do not launch   | Controls the execution of UEFI and    |
|              | - UEFI only       | Legacy Video.                         |
|              | - Legacy only     |                                       |
| Other PCI    | - UEFI only       | Select launch method for other PCI    |
| devices      | - Legacy only     | devices, such as NIC, mass storage or |
|              |                   | video card.                           |

## 3-4-4-9. USB Configuration

| Aptio Setup Utility – (<br>Advanced                                                     | Copyright (C) 2016 American                       | Megatrends, Inc.                                                              |
|-----------------------------------------------------------------------------------------|---------------------------------------------------|-------------------------------------------------------------------------------|
| USB Configuration                                                                       |                                                   | Enables Legacy USB support.                                                   |
| USB Module Version                                                                      | 10                                                | support if no USB devices are<br>connected. DISABLE option will               |
| USB Devices:<br>1 Drive, 1 Keyboard, 2 Mice, 1                                          | Point, 2 Hubs                                     | keep USB devices available<br>only for EFI applications.                      |
| Legacy USB Support<br>XHCI Hand-off<br>EHCI Hand-off<br>USB Mass Storage Driver Support | (Enabled)<br>(Enabled)<br>(Disabled)<br>(Enabled) |                                                                               |
| USB hardware delays and time-outs:                                                      |                                                   |                                                                               |
| USB transfer time-out                                                                   | [20 sec]                                          | ↔: Select Screen                                                              |
| Device reset time-out                                                                   | [20 sec]                                          | ↑↓: Select Item                                                               |
| Device power-up delay                                                                   | [Auto]                                            | Enter: Select                                                                 |
| Mass Storage Devices:                                                                   |                                                   | F1: General Help                                                              |
| JetFlashTranscend 128MB 8.07                                                            | [Auto]                                            | F2: Previous Values<br>F3: Optimized Defaults<br>F4: Save & Exit<br>ESC: Exit |
| Version 2.17.1249. Cog                                                                  | oyright (C) 2016 American Mo                      | egatrends, Inc.                                                               |

**USB** Configuration Screen

| <b>BIOS Setting</b>                   | Options                           | <b>Description/Purpose</b>                                                                                   |
|---------------------------------------|-----------------------------------|----------------------------------------------------------------------------------------------------|
| USB Devices                           | No changeable options             | Displays the number of available USB devices.                                                                |
| Legacy USB<br>Support                 | - Disabled<br>- Enabled<br>- Auto | Sets to "Enabled" if you want to use<br>USB device in the legacy operating<br>system.                        |
| XHCI Hand-off                         | - Disabled<br>- Enabled           | This is a workaround for OSes<br>without XHCI (Extensible Host<br>Controller Interface) hand-off<br>support. |
| EHCI Hand-off                         | - Disabled<br>- Enabled           | This is a workaround for OSes<br>without EHCI (Enhanced Host<br>Controller Interface) hand-off<br>support.   |
| USB Mass<br>Storage Driver<br>Support | - Disabled<br>- Enabled           | Enables/Disables USB mass storage driver support.                                                            |

| <b>BIOS Setting</b>                     | Options                                                      | Description/Purpose                                                                                                    |
|-----------------------------------------|--------------------------------------------------------------|----------------------------------------------------------------------------------------------------|
| USB transfer<br>time-out                | 1 / 5 / 10 /20 sec                                           | Configures the time-out value for Control, Bulk, and Interrupt transfers.                                                                                                    |
| Device reset<br>time-out                | 10 / 20 / 30 / 40 sec                                        | Configures the time-out value of the<br>Start Unit command for the USB<br>mass storage device.                                                                                                    |
| Device power-<br>up delay               | - Auto<br>- Manual                                           | The maximum time the device will<br>take before it properly reports itself to<br>the Host Controller. "Auto" uses the<br>default value: for a Root port, it is<br>100 ms; for a Hub port, the delay is<br>taken from Hub descriptor.<br>If "Manual" is specified, the "Device<br>power-up delay in second" option<br>will display for users to configure the<br>delay time range. |
| Device power-<br>up delay in<br>seconds | Multiple options<br>ranging from 1 to 40                     | The delay time range is from 1 to 40 seconds in one second increment.                                                                                                    |
| Mass Storage<br>Devices:                | - Auto<br>- Floppy<br>- Force FDD<br>- Hard Disk<br>- CD-ROM | Displays the device name and<br>chooses the mass storage emulation<br>type.                                                                                                    |

# 3-4-4-10.Super IO Configuration

| Aptio Setup Uti<br>Advanced                                                                                                    | ility – Copyright (C) 2016 f | American Megatrends, Inc.                                                                                                    |
|----------------------------------------------------------------------------------------------------|------------------------------|----------------------------------------------------------------------------------------------------|
| SIO Configuration                                                                                                    |                              | Set Parameters of Serial Port                                                                                                    |
| Super IO Chip<br>> Serial Port 1 Configuration<br>> Serial Port 2 Configuration<br>> Serial Port 3 Configuration<br>> Serial Port 4 Configuration<br>> Parallel Port Configuration | F81866                       |                                                                                                    |
|                                                                                                    |                              | ++: Select Screen<br>11: Select Item<br>Enter: Select<br>+/-: Change Opt.<br>F1: General Help<br>F2: Previous Values<br>F3: Optimized Defaults<br>F4: Save & Exit |
| Version 2.17.1                                                                                                    | 1249. Copyright (C) 2016 Ame | ESC: Exit<br>erican Megatrends, Inc.                                                                                                    |

Super IO Configuration Screen

| BIOS Setting  | Options     | Description/Purpose            |  |
|---------------|-------------|--------------------------------|--|
| Serial Port 1 | Sub-Menu    | Sets Parameters for COM1       |  |
| Configuration | Sub-Ivicitu | Sets I diameters for COWIT.    |  |
| Serial Port 2 | Sub Manu    | Sata Daramatara far COM2       |  |
| Configuration | Sub-Ivienu  | Sets Farameters for COWI2.     |  |
| Serial Port 3 | Sub Manu    | Sata Daramatara far COM2       |  |
| Configuration | Sub-Ivienu  | Sets Parameters for COM5.      |  |
| Serial Port 4 | Sub Monu    | Sata Daramatara for COMA       |  |
| Configuration | Sub-Ivienu  | Sets Farameters for COM4.      |  |
| Parallel Port | Sub Monu    | Sata Daramatara for LDT part   |  |
| Configuration | Sub-Menu    | Sets I alameters for LFT port. |  |

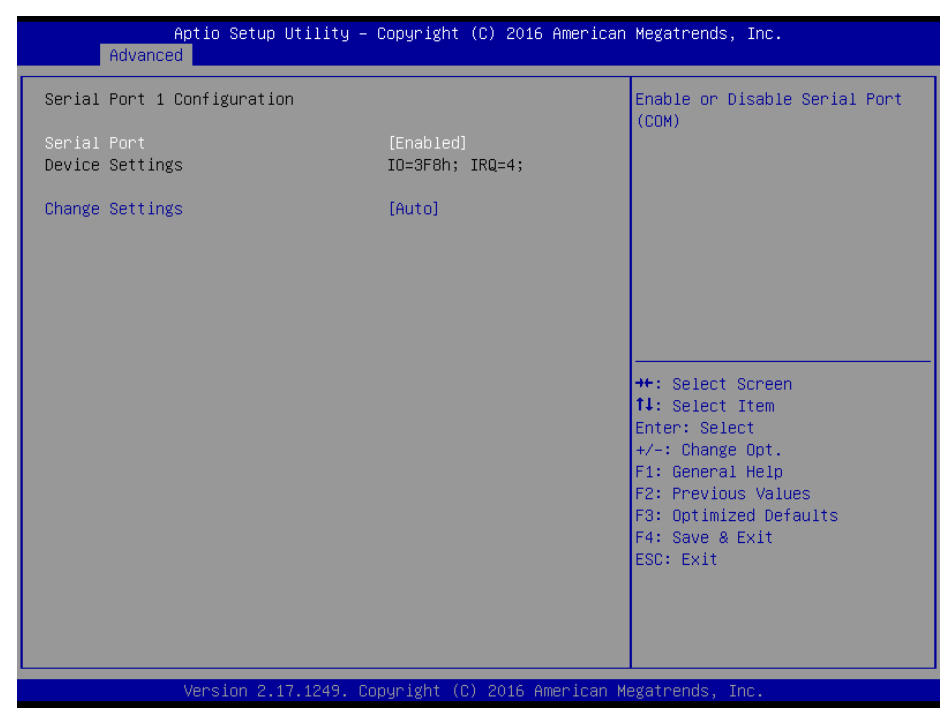

Serial Port 1 Configuration Screen

| <b>BIOS Setting</b> | Options                              | <b>Description/Purpose</b> |
|---------------------|--------------------------------------|----------------------------|
| Serial Port         | - Disabled                           | Enables or disables        |
|                     | - Enabled                            | serial port 1.             |
| Device              | No changeable options                | Displays the current       |
| Settings            | No changeable options                | settings of serial port 1. |
| Change              | - Auto                               | Selects IRQ and I/O        |
| Settings            | - IO=3F8h; IRQ=4;                    | resource settings for      |
|                     | - IO=3F8h; IRQ=3,4,5,6,7,9,10,11,12; | serial port 1.             |
|                     | - IO=2F8h; IRQ=3,4,5,6,7,9,10,11,12; |                            |
|                     | - IO=3E8h; IRQ=3,4,5,6,7,9,10,11,12; |                            |
|                     | - IO=2E8h; IRQ=3,4,5,6,7,9,10,11,12; |                            |

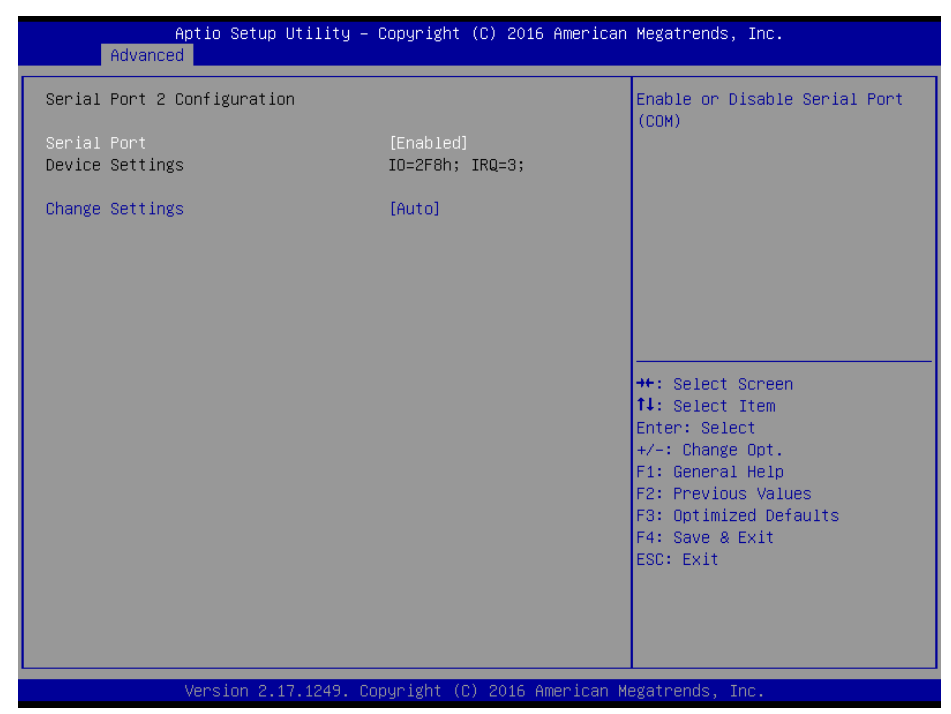

Serial Port 2 Configuration Screen

| <b>BIOS Setting</b> | Options                              | <b>Description/Purpose</b> |
|---------------------|--------------------------------------|----------------------------|
| Serial Port         | - Disabled                           | Enables or disables        |
|                     | - Enabled                            | serial port 2.             |
| Device              | No changeable entions                | Displays the current       |
| Settings            | No changeable options                | settings of serial port 2. |
| Change              | - Auto                               | Selects IRQ and I/O        |
| Settings            | - IO=2F8h; IRQ=3;                    | resource settings for      |
|                     | - IO=3F8h; IRQ=3,4,5,6,7,9,10,11,12; | serial port 2.             |
|                     | - IO=2F8h; IRQ=3,4,5,6,7,9,10,11,12; |                            |
|                     | - IO=3E8h; IRQ=3,4,5,6,7,9,10,11,12; |                            |
|                     | - IO=2E8h; IRQ=3,4,5,6,7,9,10,11,12; |                            |

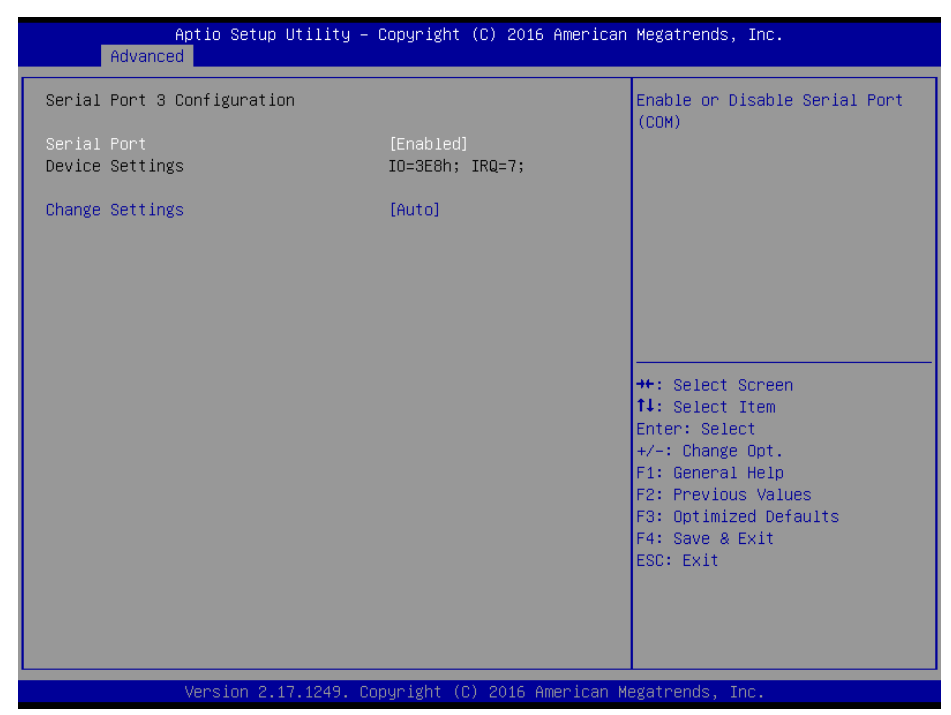

Serial Port 3 Configuration Screen

| <b>BIOS Setting</b> | Options                              | <b>Description/Purpose</b> |
|---------------------|--------------------------------------|----------------------------|
| Serial Port         | - Disabled                           | Enables or disables        |
|                     | - Enabled                            | serial port 3.             |
| Device              | No changeable entions                | Displays the current       |
| Settings            | No changeable options                | settings of serial port 3. |
| Change              | - Auto                               | Selects IRQ and I/O        |
| Settings            | - IO=3E8h; IRQ=7;                    | resource settings for      |
|                     | - IO=3F8h; IRQ=3,4,5,6,7,9,10,11,12; | serial port 3.             |
|                     | - IO=2F8h; IRQ=3,4,5,6,7,9,10,11,12; |                            |
|                     | - IO=3E8h; IRQ=3,4,5,6,7,9,10,11,12; |                            |
|                     | - IO=2E8h; IRQ=3,4,5,6,7,9,10,11,12; |                            |

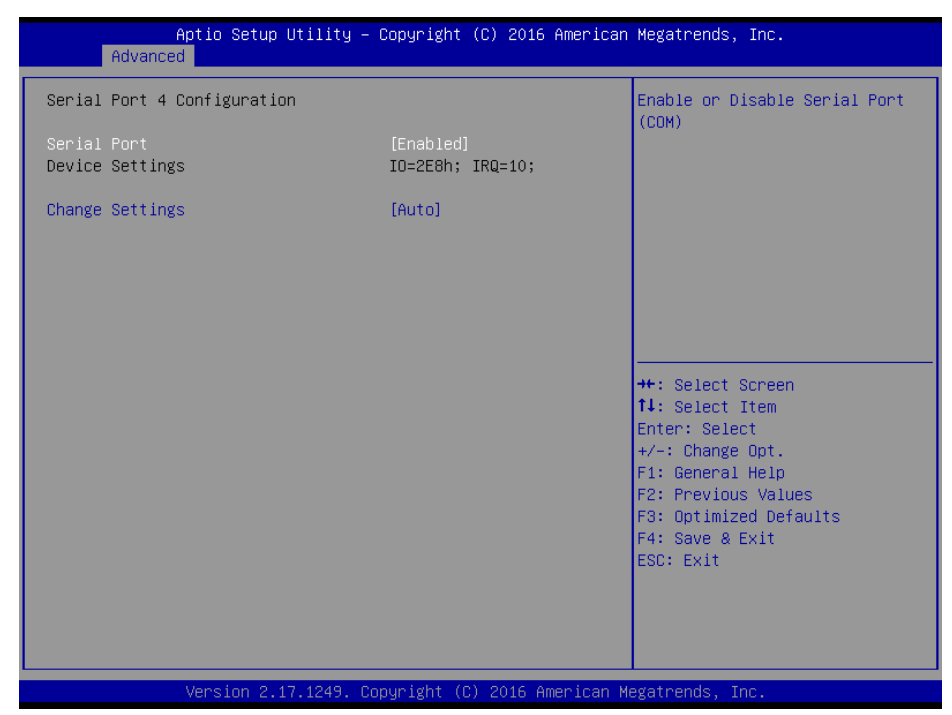

Serial Port 4 Configuration Screen

| <b>BIOS Setting</b> | Options                             | <b>Description/Purpose</b> |
|---------------------|-------------------------------------|----------------------------|
| Serial Port         | - Disabled                          | Enables or disables        |
|                     | - Enabled                           | serial port 4.             |
| Device              | No abangaable antions               | Displays the current       |
| Settings            | No changeable options               | settings of serial port 4. |
| Change              | -Auto                               | Selects IRQ and I/O        |
| Settings            | -IO=2E8h; IRQ=10;                   | resource settings for      |
|                     | -IO=3F8h; IRQ=3,4,5,6,7,9,10,11,12; | serial port 4.             |
|                     | -IO=2F8h; IRQ=3,4,5,6,7,9,10,11,12; |                            |
|                     | -IO=3E8h; IRQ=3,4,5,6,7,9,10,11,12; |                            |
|                     | -IO=2E8h; IRQ=3,4,5,6,7,9,10,11,12; |                            |

| Aptio Setup Utility –<br>Advanced | Copyright (C) 2016 American  | Megatrends, Inc.                                            |
|-----------------------------------|------------------------------|-------------------------------------------------------------|
| Parallel Port Configuration       |                              | Enable or Disable Parallel                                  |
| Parallel Port<br>Device Settings  | [Enabled]<br>IO=378h; IRQ=5; |                                                             |
| Change Settings<br>Device Mode    | [Auto]<br>[STD Printer Mode] |                                                             |
|                                   |                              |                                                             |
|                                   |                              | ↔: Select Screen<br>†↓: Select Item<br>Enter: Select        |
|                                   |                              | +/-: Change Opt.<br>F1: General Help<br>F2: Previous Values |
|                                   |                              | F4: Save & Exit<br>ESC: Exit                                |
|                                   |                              |                                                             |
| Version 2.17.1249. Co             | nuright (C) 2016 American M  | egatrends. Inc.                                             |

Parallel Port Configuration Screen

| <b>BIOS Setting</b> | Options                         | <b>Description/Purpose</b>      |
|---------------------|---------------------------------|---------------------------------|
| Parallel Port       | - Disabled                      | Enables or disables the         |
|                     | - Enabled                       | printer port.                   |
| Device              | No changeable options           | Displays the current            |
| Settings            | No enangeable options           | settings of the printer port.   |
| Change              | - Use Automatic Settings        | Selects IRQ and I/O             |
| Settings            | - IO=378h; IRQ=5                | resource settings for the       |
|                     | - IO=378h; IRQ=5,6,7,9,10,11,12 | printer port.                   |
|                     | - IO=278h; IRQ=5,6,7,9,10,11,12 |                                 |
|                     | - IO=3BCh; IRQ=5,6,7,9,10,11,12 |                                 |
| Device Mode         | - STD Printer Mode              | Selects the mode for the        |
|                     | - SPP Mode                      | parallel port. Not available    |
|                     | - EPP-1.9 and SPP Mode          | if the parallel port is         |
|                     | - EPP-1.7 and SPP Mode          | disabled.                       |
|                     | - ECP Mode                      |                                 |
|                     | - ECP and EPP 1.9 Mode          | <b>SPP</b> is Standard Parallel |
|                     | - ECP and EPP 1.7 Mode          | Port mode, a bi-directional     |
|                     |                                 | mode for printers.              |
|                     |                                 |                                 |
|                     |                                 | <b>EPP</b> is Enhanced Parallel |
|                     |                                 | Port mode, a high-speed         |

| <b>BIOS Setting</b> | Options | <b>Description/Purpose</b>                                                                                           |
|---------------------|---------|----------------------------------------------------------------------------------------------------|
|                     |         | bi-directional mode for non-printer peripherals.                                                                     |
|                     |         | <b>ECP</b> is Enhanced<br>Capability Port mode, a<br>high-speed bi-directional<br>mode for printers and<br>scanners. |
# 3-4-5. Chipset

| Aptio Setup Utility – Copyright (C) 2016 Ame<br>Main Advanced <mark>Chipset</mark> Security Boot Save & Exit | rican Megatrends, Inc.                                                                                                    |
|----------------------------------------------------------------------------------------------------|----------------------------------------------------------------------------------------------------|
| ▶ North Bridge<br>▶ South Bridge                                                                             | North Bridge Parameters                                                                                                    |
|                                                                                                    | <pre>++: Select Screen fl: Select Item Enter: Select +/-: Change Opt. F1: General Help F2: Previous Values F3: Optimized Defaults F4: Save &amp; Exit ESC: Exit</pre> |
| Version 2.17.1249. Copyright (C) 2016 Ameri                                                                  | can Megatrends, Inc.                                                                                                    |

**Chipset Screen** 

| BIOS Setting | Options  | Description/Purpose                             |
|--------------|----------|-------------------------------------------------|
| North Bridge | Sub-Menu | Sets parameter for North Bridge configuration.  |
| South Bridge | Sub-Menu | Sets parameters for South Bridge configuration. |

### 3-4-5-1. North Bridge

| Aptio Setup Utility –<br><mark>Chipset</mark>                                                      | Copyright (C) 2018 American  | Megatrends, Inc.                                                                     |
|----------------------------------------------------------------------------------------------------|------------------------------|--------------------------------------------------------------------------------------|
| <ul> <li>Intel IGD Configuration<br/>LVDS Backlight Control</li> <li>Memory Information</li> </ul> | 255                          | Config Intel IGD Settings.                                                           |
| Total Memory                                                                                       | 4096 MB (DDR3L)              |                                                                                      |
|                                                                                                    |                              |                                                                                      |
|                                                                                                    |                              | ++: Select Screen<br>1↓: Select Item<br>Enter: Select<br>+/-: Change Ont             |
|                                                                                                    |                              | F1: General Help<br>F2: Previous Values<br>F3: Optimized Defaults<br>F4: Save & Exit |
|                                                                                                    |                              | ESU: EXIT                                                                            |
| Version 2.17.1249. Co                                                                              | opyright (C) 2018 American M | egatrends, Inc.                                                                      |

### North Bridge Screen

| <b>BIOS Setting</b> | Options                  | Description/Purpose                |
|---------------------|--------------------------|------------------------------------|
| Intel IGD           | Sub-Menu                 | Configures Graphics settings.      |
| Configuration       |                          |                                    |
| LVDS                | Multiple options ranging | Set LVDS backlight brightness from |
| Backlight           | from 16 to 255           | 16 to 255.                         |
| Control             | *Default: 255(Maximum)   |                                    |
| Memory              | No changeable options    | Displays the DRAM information on   |
| Information         |                          | the platform.                      |
| Total Memory        | No changeable options    | Displays the DRAM size.            |

| Aptio Setup Utility -<br>Chipset       | Copyright (C) 2016 American | Megatrends, Inc.                                                                                                    |
|----------------------------------------|-----------------------------|----------------------------------------------------------------------------------------------------|
| GOP Configuration<br>GOP Driver        | [Enabled]                   | Enable GOP Driver will unload<br>VBIOS; Disbale it will load                                                                                                    |
| Intel IGD Configuration                |                             | VDIUS                                                                                                    |
| Integrated Graphics Device             | [Enabled]                   |                                                                                                    |
| IGD Turbo Enable<br>DVMT Pre-Allocated | [Enabled]<br>[64M]          |                                                                                                    |
|                                        |                             | ++: Select Screen<br>14: Select Item<br>Enter: Select<br>+/-: Change Opt.<br>F1: General Help<br>F2: Previous Values<br>F3: Optimized Defaults<br>F4: Save & Exit<br>ESC: Exit |
| Version 2 17 1249 Fo                   | nuright (C) 2016 American M | evatrends Inc                                                                                                    |

Intel IGD Configuration Screen

| <b>BIOS Setting</b> | Options               | <b>Description/Purpose</b>          |
|---------------------|-----------------------|-------------------------------------|
| GOP Driver          | - Disabled            | Enables or disables GOP Driver for  |
|                     | - Enabled             | UEFI OS.                            |
| Intel IGD           | No changeable options | Displays the IGD information on the |
| Configuration       |                       | platform.                           |
| Integrated          | - Disabled            | • Enabled: Enables Integrated       |
| Graphics            | - Enabled             | Graphics Device (IGD) when          |
| Device              |                       | selected as the Primary Video       |
|                     |                       | Adaptor.                            |
|                     |                       | • Disabled: Always disables IGD.    |
| IGD Turbo           | - Disabled            | Enables or disables IGD Turbo.      |
| Enable              | - Enabled             |                                     |
| DVMT                | - 32M                 | Selects DVMT 5.0 Pre-Allocated      |
| Pre-Allocated       | - 64M                 | (Fixed) Graphics Memory size used   |
|                     | - 96M                 | by the Internal Graphics Device.    |
|                     | - 128M                |                                     |
|                     | - 256M                |                                     |
|                     | - 512M                |                                     |

## Ap<u>tio Setup</u> Utility – Copyright (C) 2016 American Megatrends, Inc. Chipset USB Configuration PCI Express Configuration USB Configuration Settings High Precision Timer [Enabled] Restore AC Power Loss [Last State] ++: Select Screen ↑↓: Select Item Enter: Select +/-: Change Opt. F1: General Help F2: Previous Values F3: Optimized Defaults F4: Save & Exit ESC: Exit Version 2.17.1249. Copyright (C) 2016 American Megatrends, Inc.

### 3-4-5-2. South Bridge

**South Bridge Screen** 

| BIOS Setting   | Options      | Description/Purpose                                  |
|----------------|--------------|------------------------------------------------------|
| USB            | Sub-Menu     | Configures USB parameters.                           |
| Configuration  |              |                                                      |
| PCI Express    | Sub-Menu     | Configures PCH PCIE parameters.                      |
| Configuration  |              |                                                      |
| High Precision | - Disabled   | Enables or disables the HPET (High Precision         |
| Timer          | - Enabled    | Event Timer)                                         |
| Restore AC     | - Power Off  | Selects AC power state when the power is re-         |
| Power Loss     | - Power On   | applied following a power failure.                   |
|                | - Last State | • <b>Power Off</b> keeps the system powered off till |
|                |              | the Power button is pressed.                         |
|                |              | • Power On keeps the system powered on after         |
|                |              | the system restores AC power to the board.           |
|                |              | • Last State brings the system back to the last      |
|                |              | power state when the AC power is removed.            |

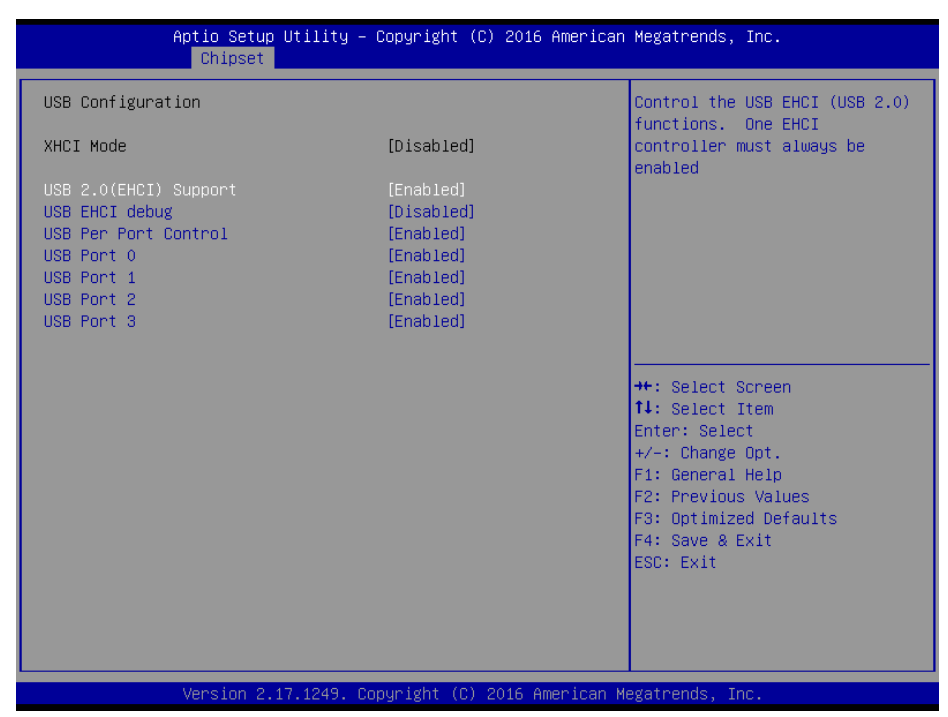

**USB** Configuration Screen

| <b>BIOS Setting</b> | Options    | <b>Description/Purpose</b>         |
|---------------------|------------|------------------------------------|
| USB 2.0             | - Disabled | (XHCI Mode must be disabled.)      |
| (EHCI)              | - Enabled  | Enables Enhanced Host Controller   |
| Support             |            | Interface 1 for high-speed USB     |
|                     |            | functions (USB 2.0).               |
| USB Per Port        | - Disabled | Enables or Disables each USB port. |
| Control             | - Enabled  |                                    |
| USB Port 0          | - Disabled | Enables or Disables USB port 0.    |
|                     | - Enabled  |                                    |
| USB Port 1          | - Disabled | Enables or Disables USB port 1.    |
|                     | - Enabled  |                                    |
| USB Port 2          | - Disabled | Enables or Disables USB port 2.    |
|                     | - Enabled  |                                    |
| USB Port 3          | - Disabled | Enables or Disables USB port 3.    |
|                     | - Enabled  |                                    |

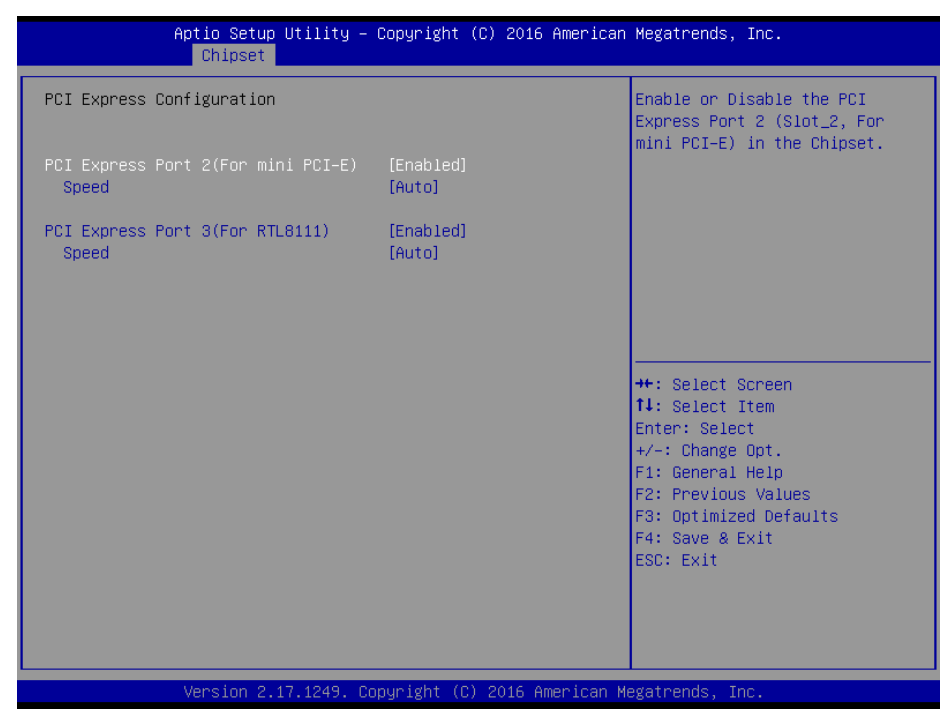

**PCI Express Configuration Screen** 

| <b>BIOS Setting</b> | Options    | Description/Purpose                      |
|---------------------|------------|------------------------------------------|
| PCI Express         | - Disabled | Enables or Disables PCI Express port 2.  |
| Port 2(For mini     | - Enabled  |                                          |
| PCI-E)              |            |                                          |
| Speed               | - Auto     | Selects the speed of PCI Express port 2. |
|                     | - Gen1     |                                          |
|                     | - Gen2     |                                          |
| PCI Express         | - Disabled | Enables or Disables PCI Express port 3.  |
| Port 3(For          | - Enabled  |                                          |
| RTL8111)            |            |                                          |
| Speed               | - Auto     | Selects the speed of PCI Express port 3. |
|                     | - Gen1     |                                          |
|                     | - Gen2     |                                          |

### 3-4-6. Security

| Aptio Setup Utility<br>Main Advanced Chipset <mark>Security</mark>                                                                                                    | – Copyright (C) 2016 American<br>Boot Save & Exit                  | Megatrends, Inc.                                                                                                    |
|----------------------------------------------------------------------------------------------------|--------------------------------------------------------------------|----------------------------------------------------------------------------------------------------|
| Password Description<br>If ONLY the Administrator's passwo<br>then this only limits access to Se<br>only asked for when entering Setup<br>If ONLY the User's password is set<br>is a power on password and must be<br>boot or enter Setup. In Setup the<br>have Administrator rights.<br>The password length must be | rd is set,<br>tup and is<br>, then this<br>entered to<br>User will | Set Administrator Password                                                                                                    |
| in the following range:<br>Minimum length<br>Maximum length<br>Administrator Password<br>User Password                                                                                                    | 3<br>20                                                            | ++: Select Screen<br>11: Select Item<br>Enter: Select<br>+/-: Change Opt.<br>F1: General Help<br>F2: Previous Values<br>F3: Optimized Defaults<br>F4: Save & Exit<br>ESC: Exit |
| Version 2.17.1249.                                                                                                    | Copyright (C) 2016 American M                                      | egatrends, Inc.                                                                                                    |

### **Security Screen**

| BIOS Setting              | Options                                             | Description/Purpose                   |
|---------------------------|-----------------------------------------------------|---------------------------------------|
| Administrator<br>Password | Password can be 3-20<br>alphanumeric<br>characters. | Specifies the administrator password. |
| User Password             | Password can be 3-20<br>alphanumeric<br>characters. | Specifies the user password.          |

### 3-4-7. Boot

This menu provides control items for system boot configuration.

| Aptio Setup<br>Main Advanced Chipset                                             | Utility – Copyright (C) 2016 American<br>Security <mark>Boot</mark> Save & Exit | Megatrends, Inc.                                                                                                    |
|----------------------------------------------------------------------------------|---------------------------------------------------------------------------------|----------------------------------------------------------------------------------------------------|
| Boot Configuration<br>Setup Prompt Timeout<br>Bootup NumLock State<br>Dujet Boot | 1<br>[On]<br>[Disabled]                                                         | Number of seconds to wait for<br>setup activation key.<br>65535(0xFFFF) means indefinite<br>waiting.                                                                           |
| Boot Option Priorities<br>Boot Option #1<br>Hard Drive BBS Priorities            | [JetFlashTranscend 1]                                                           |                                                                                                    |
|                                                                                  |                                                                                 | ++: Select Screen<br>11: Select Item<br>Enter: Select<br>+/-: Change Opt.<br>F1: General Help<br>F2: Previous Values<br>F3: Optimized Defaults<br>F4: Save & Exit<br>ESC: Exit |
| Version 2.1                                                                      | 7.1249. Copyright (C) 2016 American M                                           | egatrends, Inc.                                                                                                    |

**Boot Configuration Screen** 

| <b>BIOS Setting</b> | Options      | Description/Purpose                                                                                                    |
|---------------------|--------------|----------------------------------------------------------------------------------------------------|
| Setup Prompt        | Numeric      | Number of seconds to wait for setup                                                                                                    |
| Timeout             |              | activation key.                                                                                                    |
| Bootup              | - On         | Selects the NumLock sate after the                                                                                                    |
| NumLock             | - Off        | system is powered on.                                                                                                    |
| State               |              | <ul> <li>On: Enables the NumLock function automatically after the system is powered on.</li> <li>Off: Disables the NumLock function after the system is powered on.</li> </ul> |
| Quiet Boot          | - Disabled   | Enables/Disables Quiet Boot option                                                                                                    |
| Quiet Doot          | - Enabled    | When this option is set to "Disabled".                                                                                                    |
|                     | Endored      | BIOS will display normal POST                                                                                                    |
|                     |              | messages.                                                                                                    |
| Boot Option         | - [Drive(s)] | Allow users to choose the boot                                                                                                    |
| #1~#n               | - Disabled   | sequence from the available device(s).                                                                                                    |

| BIOS Setting                 | Options  | Description/Purpose                                                                                                    |
|------------------------------|----------|----------------------------------------------------------------------------------------------------|
|                              |          | Note that in the menu displayed, you<br>will only see the device with the<br>highest priority for a specific boot<br>device type. |
| Hard Drive<br>BBS Priorities | Sub-Menu | Defines the boot order for all the hard<br>drives connected to the system, e.g.<br>SATA, USB drive.                               |

# Aptio Setup Utility - Copyright (C) 2016 American Megatrends, Inc. Boot Boot Option #1 [JetFlashTranscend 1...] Sets the system boot order ++: Select Screen 11: Select Item Ent: Select +/-: Change Opt. F1: General Help F2: Previous Values F3: Optimized Defaults F4: Save & Exit ESC: Exit Version 2.17.1249. Copyright (C) 2016 American Megatrends, Inc.

### 3-4-7-1. Hard Drive BBS Priorities

Hard Drive BBS Priorities Screen

| BIOS Setting           | Options                    | Description/Purpose                                                                                                    |
|------------------------|----------------------------|----------------------------------------------------------------------------------------------------|
| Boot Option<br>#1 - #n | - [Drive(s)]<br>- Disabled | Allow users to set the priority of all the drives connected to the system or another bootable USB storage. Press <b>Enter</b> to enter the sub-menu and press $< \uparrow >$ or $< \downarrow >$ arrow keys to select the device. Another way is to press $<+>$ or $<->$ to move the selected device up/down in the priority list. |

### 3-4-8. Save & Exit

| Aptio Setup Utility – Copyright (C) 2016 American<br>Main Advanced Chipset Security Boot <mark>Save &amp; Exit</mark> | Megatrends, Inc.                                                                                                    |
|----------------------------------------------------------------------------------------------------|----------------------------------------------------------------------------------------------------|
| Save Changes and Exit<br>Discard Changes and Exit<br>Save Changes and Reset<br>Discard Changes and Reset              | Exit system setup after saving the changes.                                                                          |
| Restore Defaults                                                                                                    |                                                                                                    |
| Boot Override<br>JetFlashTranscend 128MB 8.07                                                                         |                                                                                                    |
|                                                                                                    | ++: Select Screen<br>fl: Select Item<br>Enter: Select<br>+/-: Change Opt.<br>F1: General Help<br>F2: Previous Values |
|                                                                                                    | F3: Optimized Defaults<br>F4: Save & Exit<br>ESC: Exit                                                               |
| Version 2.17.1249. Copyright (C) 2016 American Me                                                                     | egatrends, Inc.                                                                                                    |

Save & Exit Screen

| BIOS Setting                    | Options               | Description/Purpose                                                   |
|---------------------------------|-----------------------|-----------------------------------------------------------------------|
| Save Changes<br>and Exit        | No changeable options | Exits the BIOS menu and saves the changes in NVRAM.                   |
| Discard<br>Changes and<br>Exit  | No changeable options | Exits the BIOS menu without saving any changes made in BIOS settings. |
| Save Changes<br>and Reset       | No changeable options | Saves the changes in NVRAM and resets the system.                     |
| Discard<br>Changes and<br>Reset | No changeable options | Resets the system without saving any changes made in BIOS settings.   |
| Restore<br>Defaults             | No changeable options | Loads the optimized defaults for BIOS settings.                       |
| Boot Override                   | - [Drive(s)]          | Forces to boot the system from the selected [drive(s)].               |

# 3-5. WATCHDOG TIMER CONFIGURATION

The I/O port address of the watchdog timer is 2E (hex) and 2F (hex). 2E (hex) is the address port. 2F (hex) is the data port. User must first assign the address of register by writing address value into address port 2E (hex), then write/read data to/from the assigned register through data port 2F (hex).

### 3-5-1. Configuration Sequence

To program F81866 configuration registers, the following configuration sequence must be followed:

1. Enter the extended function mode

To place the chip into the Extended Function Mode, two successive writes of 0x87 must be applied to Extended Function Enable Registers (EFERs, i.e. 2Eh or 4Eh).

2. Configure the configuration registers

The chip selects the Logical Device and activates the desired Logical Devices through Extended Function Index Register (EFIR) and Extended Function Data Register (EFDR). The EFIR is located at the same address as the EFER, and the EFDR is located at address (EFIR+1). First, write the Logical Device Number (i.e. 0x07) to the EFIR and then write the number of the desired Logical Device to the EFDR. If accessing the Chip (Global) Control Registers, this step is not required. Secondly, write the address of the desired configuration register within the Logical Device to the EFIR and then write (or read) the desired configuration register through the EFDR.

3. Exit the extended function mode

To exit the Extended Function Mode, writing 0xAA to the EFER is required. Once the chip exits the Extended Function Mode, it is in the normal running mode and is ready to enter the configuration mode.

# 3-5-2. Code Example for Watchdog Timer

Enable watchdog timer and set the timeout interval as 30 seconds.

| ;   | Enter to | extended function mode                       |
|-----|----------|----------------------------------------------|
| mov | dx,      | 2eh                                          |
| mov | al,      | 87h                                          |
| out | dx,      | al                                           |
| out | dx,      | al                                           |
| ;   | Select L | ogical Device 7 of watchdog timer            |
| -   |          |                                              |
| mov | al,      | 07h                                          |
| out | dx,      | al                                           |
| inc | dx       |                                              |
| mov | al,      | 07h                                          |
| out | dx,      | al                                           |
| ;   | Enable V | Watch dog feature                            |
| mov | al,      | 030h                                         |
| out | dx,      | al                                           |
| inc | dx       |                                              |
| mov | al,      | 01h                                          |
| out | dx,      | al                                           |
| ;   | Enable V | Watch PME                                    |
| dec | dx       |                                              |
| mov | al,      | 0FAh                                         |
| out | dx,      | al                                           |
| inc | dx       |                                              |
| in  | al,      | dx                                           |
| and | al,      | 51h                                          |
| out | dx,      | al                                           |
| ;   | Set seco | nd as counting unit                          |
| dec | dx       |                                              |
| mov | al,      | 0f5h                                         |
| out | dx,      | al                                           |
| inc | dx       |                                              |
| in  | al,      | dx                                           |
| and | al,      | 30h                                          |
| out | dx,      | al                                           |
| ;   | Set time | out interval as 30seconds and start counting |
| dec | dx       |                                              |
| mov | al,      | 0f6h                                         |
| out | dx,      | al                                           |
| inc | dx       |                                              |

# **3-6. BIOS UPDATE INSTRUCTIONS**

### 3-6-1. Before System BIOS UPDATE

- 1. Prepare a bootable media (e.g. USB storage device) which can boot the system to DOS prompt.
- 2. Download and save the BIOS file (e.g. 62253PD5.bin) to the bootable device.
- 3. Copy AMI flash utility AFUDOS.exe (V5.07) into the bootable device.
- 4. Make sure the target system can first boot to the bootable device.
  - a. Connect the bootable USB device.
  - b. Turn on the computer and press <Del> or <Esc> key during boot to enter BIOS setup menu.
  - c. System will go into the BIOS setup menu.
  - d. Select [Boot] menu as the picture shown below.
  - e. Select [Hard Drive BBS Priorities] and set the USB bootable device as the 1<sup>st</sup> boot device.
  - f. Press <F4> key to save the configuration and exit the BIOS setup menu.

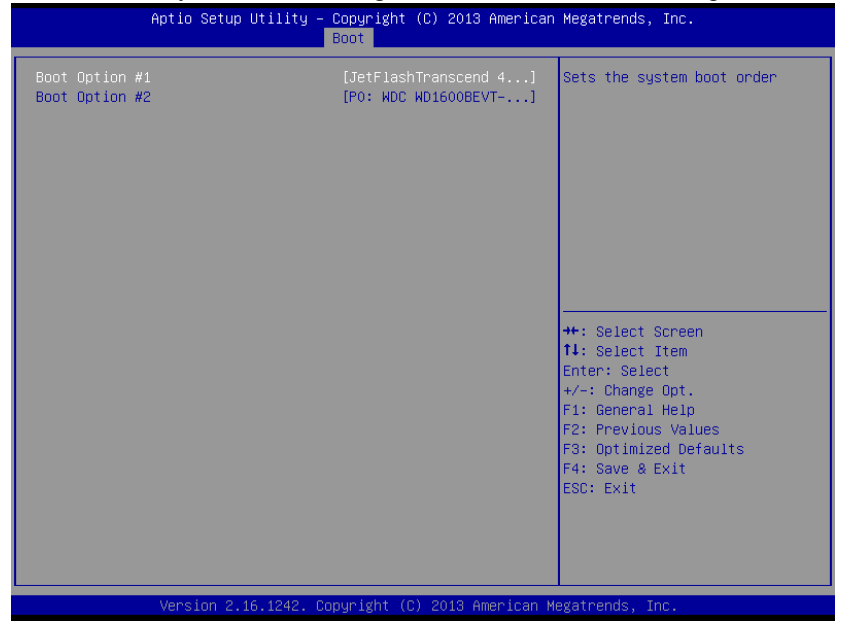

### 3-6-2. AFUDOS Command for System BIOS Update

AFUDOS.exe is aforementioned AMI firmware update utility. The command line is shown below:

AFUDOS <ROM File Name> [option1] [option2]...

You can type AFUDOS /? to view the definition of each control option. The recommended options for BIOS ROM update consist of the following parameters:

/P: program main BIOS image/B: program Boot Block/N: program NVRAM/X: don't check ROM ID

### 3-6-3. BIOS Update Procedure

- 1. Use the bootable USB device to boot up the system into the MS-DOS command prompt.
- 2. Type in AFUDOS 6225xxxx.bin /p /b /n /x and press Enter to start the flash procedure.

Note: xxxx means the BIOS revision part, e.g. 0PD5...

- 3. During the update procedure, you will see the BIOS update process status and its percentage. Beware! Do not turn off or reset your computer before the update is completed, or it may crash the BIOS ROM and the system will be unable to boot up next time. The whole update process may take up to 3 minutes.
- 4. After BIOS update procedures is completed, the following messages will be displayed:

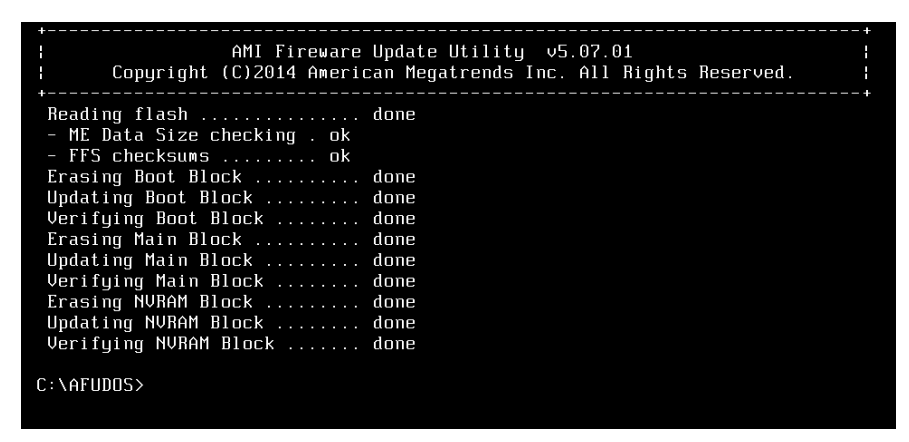

- 5. Restart the system and boot up the system with new BIOS configuration.
- 6. The BIOS Update procedure is completed after the system is restarted.
- 7. Reboot the system and verify if the BIOS version shown on the initialization screen has been updated.

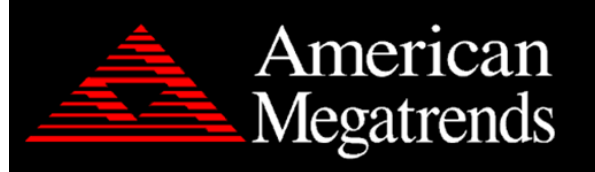

Version 2.18.1249. Copyright (C) 2018 American Megatrends, Inc. BIOS Date: 11/20/2018 10:31:35 Ver: 62253PD5 Press <DEL> or <ESC> to enter setup.

# **3-7. SYSTEM RESOURCE MAP**

### 3-7-1. Interrupt Map

| IRQ | ASSIGNMENT                                                                                                  |
|-----|----------------------------------------------------------------------------------------------------|
| 0   | System timer                                                                                                |
| 1   | Standard PS/2 Keyboard                                                                                      |
| 3   | Communications Port (COM2)                                                                                  |
| 4   | Communications Port (COM1)                                                                                  |
| 5   | Printer Port (LPT1)                                                                                         |
| 7   | Communications Port (COM3)                                                                                  |
| 7   | Communications Port (COM4)                                                                                  |
| 8   | High precision event timer                                                                                  |
| 16  | Intel <sup>®</sup> Pentium <sup>®</sup> processor N- and J-series / Intel <sup>®</sup> Celeron <sup>®</sup> |
|     | processor N- and J-series PCI Express - Root Port 1 - 0F48                                                  |
| 17  | Intel <sup>®</sup> Pentium <sup>®</sup> processor N- and J-series / Intel <sup>®</sup> Celeron <sup>®</sup> |
|     | processor N- and J-series PCI Express - Root Port 2 - 0F4A                                                  |
| 18  | Intel <sup>®</sup> Pentium <sup>®</sup> processor N- and J-series / Intel <sup>®</sup> Celeron <sup>®</sup> |
|     | processor N- and J-series PCI Express - Root Port 3 - 0F4C                                                  |
| 19  | Intel <sup>®</sup> Pentium <sup>®</sup> processor N- and J-series / Intel <sup>®</sup> Celeron <sup>®</sup> |
|     | processor N- and J-series PCI Express - Root Port 4 - 0F4E                                                  |
| 19  | Intel <sup>®</sup> Pentium <sup>®</sup> processor N- and J-series / Intel <sup>®</sup> Celeron <sup>®</sup> |
|     | processor N- and J-series AHCI - 0F23                                                                       |
| 81  | Microsoft ACPI-Compliant System                                                                             |
| 82  | Microsoft ACPI-Compliant System                                                                             |
| 83  | Microsoft ACPI-Compliant System                                                                             |
| 84  | Microsoft ACPI-Compliant System                                                                             |
| 85  | Microsoft ACPI-Compliant System                                                                             |
| 86  | Microsoft ACPI-Compliant System                                                                             |
| 87  | Microsoft ACPI-Compliant System                                                                             |
| 88  | Microsoft ACPI-Compliant System                                                                             |
| 89  | Microsoft ACPI-Compliant System                                                                             |
| 90  | Microsoft ACPI-Compliant System                                                                             |
| 91  | Microsoft ACPI-Compliant System                                                                             |
| 92  | Microsoft ACPI-Compliant System                                                                             |
| 93  | Microsoft ACPI-Compliant System                                                                             |
| 94  | Microsoft ACPI-Compliant System                                                                             |
| 95  | Microsoft ACPI-Compliant System                                                                             |
| 96  | Microsoft ACPI-Compliant System                                                                             |
| 97  | Microsoft ACPI-Compliant System                                                                             |
| 98  | Microsoft ACPI-Compliant System                                                                             |
| 99  | Microsoft ACPI-Compliant System                                                                             |
| 100 | Microsoft ACPI-Compliant System                                                                             |

| IRQ | ASSIGNMENT                      |
|-----|---------------------------------|
| 101 | Microsoft ACPI-Compliant System |
| 102 | Microsoft ACPI-Compliant System |
| 103 | Microsoft ACPI-Compliant System |
| 104 | Microsoft ACPI-Compliant System |
| 105 | Microsoft ACPI-Compliant System |
| 106 | Microsoft ACPI-Compliant System |
| 107 | Microsoft ACPI-Compliant System |
| 108 | Microsoft ACPI-Compliant System |
| 109 | Microsoft ACPI-Compliant System |
| 110 | Microsoft ACPI-Compliant System |
| 111 | Microsoft ACPI-Compliant System |
| 112 | Microsoft ACPI-Compliant System |
| 113 | Microsoft ACPI-Compliant System |
| 114 | Microsoft ACPI-Compliant System |
| 115 | Microsoft ACPI-Compliant System |
| 116 | Microsoft ACPI-Compliant System |
| 117 | Microsoft ACPI-Compliant System |
| 118 | Microsoft ACPI-Compliant System |
| 119 | Microsoft ACPI-Compliant System |
| 120 | Microsoft ACPI-Compliant System |
| 121 | Microsoft ACPI-Compliant System |
| 122 | Microsoft ACPI-Compliant System |
| 123 | Microsoft ACPI-Compliant System |
| 124 | Microsoft ACPI-Compliant System |
| 125 | Microsoft ACPI-Compliant System |
| 126 | Microsoft ACPI-Compliant System |
| 127 | Microsoft ACPI-Compliant System |
| 128 | Microsoft ACPI-Compliant System |
| 129 | Microsoft ACPI-Compliant System |
| 130 | Microsoft ACPI-Compliant System |
| 131 | Microsoft ACPI-Compliant System |
| 132 | Microsoft ACPI-Compliant System |
| 133 | Microsoft ACPI-Compliant System |
| 134 | Microsoft ACPI-Compliant System |
| 135 | Microsoft ACPI-Compliant System |
| 136 | Microsoft ACPI-Compliant System |
| 137 | Microsoft ACPI-Compliant System |
| 138 | Microsoft ACPI-Compliant System |
| 139 | Microsoft ACPI-Compliant System |
| 140 | Microsoft ACPI-Compliant System |
| 141 | Microsoft ACPI-Compliant System |
| 142 | Microsoft ACPI-Compliant System |

| IRQ | ASSIGNMENT                      |
|-----|---------------------------------|
| 143 | Microsoft ACPI-Compliant System |
| 144 | Microsoft ACPI-Compliant System |
| 145 | Microsoft ACPI-Compliant System |
| 146 | Microsoft ACPI-Compliant System |
| 147 | Microsoft ACPI-Compliant System |
| 148 | Microsoft ACPI-Compliant System |
| 149 | Microsoft ACPI-Compliant System |
| 150 | Microsoft ACPI-Compliant System |
| 151 | Microsoft ACPI-Compliant System |
| 152 | Microsoft ACPI-Compliant System |
| 153 | Microsoft ACPI-Compliant System |
| 154 | Microsoft ACPI-Compliant System |
| 155 | Microsoft ACPI-Compliant System |
| 156 | Microsoft ACPI-Compliant System |
| 157 | Microsoft ACPI-Compliant System |
| 158 | Microsoft ACPI-Compliant System |
| 159 | Microsoft ACPI-Compliant System |
| 160 | Microsoft ACPI-Compliant System |
| 161 | Microsoft ACPI-Compliant System |
| 162 | Microsoft ACPI-Compliant System |
| 163 | Microsoft ACPI-Compliant System |
| 164 | Microsoft ACPI-Compliant System |
| 165 | Microsoft ACPI-Compliant System |
| 166 | Microsoft ACPI-Compliant System |
| 167 | Microsoft ACPI-Compliant System |
| 168 | Microsoft ACPI-Compliant System |
| 169 | Microsoft ACPI-Compliant System |
| 170 | Microsoft ACPI-Compliant System |
| 171 | Microsoft ACPI-Compliant System |
| 172 | Microsoft ACPI-Compliant System |
| 173 | Microsoft ACPI-Compliant System |
| 174 | Microsoft ACPI-Compliant System |
| 175 | Microsoft ACPI-Compliant System |
| 176 | Microsoft ACPI-Compliant System |
| 177 | Microsoft ACPI-Compliant System |
| 178 | Microsoft ACPI-Compliant System |
| 179 | Microsoft ACPI-Compliant System |
| 180 | Microsoft ACPI-Compliant System |
| 181 | Microsoft ACPI-Compliant System |
| 182 | Microsoft ACPI-Compliant System |
| 183 | Microsoft ACPI-Compliant System |
| 184 | Microsoft ACPI-Compliant System |

| IRQ | ASSIGNMENT                      |
|-----|---------------------------------|
| 185 | Microsoft ACPI-Compliant System |
| 186 | Microsoft ACPI-Compliant System |
| 187 | Microsoft ACPI-Compliant System |
| 188 | Microsoft ACPI-Compliant System |
| 189 | Microsoft ACPI-Compliant System |
| 190 | Microsoft ACPI-Compliant System |
| 191 | Microsoft ACPI-Compliant System |
| 256 | Microsoft ACPI-Compliant System |
| 257 | Microsoft ACPI-Compliant System |
| 258 | Microsoft ACPI-Compliant System |
| 259 | Microsoft ACPI-Compliant System |
| 260 | Microsoft ACPI-Compliant System |
| 261 | Microsoft ACPI-Compliant System |
| 262 | Microsoft ACPI-Compliant System |
| 263 | Microsoft ACPI-Compliant System |
| 264 | Microsoft ACPI-Compliant System |
| 265 | Microsoft ACPI-Compliant System |
| 266 | Microsoft ACPI-Compliant System |
| 267 | Microsoft ACPI-Compliant System |
| 268 | Microsoft ACPI-Compliant System |
| 269 | Microsoft ACPI-Compliant System |
| 270 | Microsoft ACPI-Compliant System |
| 271 | Microsoft ACPI-Compliant System |
| 272 | Microsoft ACPI-Compliant System |
| 273 | Microsoft ACPI-Compliant System |
| 274 | Microsoft ACPI-Compliant System |
| 275 | Microsoft ACPI-Compliant System |
| 276 | Microsoft ACPI-Compliant System |
| 277 | Microsoft ACPI-Compliant System |
| 278 | Microsoft ACPI-Compliant System |
| 279 | Microsoft ACPI-Compliant System |
| 280 | Microsoft ACPI-Compliant System |
| 281 | Microsoft ACPI-Compliant System |
| 282 | Microsoft ACPI-Compliant System |
| 283 | Microsoft ACPI-Compliant System |
| 284 | Microsoft ACPI-Compliant System |
| 285 | Microsoft ACPI-Compliant System |
| 286 | Microsoft ACPI-Compliant System |
| 287 | Microsoft ACPI-Compliant System |
| 288 | Microsoft ACPI-Compliant System |
| 289 | Microsoft ACPI-Compliant System |
| 290 | Microsoft ACPI-Compliant System |

| IRQ | ASSIGNMENT                      |
|-----|---------------------------------|
| 291 | Microsoft ACPI-Compliant System |
| 292 | Microsoft ACPI-Compliant System |
| 293 | Microsoft ACPI-Compliant System |
| 294 | Microsoft ACPI-Compliant System |
| 295 | Microsoft ACPI-Compliant System |
| 296 | Microsoft ACPI-Compliant System |
| 297 | Microsoft ACPI-Compliant System |
| 298 | Microsoft ACPI-Compliant System |
| 299 | Microsoft ACPI-Compliant System |
| 300 | Microsoft ACPI-Compliant System |
| 301 | Microsoft ACPI-Compliant System |
| 302 | Microsoft ACPI-Compliant System |
| 303 | Microsoft ACPI-Compliant System |
| 304 | Microsoft ACPI-Compliant System |
| 305 | Microsoft ACPI-Compliant System |
| 306 | Microsoft ACPI-Compliant System |
| 307 | Microsoft ACPI-Compliant System |
| 308 | Microsoft ACPI-Compliant System |
| 309 | Microsoft ACPI-Compliant System |
| 310 | Microsoft ACPI-Compliant System |
| 311 | Microsoft ACPI-Compliant System |
| 312 | Microsoft ACPI-Compliant System |
| 313 | Microsoft ACPI-Compliant System |
| 314 | Microsoft ACPI-Compliant System |
| 315 | Microsoft ACPI-Compliant System |
| 316 | Microsoft ACPI-Compliant System |
| 317 | Microsoft ACPI-Compliant System |
| 318 | Microsoft ACPI-Compliant System |
| 319 | Microsoft ACPI-Compliant System |
| 320 | Microsoft ACPI-Compliant System |
| 321 | Microsoft ACPI-Compliant System |
| 322 | Microsoft ACPI-Compliant System |
| 323 | Microsoft ACPI-Compliant System |
| 324 | Microsoft ACPI-Compliant System |
| 325 | Microsoft ACPI-Compliant System |
| 326 | Microsoft ACPI-Compliant System |
| 327 | Microsoft ACPI-Compliant System |
| 328 | Microsoft ACPI-Compliant System |
| 329 | Microsoft ACPI-Compliant System |
| 330 | Microsoft ACPI-Compliant System |
| 331 | Microsoft ACPI-Compliant System |
| 332 | Microsoft ACPI-Compliant System |

| IRQ | ASSIGNMENT                      |
|-----|---------------------------------|
| 333 | Microsoft ACPI-Compliant System |
| 334 | Microsoft ACPI-Compliant System |
| 335 | Microsoft ACPI-Compliant System |
| 336 | Microsoft ACPI-Compliant System |
| 337 | Microsoft ACPI-Compliant System |
| 338 | Microsoft ACPI-Compliant System |
| 339 | Microsoft ACPI-Compliant System |
| 340 | Microsoft ACPI-Compliant System |
| 341 | Microsoft ACPI-Compliant System |
| 342 | Microsoft ACPI-Compliant System |
| 343 | Microsoft ACPI-Compliant System |
| 344 | Microsoft ACPI-Compliant System |
| 345 | Microsoft ACPI-Compliant System |
| 346 | Microsoft ACPI-Compliant System |
| 347 | Microsoft ACPI-Compliant System |
| 348 | Microsoft ACPI-Compliant System |
| 349 | Microsoft ACPI-Compliant System |
| 350 | Microsoft ACPI-Compliant System |
| 351 | Microsoft ACPI-Compliant System |
| 352 | Microsoft ACPI-Compliant System |
| 353 | Microsoft ACPI-Compliant System |
| 354 | Microsoft ACPI-Compliant System |
| 355 | Microsoft ACPI-Compliant System |
| 356 | Microsoft ACPI-Compliant System |
| 357 | Microsoft ACPI-Compliant System |
| 358 | Microsoft ACPI-Compliant System |
| 359 | Microsoft ACPI-Compliant System |
| 360 | Microsoft ACPI-Compliant System |
| 361 | Microsoft ACPI-Compliant System |
| 362 | Microsoft ACPI-Compliant System |
| 363 | Microsoft ACPI-Compliant System |
| 364 | Microsoft ACPI-Compliant System |
| 365 | Microsoft ACPI-Compliant System |
| 366 | Microsoft ACPI-Compliant System |
| 367 | Microsoft ACPI-Compliant System |
| 368 | Microsoft ACPI-Compliant System |
| 369 | Microsoft ACPI-Compliant System |
| 370 | Microsoft ACPI-Compliant System |
| 371 | Microsoft ACPI-Compliant System |
| 372 | Microsoft ACPI-Compliant System |
| 373 | Microsoft ACPI-Compliant System |
| 374 | Microsoft ACPI-Compliant System |

| IRQ | ASSIGNMENT                      |
|-----|---------------------------------|
| 375 | Microsoft ACPI-Compliant System |
| 376 | Microsoft ACPI-Compliant System |
| 377 | Microsoft ACPI-Compliant System |
| 378 | Microsoft ACPI-Compliant System |
| 379 | Microsoft ACPI-Compliant System |
| 380 | Microsoft ACPI-Compliant System |
| 381 | Microsoft ACPI-Compliant System |
| 382 | Microsoft ACPI-Compliant System |
| 383 | Microsoft ACPI-Compliant System |
| 384 | Microsoft ACPI-Compliant System |
| 385 | Microsoft ACPI-Compliant System |
| 386 | Microsoft ACPI-Compliant System |
| 387 | Microsoft ACPI-Compliant System |
| 388 | Microsoft ACPI-Compliant System |
| 389 | Microsoft ACPI-Compliant System |
| 390 | Microsoft ACPI-Compliant System |
| 391 | Microsoft ACPI-Compliant System |
| 392 | Microsoft ACPI-Compliant System |
| 393 | Microsoft ACPI-Compliant System |
| 394 | Microsoft ACPI-Compliant System |
| 395 | Microsoft ACPI-Compliant System |
| 396 | Microsoft ACPI-Compliant System |
| 397 | Microsoft ACPI-Compliant System |
| 398 | Microsoft ACPI-Compliant System |
| 399 | Microsoft ACPI-Compliant System |
| 400 | Microsoft ACPI-Compliant System |
| 401 | Microsoft ACPI-Compliant System |
| 402 | Microsoft ACPI-Compliant System |
| 403 | Microsoft ACPI-Compliant System |
| 404 | Microsoft ACPI-Compliant System |
| 405 | Microsoft ACPI-Compliant System |
| 406 | Microsoft ACPI-Compliant System |
| 407 | Microsoft ACPI-Compliant System |
| 408 | Microsoft ACPI-Compliant System |
| 409 | Microsoft ACPI-Compliant System |
| 410 | Microsoft ACPI-Compliant System |
| 411 | Microsoft ACPI-Compliant System |
| 412 | Microsoft ACPI-Compliant System |
| 413 | Microsoft ACPI-Compliant System |
| 414 | Microsoft ACPI-Compliant System |
| 415 | Microsoft ACPI-Compliant System |
| 416 | Microsoft ACPI-Compliant System |

| IRQ | ASSIGNMENT                      |  |
|-----|---------------------------------|--|
| 417 | Microsoft ACPI-Compliant System |  |
| 418 | Microsoft ACPI-Compliant System |  |
| 419 | Microsoft ACPI-Compliant System |  |
| 420 | Microsoft ACPI-Compliant System |  |
| 421 | Microsoft ACPI-Compliant System |  |
| 422 | Microsoft ACPI-Compliant System |  |
| 423 | Microsoft ACPI-Compliant System |  |
| 424 | Microsoft ACPI-Compliant System |  |
| 425 | Microsoft ACPI-Compliant System |  |
| 426 | Microsoft ACPI-Compliant System |  |
| 427 | Microsoft ACPI-Compliant System |  |
| 428 | Microsoft ACPI-Compliant System |  |
| 429 | Microsoft ACPI-Compliant System |  |
| 430 | Microsoft ACPI-Compliant System |  |
| 431 | Microsoft ACPI-Compliant System |  |
| 432 | Microsoft ACPI-Compliant System |  |
| 433 | Microsoft ACPI-Compliant System |  |
| 434 | Microsoft ACPI-Compliant System |  |
| 435 | Microsoft ACPI-Compliant System |  |
| 436 | Microsoft ACPI-Compliant System |  |
| 437 | Microsoft ACPI-Compliant System |  |
| 438 | Microsoft ACPI-Compliant System |  |
| 439 | Microsoft ACPI-Compliant System |  |
| 440 | Microsoft ACPI-Compliant System |  |
| 441 | Microsoft ACPI-Compliant System |  |
| 442 | Microsoft ACPI-Compliant System |  |
| 443 | Microsoft ACPI-Compliant System |  |
| 444 | Microsoft ACPI-Compliant System |  |
| 445 | Microsoft ACPI-Compliant System |  |
| 446 | Microsoft ACPI-Compliant System |  |
| 447 | Microsoft ACPI-Compliant System |  |
| 448 | Microsoft ACPI-Compliant System |  |
| 449 | Microsoft ACPI-Compliant System |  |
| 450 | Microsoft ACPI-Compliant System |  |
| 451 | Microsoft ACPI-Compliant System |  |
| 452 | Microsoft ACPI-Compliant System |  |
| 453 | Microsoft ACPI-Compliant System |  |
| 454 | Microsoft ACPI-Compliant System |  |
| 455 | Microsoft ACPI-Compliant System |  |
| 456 | Microsoft ACPI-Compliant System |  |
| 457 | Microsoft ACPI-Compliant System |  |
| 458 | Microsoft ACPI-Compliant System |  |

| IRQ | ASSIGNMENT                      |  |
|-----|---------------------------------|--|
| 459 | Microsoft ACPI-Compliant System |  |
| 460 | Microsoft ACPI-Compliant System |  |
| 461 | Microsoft ACPI-Compliant System |  |
| 462 | Microsoft ACPI-Compliant System |  |
| 463 | Microsoft ACPI-Compliant System |  |
| 464 | Microsoft ACPI-Compliant System |  |
| 465 | Microsoft ACPI-Compliant System |  |
| 466 | Microsoft ACPI-Compliant System |  |
| 467 | Microsoft ACPI-Compliant System |  |
| 468 | Microsoft ACPI-Compliant System |  |
| 469 | Microsoft ACPI-Compliant System |  |
| 470 | Microsoft ACPI-Compliant System |  |
| 471 | Microsoft ACPI-Compliant System |  |
| 472 | Microsoft ACPI-Compliant System |  |
| 473 | Microsoft ACPI-Compliant System |  |
| 474 | Microsoft ACPI-Compliant System |  |
| 475 | Microsoft ACPI-Compliant System |  |
| 476 | Microsoft ACPI-Compliant System |  |
| 477 | Microsoft ACPI-Compliant System |  |
| 478 | Microsoft ACPI-Compliant System |  |
| 479 | Microsoft ACPI-Compliant System |  |
| 480 | Microsoft ACPI-Compliant System |  |
| 481 | Microsoft ACPI-Compliant System |  |
| 482 | Microsoft ACPI-Compliant System |  |
| 483 | Microsoft ACPI-Compliant System |  |
| 484 | Microsoft ACPI-Compliant System |  |
| 485 | Microsoft ACPI-Compliant System |  |
| 486 | Microsoft ACPI-Compliant System |  |
| 487 | Microsoft ACPI-Compliant System |  |
| 488 | Microsoft ACPI-Compliant System |  |
| 489 | Microsoft ACPI-Compliant System |  |
| 490 | Microsoft ACPI-Compliant System |  |
| 491 | Microsoft ACPI-Compliant System |  |
| 492 | Microsoft ACPI-Compliant System |  |
| 493 | Microsoft ACPI-Compliant System |  |
| 494 | Microsoft ACPI-Compliant System |  |
| 495 | Microsoft ACPI-Compliant System |  |
| 496 | Microsoft ACPI-Compliant System |  |
| 497 | Microsoft ACPI-Compliant System |  |
| 498 | Microsoft ACPI-Compliant System |  |
| 499 | Microsoft ACPI-Compliant System |  |
| 500 | Microsoft ACPI-Compliant System |  |

| IRQ        | ASSIGNMENT                                                               |
|------------|--------------------------------------------------------------------------|
| 501        | Microsoft ACPI-Compliant System                                          |
| 502        | Microsoft ACPI-Compliant System                                          |
| 503        | Microsoft ACPI-Compliant System                                          |
| 504        | Microsoft ACPI-Compliant System                                          |
| 505        | Microsoft ACPI-Compliant System                                          |
| 506        | Microsoft ACPI-Compliant System                                          |
| 507        | Microsoft ACPI-Compliant System                                          |
| 508        | Microsoft ACPI-Compliant System                                          |
| 509        | Microsoft ACPI-Compliant System                                          |
| 510        | Microsoft ACPI-Compliant System                                          |
| 511        | Microsoft ACPI-Compliant System                                          |
| 4294967291 | Intel <sup>®</sup> HD Graphics                                           |
| 4294967292 | Intel <sup>®</sup> USB 3.0 eXtensible Host Controller - 0100 (Microsoft) |
| 4294967293 | Intel <sup>®</sup> Trusted Execution Engine Interface                    |
| 4294967294 | Realtek PCIe GBE Family Controller                                       |

# 3-7-2. DMA Channels Map

| TIMER<br>CHANNEL | ASSIGNMENT                      |  |
|------------------|---------------------------------|--|
| Channel 4        | Direct memory access controller |  |

### 3-7-3. I/O Map

| I/O MAP               | ASSIGNMENT                        |
|-----------------------|-----------------------------------|
| 0x0000000-0x000006F   | PCI Express Root Complex          |
| 0x0000020-0x00000021  | Programmable interrupt controller |
| 0x0000024-0x0000025   | Programmable interrupt controller |
| 0x0000028-0x0000029   | Programmable interrupt controller |
| 0x000002C-0x000002D   | Programmable interrupt controller |
| 0x000002E-0x000002F   | Motherboard resources             |
| 0x0000030-0x00000031  | Programmable interrupt controller |
| 0x00000034-0x00000035 | Programmable interrupt controller |
| 0x00000038-0x00000039 | Programmable interrupt controller |
| 0x000003C-0x000003D   | Programmable interrupt controller |
| 0x00000040-0x00000043 | System timer                      |
| 0x0000004E-0x0000004F | Motherboard resources             |
| 0x00000050-0x00000053 | System timer                      |
| 0x0000060-0x0000060   | Standard PS/2 Keyboard            |
| 0x00000061-0x00000061 | Motherboard resources             |
| 0x0000063-0x0000063   | Motherboard resources             |
| 0x0000064-0x0000064   | Standard PS/2 Keyboard            |
| 0x0000065-0x0000065   | Motherboard resources             |
| 0x00000067-0x00000067 | Motherboard resources             |
| 0x0000070-0x00000070  | Motherboard resources             |
| 0x0000070-0x00000070  | System CMOS/real time clock       |
| 0x00000078-0x00000CF7 | PCI Express Root Complex          |
| 0x0000080-0x000008F   | Motherboard resources             |
| 0x00000092-0x00000092 | Motherboard resources             |
| 0x000000A0-0x000000A1 | Programmable interrupt controller |
| 0x000000A4-0x000000A5 | Programmable interrupt controller |
| 0x000000A8-0x000000A9 | Programmable interrupt controller |
| 0x000000AC-0x000000AD | Programmable interrupt controller |
| 0x000000B0-0x000000B1 | Programmable interrupt controller |
| 0x000000B2-0x000000B3 | Motherboard resources             |
| 0x000000B4-0x000000B5 | Programmable interrupt controller |
| 0x000000B8-0x000000B9 | Programmable interrupt controller |
| 0x000000BC-0x000000BD | Programmable interrupt controller |
| 0x000002E8-0x000002EF | Communications Port (COM4)        |
| 0x000002F8-0x000002FF | Communications Port (COM2)        |
| 0x00000378-0x0000037F | Printer Port (LPT1)               |
| 0x000003B0-0x000003BB | Intel <sup>®</sup> HD Graphics    |
| 0x000003C0-0x000003DF | Intel <sup>®</sup> HD Graphics    |
| 0x000003E8-0x000003EF | Communications Port (COM3)        |
| 0x000003F8-0x000003FF | Communications Port (COM1)        |

| I/O MAP               | ASSIGNMENT                                                                   |
|-----------------------|------------------------------------------------------------------------------|
| 0x00000400-0x0000047F | Motherboard resources                                                        |
| 0x000004D0-0x000004D1 | Programmable interrupt controller                                            |
| 0x00000500-0x000005FE | Motherboard resources                                                        |
| 0x00000600-0x0000061F | Motherboard resources                                                        |
| 0x00000680-0x0000069F | Motherboard resources                                                        |
| 0x00000A00-0x00000A0F | Motherboard resources                                                        |
| 0x00000A10-0x00000A1F | Motherboard resources                                                        |
| 0x00000A20-0x00000A2F | Motherboard resources                                                        |
| 0x00000D00-0x0000FFFF | PCI Express Root Complex                                                     |
| 0x0000164E-0x0000164F | Motherboard resources                                                        |
| 0x0000E000-0x0000E0FF | Realtek PCIe GBE Family Controller                                           |
| 0x0000E000-0x0000E0FF | Intel <sup>®</sup> Pentium <sup>®</sup> processor N- and J-series /          |
|                       | Intel <sup>®</sup> Celeron <sup>®</sup> processor N- and J-series PCI        |
|                       | Express - Root Port 4 - 0F4E                                                 |
| 0x0000F000-0x0000F01F | Intel <sup>®</sup> Pentium <sup>®</sup> processor N- and J-series /          |
|                       | Intel <sup>®</sup> Celeron <sup>®</sup> processor N- and J-series            |
|                       | Platform Control Unit - SMBus Port - 0F12                                    |
| 0x0000F020-0x0000F03F | Intel <sup>®</sup> Pentium <sup>®</sup> processor N- and J-series /          |
|                       | Intel <sup>®</sup> Celeron <sup>®</sup> processor N- and J-series AHCI       |
|                       | - 0F23                                                                       |
| 0x0000F040-0x0000F043 | Intel <sup>®</sup> Pentium <sup>®</sup> processor N- and J-series /          |
|                       | Intel <sup>®</sup> Celeron <sup>®</sup> processor N- and J-series AHCI       |
|                       | - 0F23                                                                       |
| 0x0000F050-0x0000F057 | Intel <sup>®</sup> Pentium <sup>®</sup> processor N- and J-series /          |
|                       | Intel <sup>°</sup> Celeron <sup>°</sup> processor N- and J-series AHCl       |
|                       | - 0F23                                                                       |
| 0x0000F060-0x0000F063 | Intel <sup>®</sup> Pentium <sup>®</sup> processor N- and J-series /          |
|                       | Intel Celeron processor N- and J-series AHCI                                 |
|                       | - 01/25<br>Intel <sup>®</sup> Dentium <sup>®</sup> processor N and Lagrice / |
| 0x0000F0/0-0x0000F0// | Intel <sup>®</sup> Celeron <sup>®</sup> processor N and I series AUCI        |
|                       | - 0F23                                                                       |
| 0x0000E080-0x0000E087 | Intel <sup>®</sup> HD Graphics                                               |

## 3-7-4. Memory Map

| MEMORY MAP            | ASSIGNMENT                                                                                                    |
|-----------------------|----------------------------------------------------------------------------------------------------|
| 0xE0000000-0xEFFFFFFF | Motherboard resources                                                                                                    |
| 0xFED01000-0xFED01FFF | Motherboard resources                                                                                                    |
| 0xFED03000-0xFED03FFF | Motherboard resources                                                                                                    |
| 0xFED04000-0xFED04FFF | Motherboard resources                                                                                                    |
| 0xFED0C000-0xFED0FFFF | Motherboard resources                                                                                                    |
| 0xFED08000-0xFED08FFF | Motherboard resources                                                                                                    |
| 0xFED1C000-0xFED1CFFF | Motherboard resources                                                                                                    |
| 0xFEE00000-0xFEEFFFFF | Motherboard resources                                                                                                    |
| 0xFEF00000-0xFEFFFFFF | Motherboard resources                                                                                                    |
| 0xD0604000-0xD0604FFF | Realtek PCIe GBE Family Controller                                                                                                    |
| 0xD0600000-0xD0603FFF | Realtek PCIe GBE Family Controller                                                                                                    |
| 0xD0600000-0xD0603FFF | Intel <sup>®</sup> Pentium <sup>®</sup> processor N- and J-series /<br>Intel <sup>®</sup> Celeron <sup>®</sup> processor N- and J-series PCI<br>Express - Root Port 4 - 0F4E          |
| 0xFED00000-0xFED003FF | High precision event timer                                                                                                    |
| 0xC0000000-0xD0711FFE | PCI Express Root Complex                                                                                                    |
| 0xC0000000-0xD0711FFE | Intel <sup>®</sup> HD Graphics                                                                                                    |
| 0xD0000000-0xD03FFFFF | Intel <sup>®</sup> HD Graphics                                                                                                    |
| 0xD0700000-0xD070FFFF | Intel <sup>®</sup> USB 3.0 eXtensible Host Controller - 0100 (Microsoft)                                                                                                    |
| 0xD0710000-0xD071001F | Intel <sup>®</sup> Pentium <sup>®</sup> processor N- and J-series /<br>Intel <sup>®</sup> Celeron <sup>®</sup> processor N- and J-series<br>Platform Control Unit - SMBus Port - 0F12 |
| 0xD0500000-0xD05FFFFF | Intel <sup>®</sup> Trusted Execution Engine Interface                                                                                                    |
| 0xD0400000-0xD04FFFFF | Intel <sup>®</sup> Trusted Execution Engine Interface                                                                                                    |
| 0xD0711000-0xD07117FF | Intel <sup>®</sup> Pentium <sup>®</sup> processor N- and J-series /<br>Intel <sup>®</sup> Celeron <sup>®</sup> processor N- and J-series AHCI<br>- 0F23                               |
| 0xE00000D0-0xE00000DB | Intel <sup>®</sup> Sideband Fabric Device                                                                                                    |
| 0xFF000000-0xFFFFFFFF | Intel <sup>®</sup> 82802 Firmware Hub Device                                                                                                    |
| 0xA0000-0xBFFFF       | PCI Express Root Complex                                                                                                    |
| 0xA0000-0xBFFFF       | Intel <sup>®</sup> HD Graphics                                                                                                    |
| 0xC0000-0xDFFFF       | PCI Express Root Complex                                                                                                    |
| 0xE0000-0xFFFFF       | PCI Express Root Complex                                                                                                    |

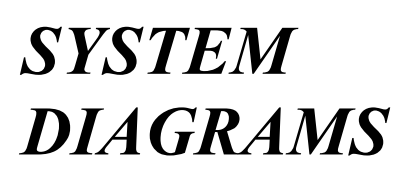

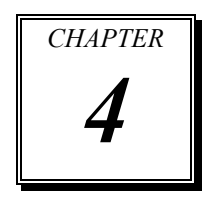

This appendix contains exploded diagrams and part numbers of the PA-6222 system.

Sections included:

- Exploded Diagram for Panel PC
  - Cable Cover
  - Storage
  - Back Cover
  - Touchscreen & LCD Panel
  - Inside Case
- Exploded Diagram for Peripheral Devices
  - MSR
  - 2nd Display
- Exploded Diagram for Stand
  - Stand
- Exploded Diagram for Packing
  - PPC Packing
  - POS Packing

# EXPLODED DIAGRAM FOR CABLE COVER

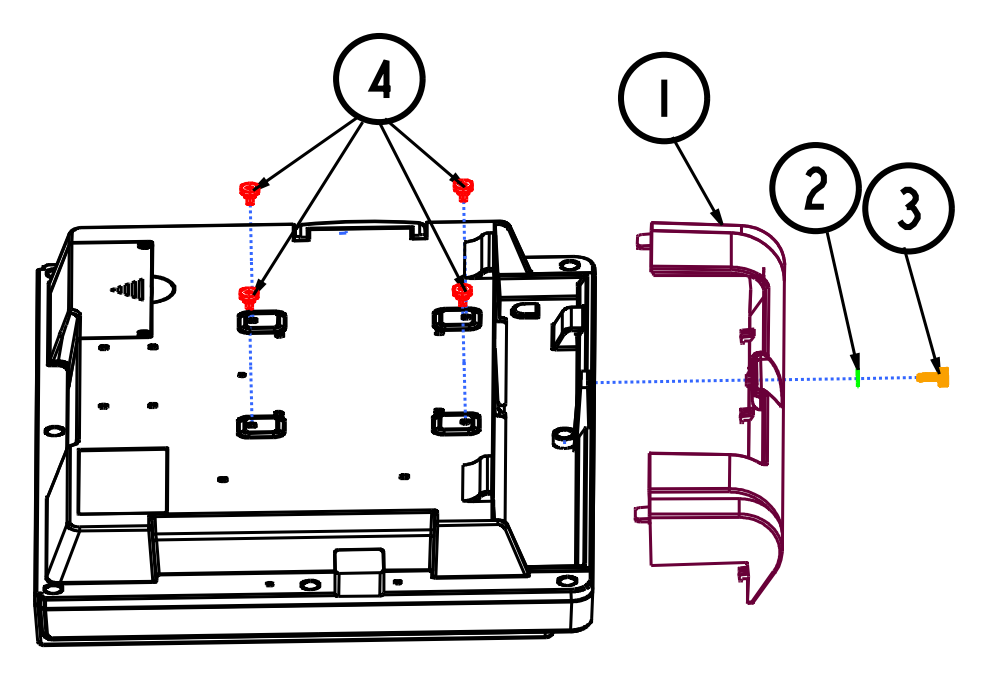

| NO. | Component Name                     | Part No.        | Qʻty |
|-----|------------------------------------|-----------------|------|
| Ι   | PA-6222_CABLE_COVER                | 30-002-28110335 | I    |
| 2   | KYWS-3                             | 23-220-25050089 |      |
| 3   | hand screw                         | 22-285-30010011 | I    |
| 4   | FILLISTR HEAD SCREW<br>M4x0,7Px4mm | 22-272-40004911 | 4    |

# EXPLODED DIAGRAM FOR STORAGE

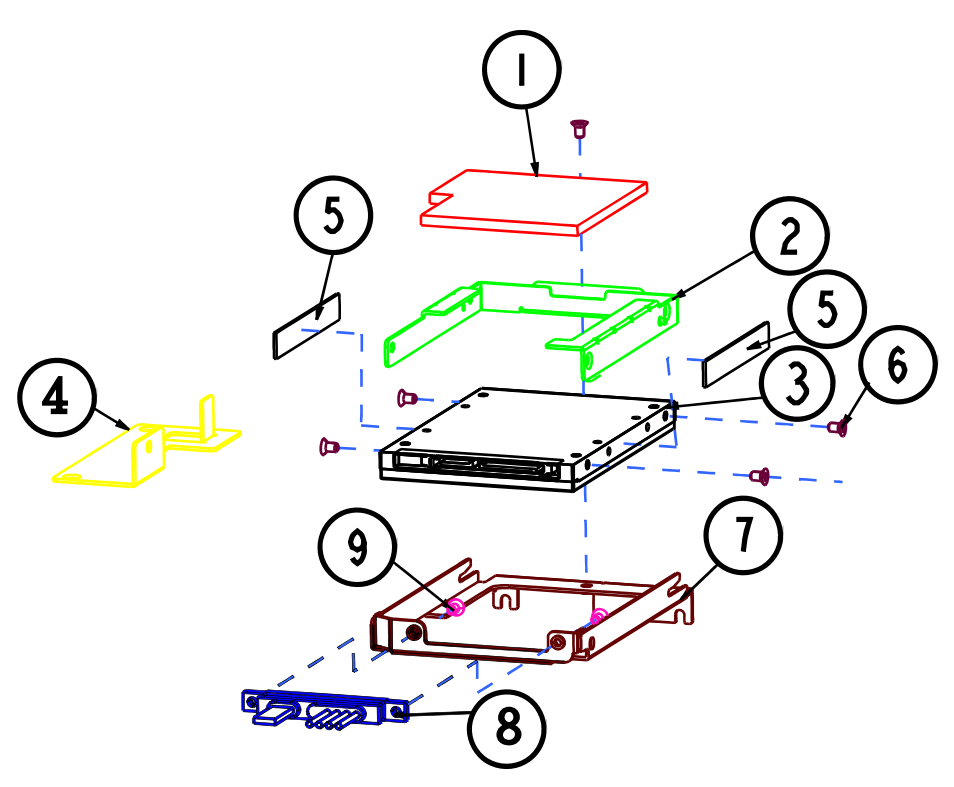

| NO | Component Name        | Part No.                        | Qʻty |
|----|-----------------------|---------------------------------|------|
| 1  | THERMAL_PAD           | 81-006-86865001                 |      |
| 2  | 6222_HDD_TRACK        | 20-039-03001335                 |      |
| 3  | HDD                   | X X - X X X - X X X X X X X X X | Ι    |
| 4  | HDD_SHAFT_PLATE_LEFT  | 20-005-03003335                 | Ι    |
| 5  | PRON_W8_HDD_EVA       | 30-0 3- 5 00335                 | 2    |
| 6  | FLAT HEAD SCREW M3_L5 | 22-212-30050011                 | 5    |
| 7  | PA-6222_HDD_CHASSIC   | 20-015-03001335                 | I    |
| 8  | HDD_CABLE             | 27-012-26905081                 | Ι    |
| 9  | M3_L6_l_head          | 82-275-30006018                 | 2    |

# EXPLODED DIAGRAM FOR BACK COVER

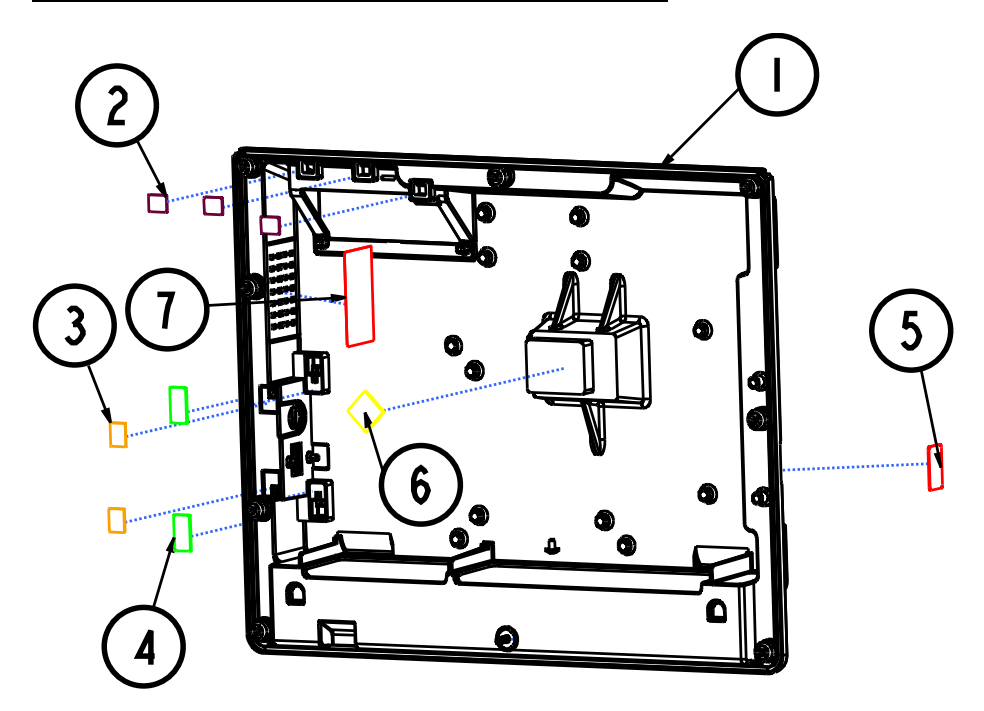

| NO. | Component Name         | Part No.        | Qʻty |
|-----|------------------------|-----------------|------|
|     | PA-6222_BACK_COVER     | 20-003-01061335 | -    |
| 2   | 6222_HDD_COVER_MYLAR   | 30-056-02300335 | 3    |
| 3   | 6222_DOOR_BOT_MYLAR    | 30-056-02200335 | 2    |
| 4   | 6222_POWER_DOOR_MYLAR  | 30-056-02400335 | 2    |
| 5   | MSR_HOLE_LABEL         | 94-017-02101269 | -    |
| 6   | THERMAL_15*15*1.5      |                 | -    |
| 7   | SAATIFIL_ACOUSTEX_MESH | 90-056-31100335 |      |
|     |                        |                 |      |
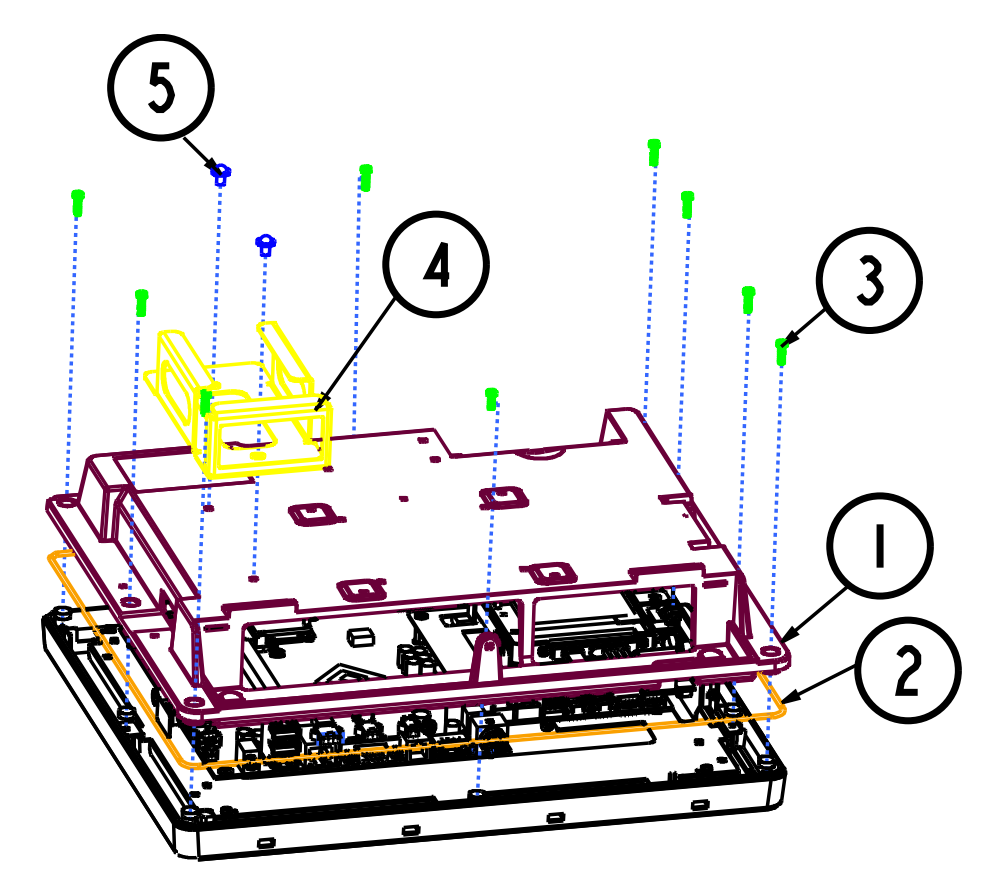

| NO | Component Name     | Part No.        | Qʻty |
|----|--------------------|-----------------|------|
|    | PA-6222_BACK_COVER | 20-003-01061335 |      |
| 2  | PA-6222_PACKING    | 30-013-06200335 |      |
| 3  | PAN HEAD SCREW     | 22-122-30080011 | 9    |
| 4  | ADAPTER_HOLDER     | 20-029-07001274 |      |
| 5  | M4_L6_FLAT         | 22-232-40006311 | 2    |
|    |                    |                 |      |

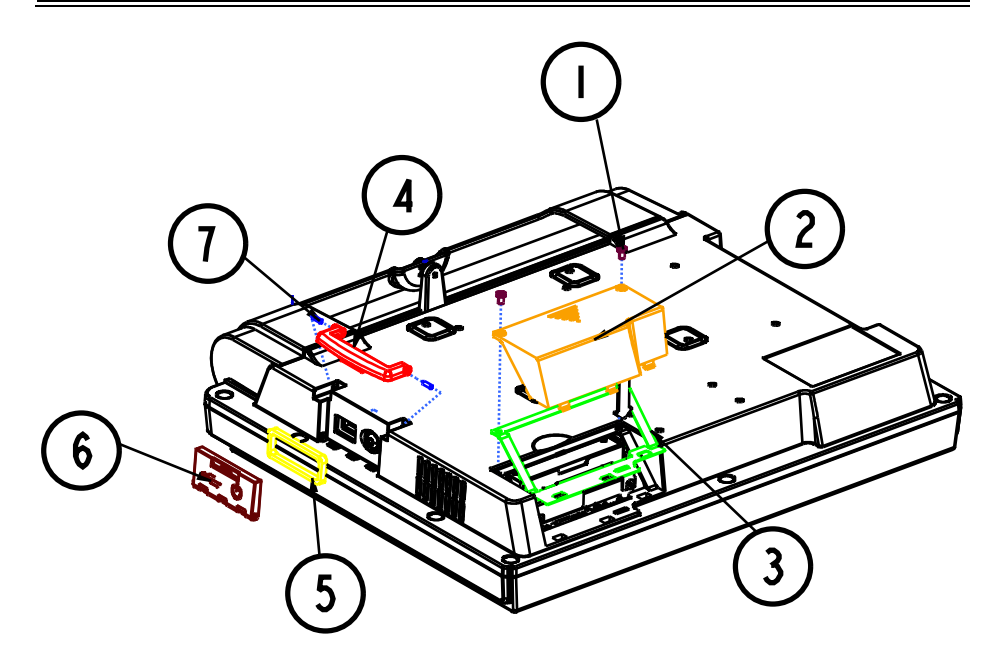

| NO. | Component Name        | Part No.        | Qʻty |
|-----|-----------------------|-----------------|------|
|     | FILLISTR HEAD SCREW   | 82-275-30006018 | 2    |
| 2   | PA-6222_HDD_COVER     | 30-002-28310335 | I    |
| 3   | 6222_HDD_COVER_EVA    | 90-013-15200335 |      |
| 4   | 6222_DOOR_LOCK_SECOND | 30-019-28110335 |      |
| 5   | PA-6222_DOOR_EVA2     | 90-013-15100335 |      |
| 6   | PA-6222_DOOR_PRT      | 30-007-28110335 |      |
| 7   | PA-6222_DOOR_PIN      | 22-000-20007005 | 2    |
|     |                       |                 |      |

# EXPLODED DIAGRAM FOR LCD & TOUCH PANEL

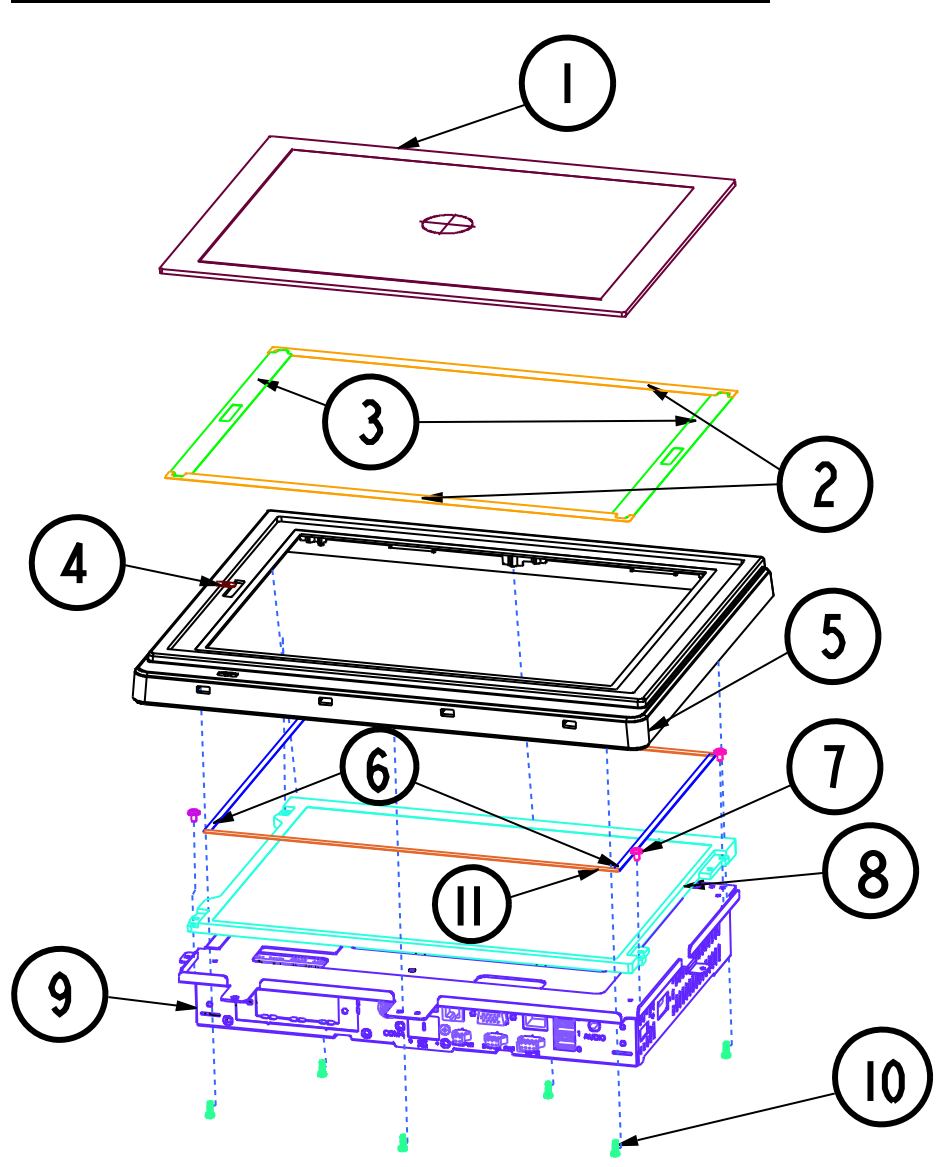

| NO. | Component Name        | Part No.        | Qʻty |
|-----|-----------------------|-----------------|------|
|     | TOUCH PANEL           | 52-380-02310701 |      |
| 2   | DOUBLE_COATED_TAPE_A  | 94-026-04901335 | 2    |
| 3   | DOUBLE_COATED_TAPE_B  | 94-026-04902335 | 2    |
| 4   | LED_DISPLAY           | 34-017-02101044 |      |
| 5   | 6222_FRONT_COVER_A    | 30-002-28210335 |      |
| 6   | 6012-LCD_PORON_LR     | 90-0 3-24 00304 | 2    |
| 7   | M3_L5_WASHER          | 22-242-30005311 | 4    |
| 8   | AUO PANEL             | 52-351-02121102 | I    |
| 9   | 6222_INSIDE_CASE_ASSY | 20-001-03002335 |      |
| 10  | D3_9_6_R_H_II         | 22-122-30080011 | 6    |
|     | 6012-LCD_PORON_TB     | 90-0 3-24200304 | 2    |
|     |                       |                 |      |

Chapter <u>4</u> System Assembly

# EXPLODED DIAGRAM FOR INSIDE CASE

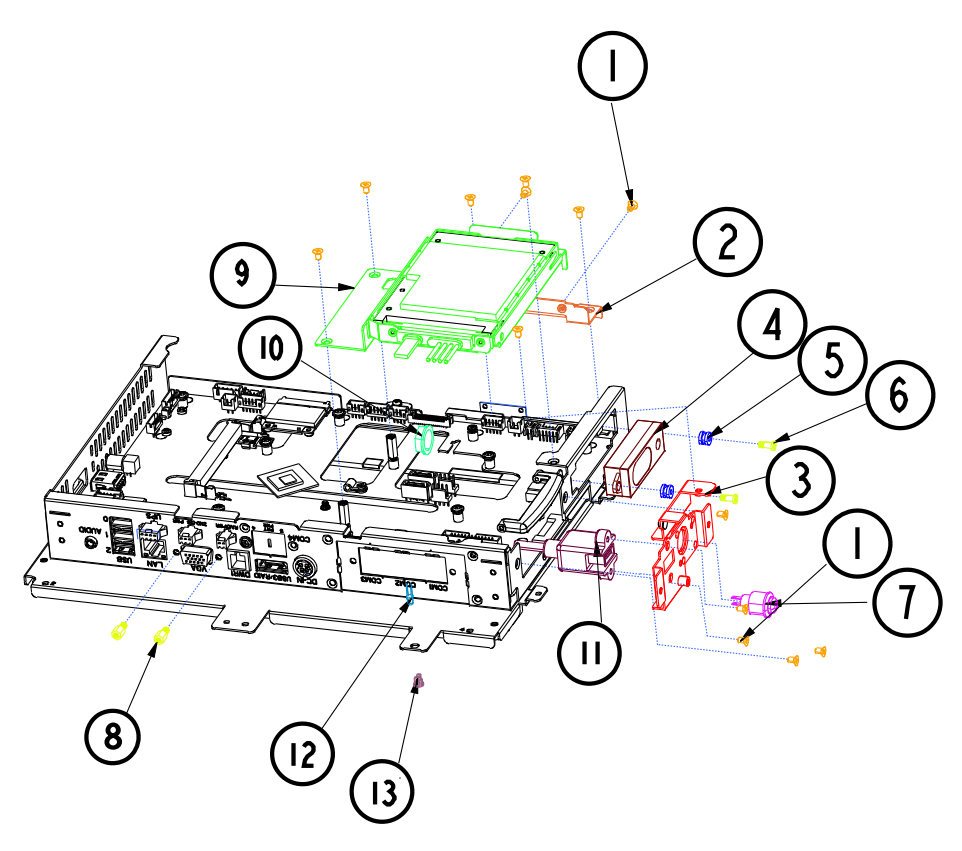

| NO. | Component Name          | Part No.                        | Qʻty |
|-----|-------------------------|---------------------------------|------|
|     | FLAT HEAD SCREWM3×L5    | 22-212-30050011                 | 15   |
| 2   | 6222_HDD_INSIDE_CASE    | 20-001-03001335                 | I    |
| 3   | HDD_SHAFT_PLATE         | 20-006-03001335                 | I    |
| 4   | SPEAKER_BOX             | 13-500-06350118                 |      |
| 5   | SPEAKER_RUBBER          | X X - X X X - X X X X X X X X X | 2    |
| 6   | FILLISTER HEAD SCREW    | 22-272-30008015                 | 2    |
| 7   | SWITCH_CABLE            | 27-019-26904071                 |      |
| 8   | UNC No.4-40,L=4.8,H=7mm | 22-692-40048051                 | 2    |
| 9   | PA-6222-HDD_ASSY        |                                 | I    |
| 10  | SWITCH_CABLE_NUT        |                                 | Ι    |
|     | USB CABLE               | 27-006-33506111                 | Ι    |
| 12  | POWER LED CABLE         | 27-018-26906071                 | I    |
| 3   | LED HOUSING             | 30-0 4-04 00 65                 | I    |
|     |                         |                                 |      |

PA-6222 SERIES USER'S MANUAL

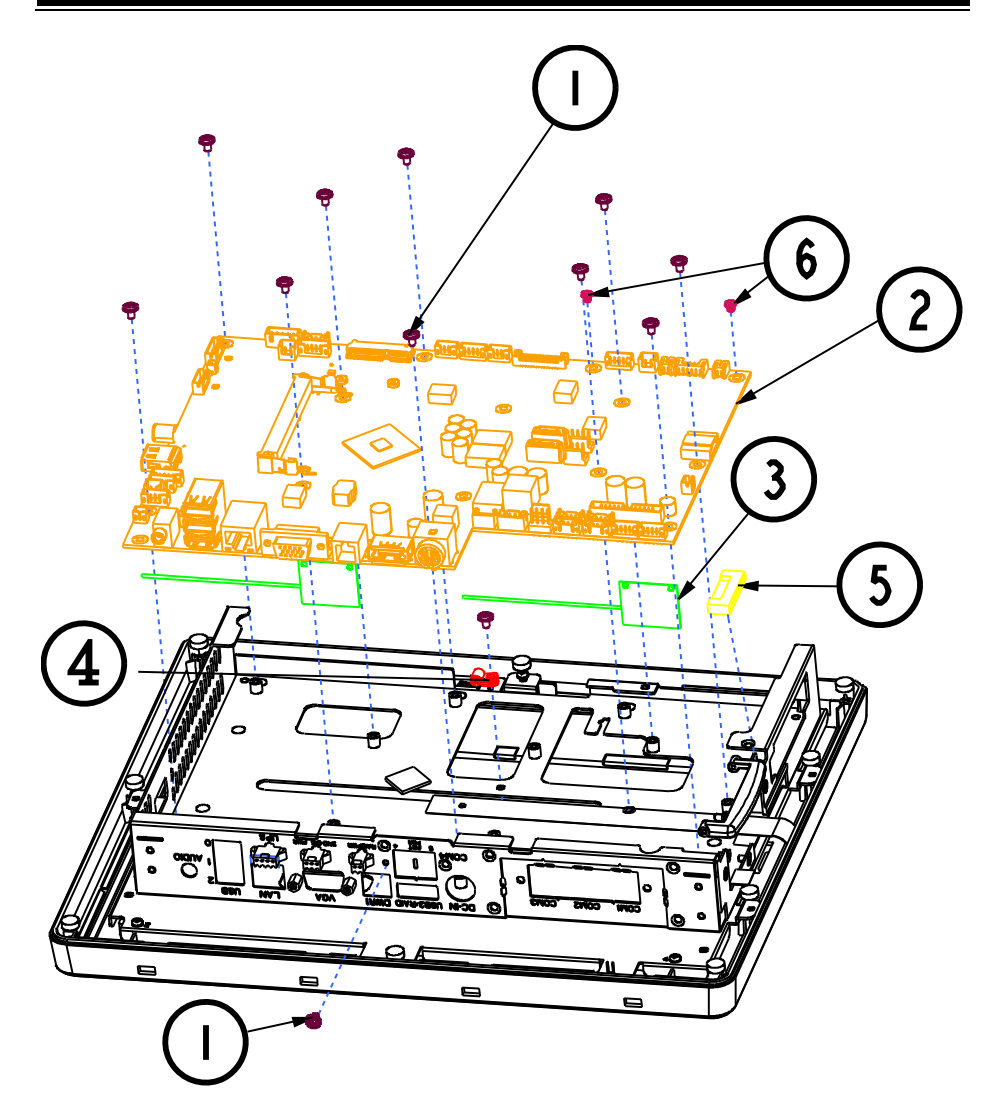

| NO. | Component Name        | Part No.        | Qʻty |
|-----|-----------------------|-----------------|------|
|     | M3_L5_WASHER          | 22-242-30005311 |      |
| 2   | MAIN BOARD            |                 |      |
| 3   | WIFI BOARD            |                 | 2    |
| 4   | CC - I                | 90-023-04800000 | Ι    |
| 5   | FCM-25SNQW            | 90-042-04200000 | Ι    |
| 6   | M3_ 嶺_L4_黑色_2號針_screw | 22-272-30004318 | 2    |
|     |                       |                 |      |

### EXPLODED DIAGRAM FOR MSR

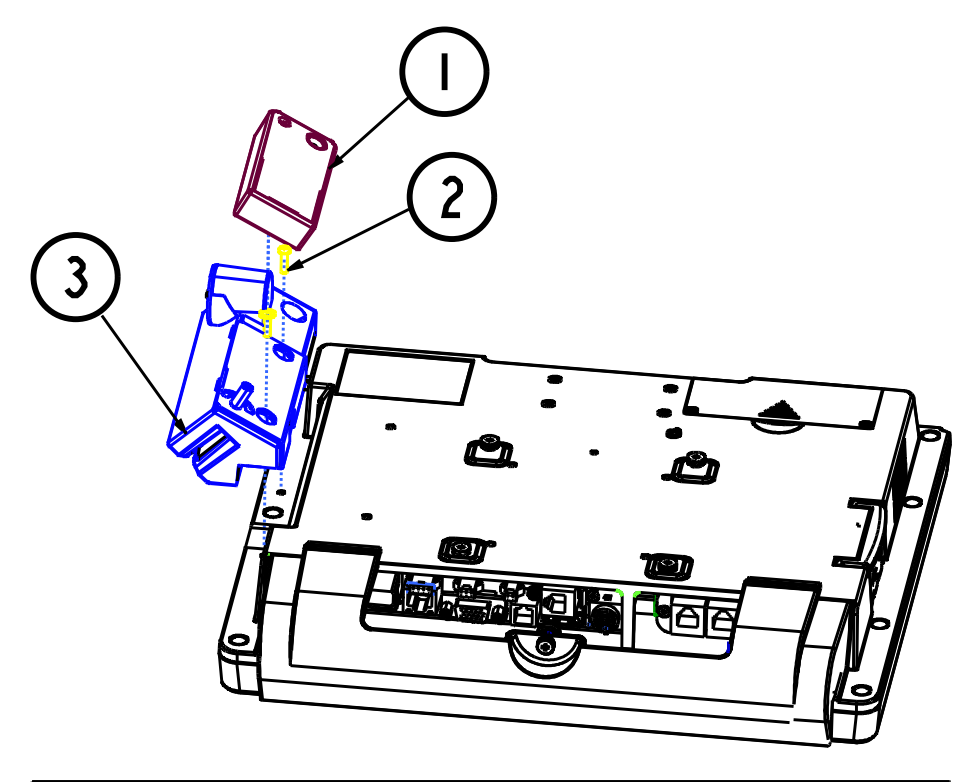

| NO. | Component Name | Part No. | Qʻty |
|-----|----------------|----------|------|
|     | FINGER_PRINTER |          |      |
| 2   | SCREW_M3*L12   |          | 2    |
| 3   | MSR            |          |      |
|     |                |          |      |

| 4 |     | ) |
|---|-----|---|
| 6 | (5) |   |
|   |     |   |

| NO. | Component Name     | Part No.        | Qʻty |
|-----|--------------------|-----------------|------|
|     | MSR_TOP_COVER_SIDE |                 | I    |
| 2   | MSR_TOP_COVER      | 30-014-12310210 |      |
| 3   | MSR_BOTTOM_COVER_I |                 |      |
| 4   | MSR_module         |                 |      |
| 5   | MSR_BRACKET        |                 |      |
| 6   | MSR_FIX_BRACKET    | 20-006-03006210 | I    |
| 7   | MSR_BOTTOM_COVER   | 30-002-12020210 | I    |
|     |                    |                 |      |

### EXPLODED DIAGRAM FOR SECOND DISPLAY

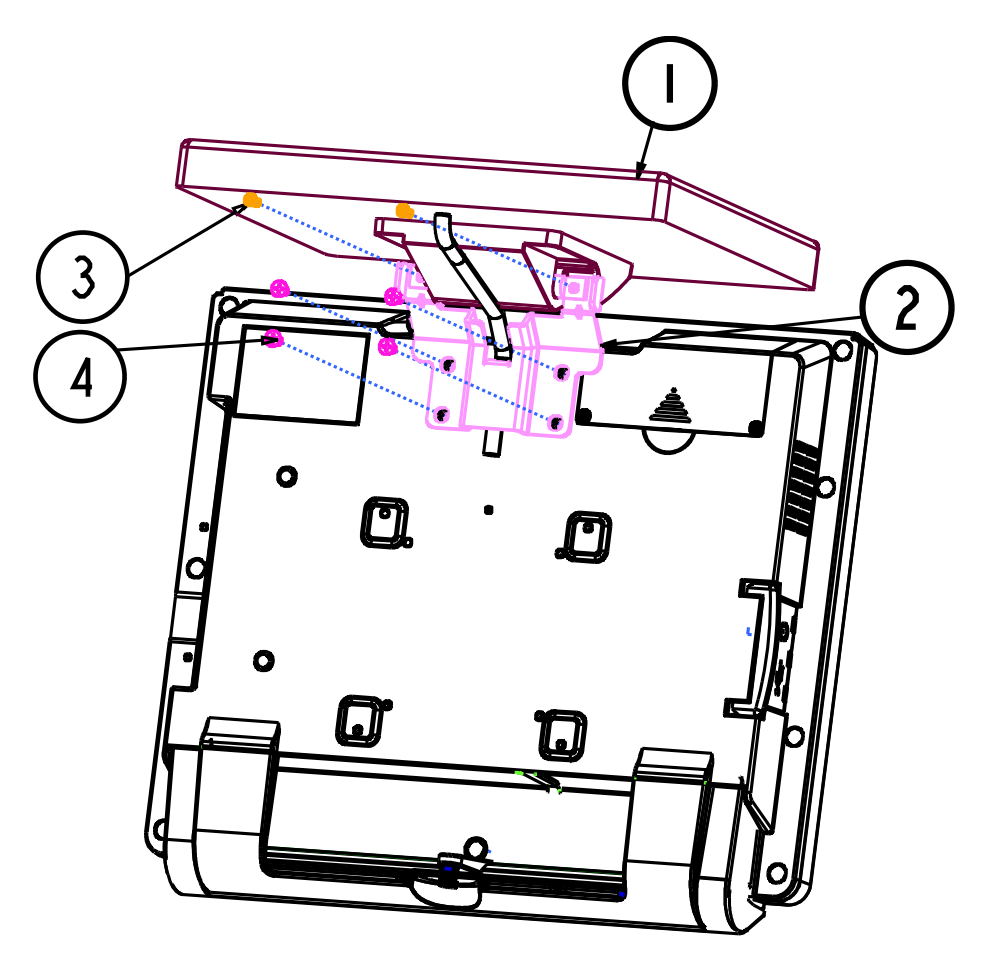

| NO. | Component Name      | Part No.        | Qʻty |
|-----|---------------------|-----------------|------|
|     | 2ND_DISPLAY         |                 |      |
| 2   | 2nd_DISPLAY_SUPPORT | 80-006-03061226 |      |
| 3   | SCREW_M4_L8         | 22-245-40008011 | 2    |
| 4   | SCREW_M4_L8         | 22-215-40008711 | 4    |
|     |                     |                 |      |

#### EXPLODED DIAGRAM FOR STAND

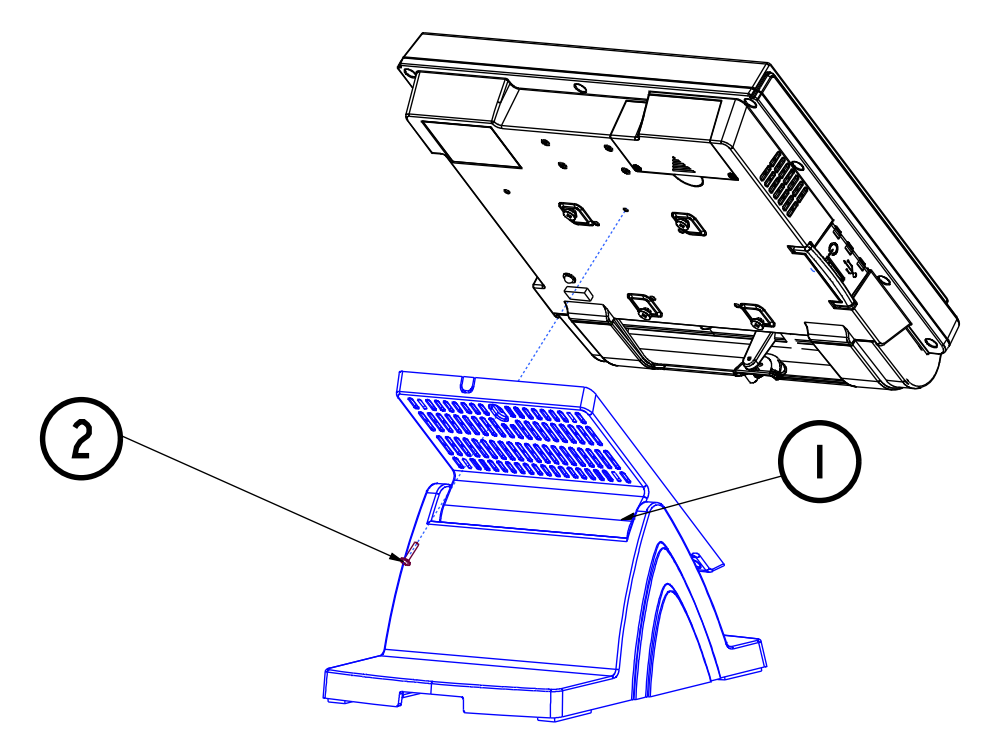

| NO. | Component Name | Part No.        | Qʻty |
|-----|----------------|-----------------|------|
|     | stand_all      |                 |      |
| 2   | SCREW_M3_LI5   | 22-235-30015011 |      |
|     |                |                 |      |

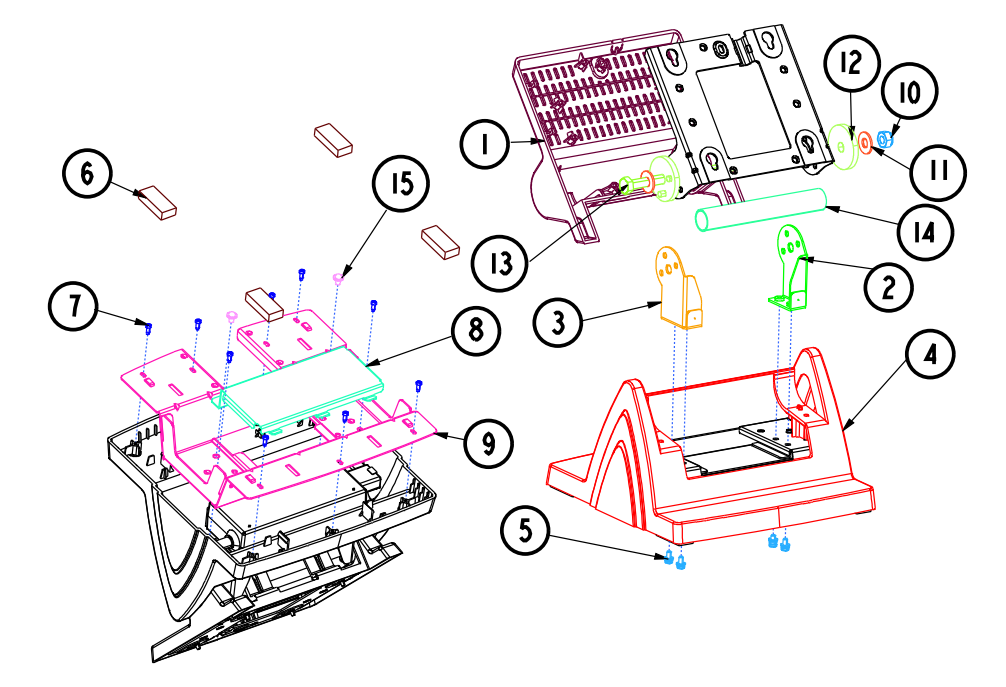

| NO. | Component Name           | Part No.        | Qʻty |
|-----|--------------------------|-----------------|------|
|     | ROTATE_COVER             | 30-002-28610226 |      |
| 2   | R_SUPPORT                | 80-002-03001226 |      |
| 3   | L_SUPPORT                | 80-002-03002226 |      |
| 4   | STAND_COVER              | 30-002-28710226 | Ι    |
| 5   | SCREW                    | 22-232-40008211 | 4    |
| 6   | RUBBER                   | 30-004-01600000 | 4    |
| 7   | SCREW                    | 22-122-30080011 | 9    |
| 8   | POWER_HOLDER             | 80-029-03001226 |      |
| 9   | STAND_BASE               | 80-032-03001226 |      |
| 10  | HEX_NUTS_M4_L7.85        | 23-142-80081291 |      |
|     | PLAIN_WASHER_D8_D19_T1.5 | 23-202-08150191 | 2    |
| 12  | HINGE_SPACER             | 30-041-04100139 | 2    |
| 3   | HEX_SCREW_M8_LI54        | 22-252-80154005 |      |
| 14  | POS_6920_PIPE            | 80-056-02001226 |      |
| 15  | M3*0,7P*6mm-washer       | 22-232-30006311 | 2    |
|     |                          |                 |      |

## EXPLODED DIAGRAM FOR PPC PACKING

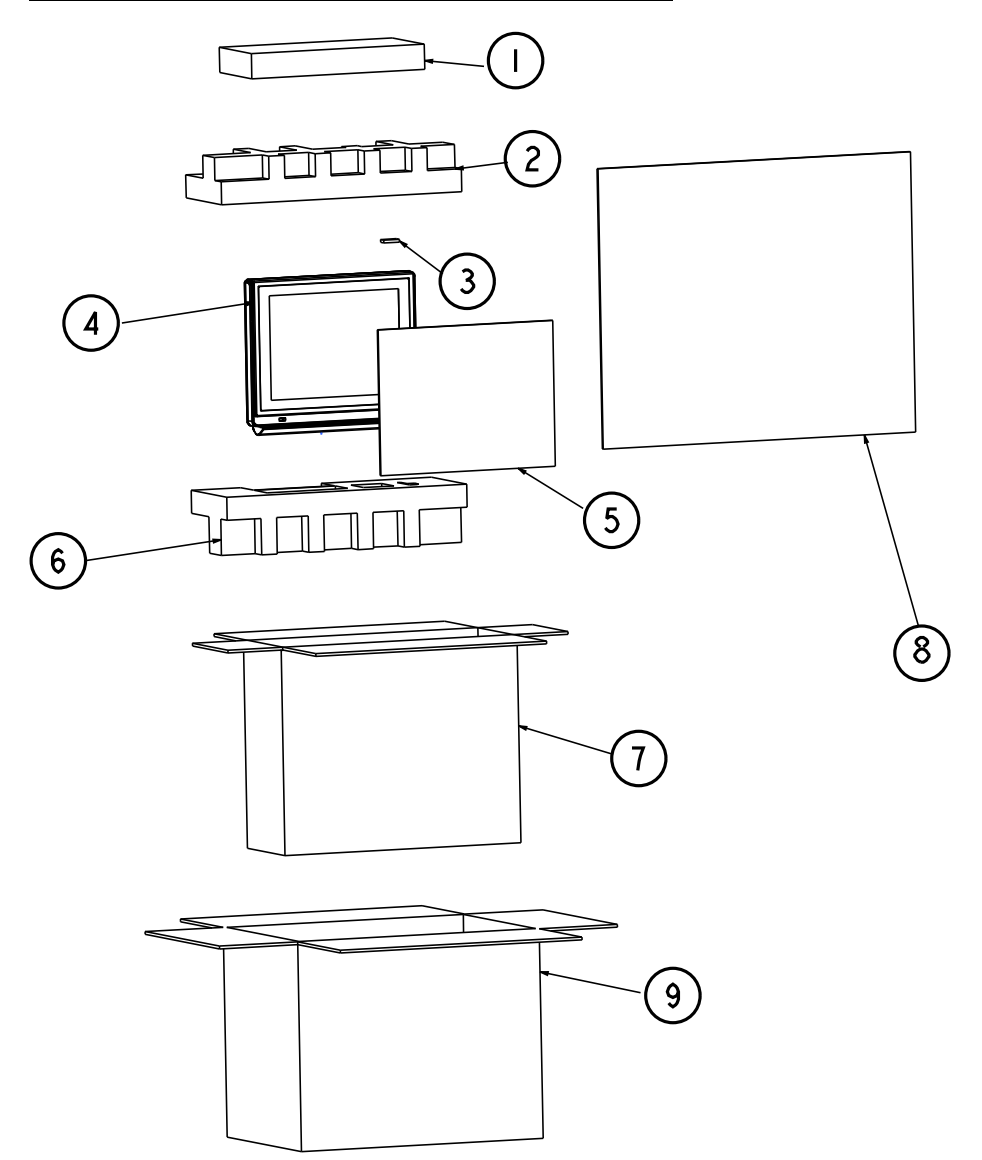

| -   |                 |                 |      |
|-----|-----------------|-----------------|------|
| NO. | Component Name  | Part No.        | Qʻty |
|     | Accessories box | 34-003-01301086 | -    |
| 2   | EPE_TOP         | 94-016-00301335 | -    |
| 3   | SILICA_GEL      | 34-005-00010007 |      |
| 4   | PA-6222         |                 | I    |
| 5   | MYLAR           | 30-056-02100008 |      |
| 6   | EPE_DOWN        | 94-016-00302335 | -    |
| 7   | INNER_BOX       | 94-001-01301274 |      |
| 8   | PE_BAG          | 32-100-20010000 | I    |
| 9   | OUTER_BOX       | 94-001-01401269 |      |
|     |                 |                 |      |

Chapter 4 System Assembly

## EXPLODED DIAGRAM FOR POS PACKING

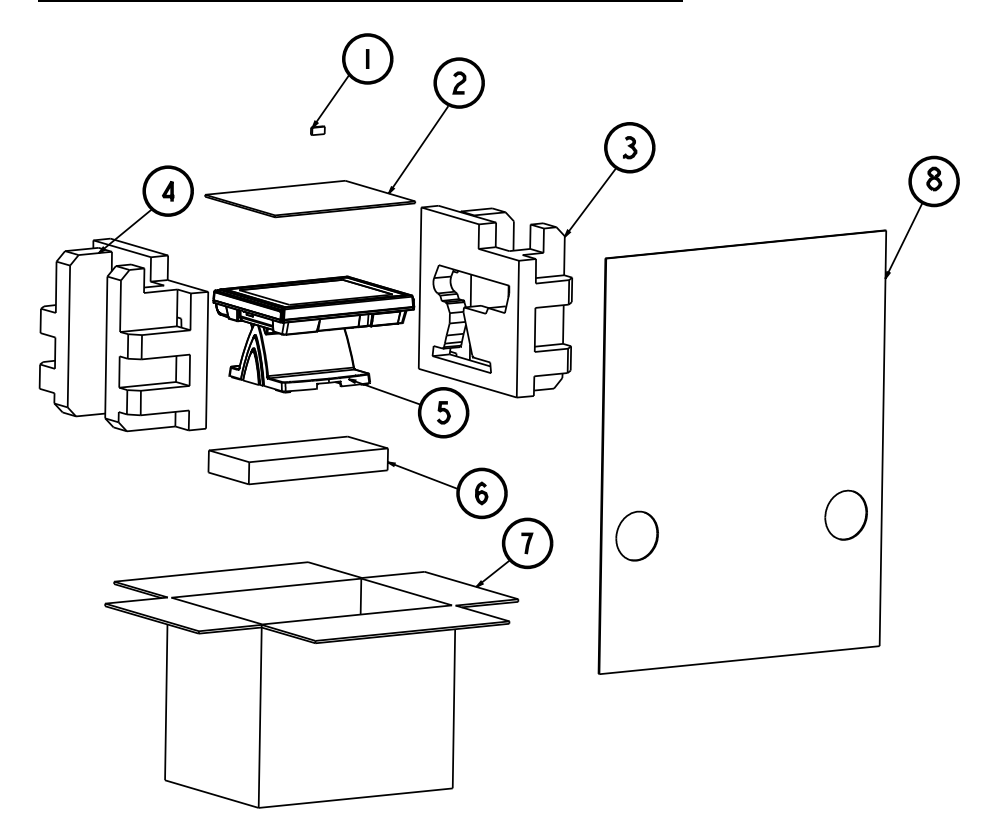

| NO. | Component Name     | Part No.        | Qʻty |
|-----|--------------------|-----------------|------|
|     | SILICA_GEL         | 34-005-00010007 |      |
| 2   | MYLAR              | 30-056-02100008 | I    |
| 3   | EPE-6377L          | 94-016-00304335 | Ι    |
| 4   | EPE - 6377R        | 94-016-00303335 | I    |
| 5   | PA-6222 with stand |                 |      |
| 6   | Accessories box    | 34-003-01301086 |      |
| 7   | OUTER_BOX          | 94-001-01401226 | I    |
| 8   | PE_bag             | 34-010-00210003 |      |
|     |                    |                 |      |

#### **EXPLODED DIAGRAM FOR STAND PACKING**

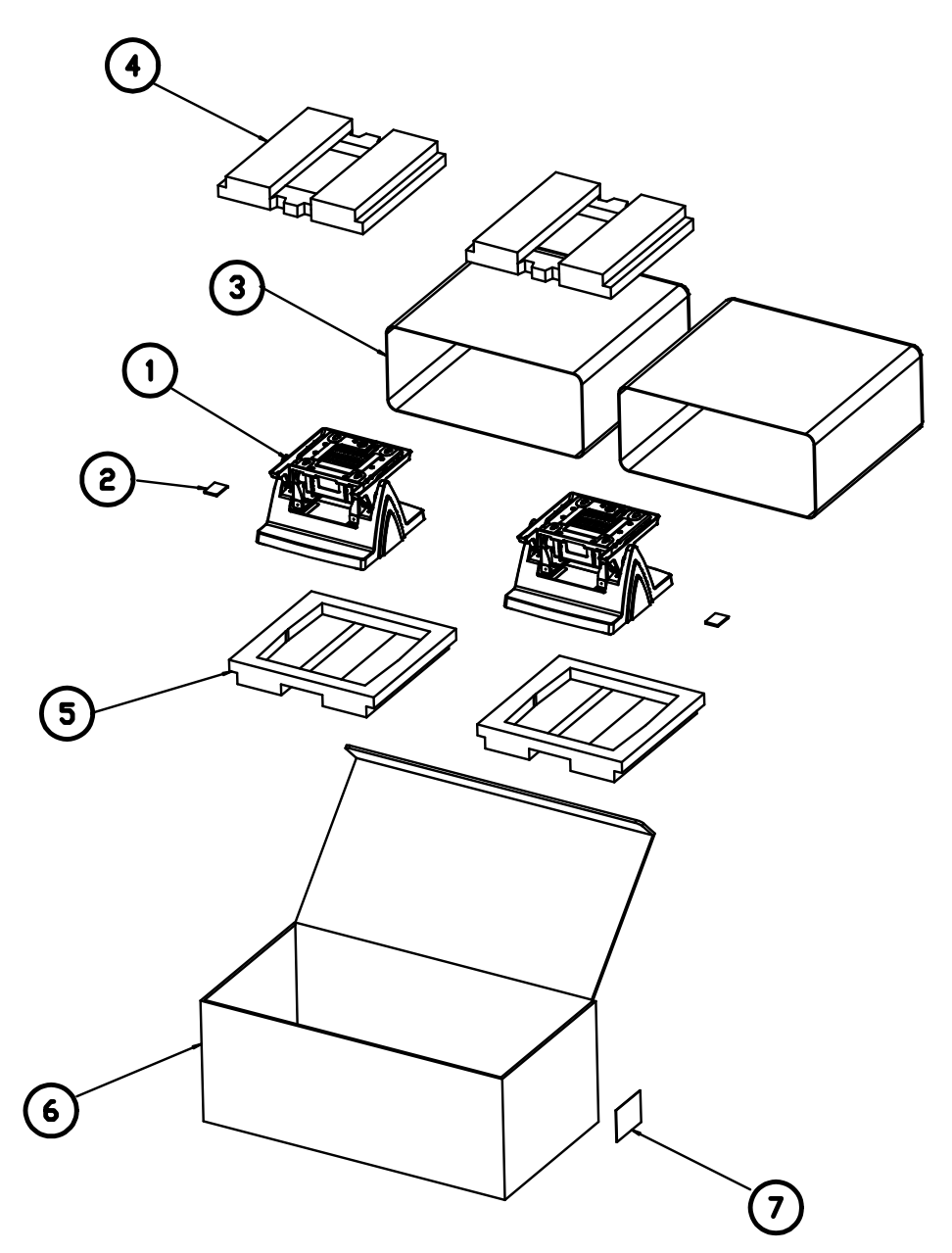

| ND | Part Description                    | Part No.        | Qty |
|----|-------------------------------------|-----------------|-----|
| 1  | Stand service pack for 120W adaptor | N/A             | 2   |
| 2  | Silica gel                          | 34-005-00010007 | 2   |
| 3  | Package bag 480x460mm               | 32-100-20010000 | 2   |
| 4  | EPE top 280x273x42mm                | 94-016-00303269 | 5   |
| 5  | EPE bottom 280x273x42mm             | 94-016-00304269 | 2   |
| 6  | Outer carton 592x308x229mm          | 94-001-01403269 | 1   |
| 7  | Label                               | N/A             | 1   |